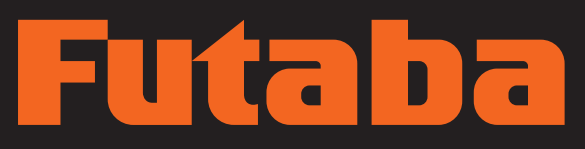

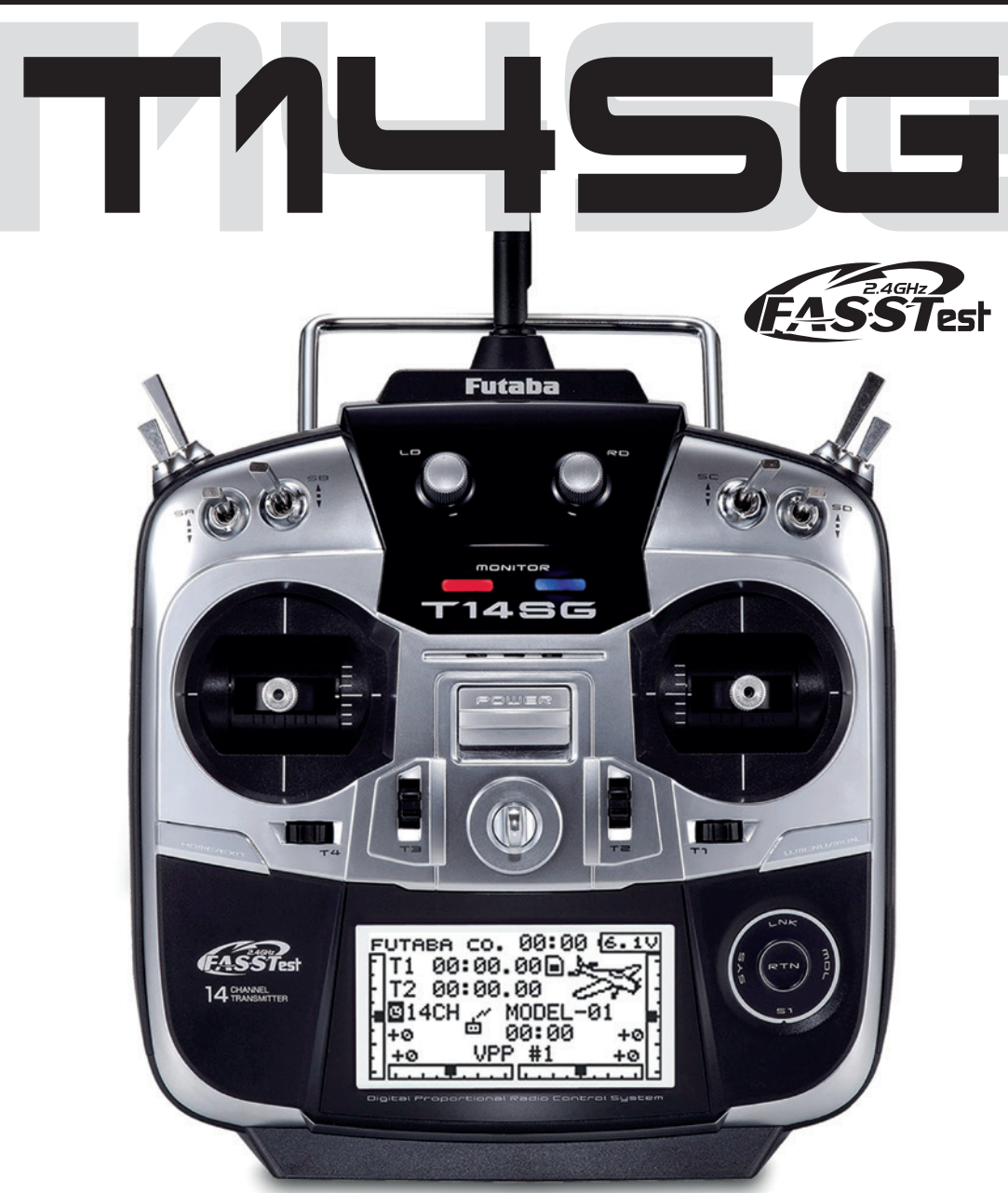

#### BEDIENUNGSANLEITUNG

#### Futaba

#### INHALTSVERZEICHNIS

| SICH | IERHEITSHINWEISE                     | 4  |
|------|--------------------------------------|----|
| GRU  | NDLAGEN                              | 5  |
| 1.   | Lieferumfang                         | 6  |
| 2.   | Allgemeine Beschreibung              | 6  |
| 2.1  | Sender T14 SG                        | 6  |
| 3.   | Technische Daten                     | 7  |
| 3.1  | Sender T14 SG                        | 7  |
| 3.2  | Empfänger R-7008 SB                  | 7  |
| 4.   | Bedienelemente Sender T14 SG         | 7  |
| 4.1  | Entnehmen / Wechseln des Senderakkus | 8  |
| 4.2  | Ein- / Ausschalten des Senders       | 8  |
| 4.3  | Monitor- LED                         | 8  |
| 4.4  | Steuerknüppel Einstellungen          | 8  |
|      | Längenverstellung der Steuerknüppel  | 8  |
|      | Federkrafteinstellung                | 8  |
| 4.5  | LC-Display                           | 9  |
| 4.6  | Trimm Taster                         | 9  |
| 4.7  | Aktivierung der Ratsche              | 9  |
| 4.8  | Umbau der Drossel-funktion           | 10 |
| 4.9  | Drehgeber                            | 10 |
| 4.10 | Seitliche Drehgeber                  | 10 |
| 4.11 | Antenne                              | 10 |
| 4.12 | Speichermodul SD-Karte               | 11 |
|      | Einsetzen der SD-Karte               | 11 |
|      | Formatieren der SD-Karte             | 11 |
|      | Entnehmen der SD-Karte               | 11 |
|      | Übertragen der Daten vom PC          | 11 |
|      | Datensicherheit                      | 11 |
|      | Speicherkapazität                    | 11 |
| 4.13 | RC-Lader und Laden des Senderakkus   | 12 |
| 5.   | Anschluss der Servos                 | 13 |

| 6.                                          | Anbindung des Empfängers14            |
|---------------------------------------------|---------------------------------------|
| 6.1                                         | Anbindung FASSTest Empfänger 14       |
| 6.2                                         | Anbindung FASST / S-FHSS Empfänger 14 |
|                                             | Statusanzeige LED14                   |
|                                             | Empfängerausgänge 14                  |
| 6.3                                         | Ausgangsbelegung ändern15             |
|                                             | Anschluss an S-BUS Ausgang 16         |
|                                             | Gemischter Anschluss                  |
|                                             | A 11 1 1 1 0 DU00 0 1 17              |
|                                             | Anschlussbeispiel am S-BUS2 System    |
| 6.1                                         | Anschlussbeispiel am S-BUS2 System    |
| 6.1<br>7.                                   | Anschlussbeispiel am S-BUS2 System    |
| 6.1<br>7.<br>7.1                            | Anschlussbeispiel am S-BUS2 System    |
| 6.1<br>7.<br>7.1<br>8.                      | Anschlussbeispiel am S-BUS2 System    |
| 6.1<br>7.<br>7.1<br>8.<br>8.1               | Anschlussbeispiel am S-BUS2 System    |
| 6.1<br>7.<br>7.1<br>8.<br>8.1<br>8.2        | Anschlussbeispiel am S-BUS2 System    |
| 6.1<br>7.<br>7.1<br>8.<br>8.1<br>8.2<br>8.3 | Anschlussbeispiel am S-BUS2 System    |

#### SYSTEM MENU

| 9.  | System-Menü                        | 25 |
|-----|------------------------------------|----|
| 9.1 | Lehrer-Schüler-Betrieb             | 25 |
| 9.2 | Trainer                            |    |
|     | Trainer-Betrieb als Lehrer-Sender  |    |
|     | Trainer-Betrieb als Schüler-Sender |    |
| 9.3 | Betrieb am Flugsimulator           | 27 |
| 9.4 | Display Einstellungen              | 27 |
| 9.5 | Nutzername                         | 27 |
| 9.6 | Warnungen                          | 28 |
| 9.7 | Gebereinstellung                   |    |
|     | Steuerknüppelmodus (Stick Mode)    |    |
|     | Steuerknüppel Kalibrierung         |    |
| 9.8 | Schnelle Modellauswahl             | 29 |
| 9.9 | Auto Lock Funktion                 |    |
|     |                                    |    |

#### Futaba

| 9.10 | Information/ Spracheinstellung | 31 |
|------|--------------------------------|----|
| 9.11 | S-BUS Servo                    | 31 |

#### BASIS MENU

| 10.  | Basis-Menü                        |  |
|------|-----------------------------------|--|
| 10.1 | Servo                             |  |
| 10.2 | Modellwahl                        |  |
|      | Modellspeicher aufrufen 33        |  |
|      | Neuen Modellspeicher anlegen      |  |
|      | Modellspeicher löschen            |  |
|      | Modellspeicher umbennenen         |  |
|      | Modellspeicher kopieren           |  |
| 10.3 | Modelltyp                         |  |
|      | Flächen- und Leitwerkauswahl 35   |  |
|      | Taumelscheibenauswahl             |  |
| 10.4 | MODULATION Auswahl Modulationsart |  |
|      | Einstellungen für Telemetriedaten |  |
| 10.5 | Funktion                          |  |
|      | Zuordnung der Steuergeber         |  |
|      | Auswahl der Trimmgeber            |  |
|      | Trimmeinstellungen 37             |  |
| 10.6 | Servomittenverstellung 39         |  |
| 10.7 | Servoumpolung                     |  |

| 10.8  | Fail-Safe Einstellungen             | 40 |
|-------|-------------------------------------|----|
| 10.9  | Servoweg Einstellungen (Endpunkt)   | 41 |
| 10.10 | ) Servogeschwindigkeit (SRVO SPEED) | 41 |

#### MODELL MENU FLUGZEUGE

| 11.  | Modell-Menü (Flächenmodelle) | 42 |
|------|------------------------------|----|
| 11.1 | Servo, siehe S.31            |    |
| 11.2 | Flugzustand (nur Segler)     | 42 |
|      | Flugzustände kopieren        | 43 |
|      | Verzögerungszeit einstellen  | 43 |
|      | Priorität wechseln           | 43 |
| 11.3 | Dual-Rate-Einstellung        | 43 |

#### BASIS MENU HELICOPTER

| 12. | Basis-Menü | (Hubschraubermodelle) | ) |
|-----|------------|-----------------------|---|
|     |            |                       | / |

#### MODELL MENU HELICOPTER

| 13.  | Modell-Menü (Hubschraubermodelle)4 | 15 |
|------|------------------------------------|----|
| 13.1 | Flugzustand (Gasvorwahl)           | 15 |
| 13.2 | Pitch Kurven Einstellungen         | 16 |

Soft- & Firmware-Updates sowie weitere Hinweise zur Programmierung finden Sie unter unter http://www.futaba-rc.com/faq.

#### KONFORMITÄTSERKLÄRUNG

Hiermit erklärt die Futaba Corporation, dass sich dieses Gerät in Übereinstimmung mit der EU-Richtlinie2014/53/EUbefindet.Dervollständige TextderEUKonformitätserklärungisteinsehbarauf: http://www.rc.futaba.co.jp/english/dl/declarations.html

#### Futaba

#### SICHERHEITSHINWEISE

Lesen Sie vor Inbetriebnahme unbedingt die Sicherheitshinweise sowie diese Anleitung genau durch.

Wenn Sie ferngesteuerte Modellflugzeuge oder Hubschrauber erstmalig betreiben, empfehlen wir Ihnen, einen erfahrenen Modellpiloten um Hilfe zu bitten.

Diese Fernsteueranlage ist ausschließlich für den Betrieb von funkferngesteuerten Modellen konzipiert und zugelassen. FUTABA übernimmt keinerlei Haftung bei anderweitiger Verwendung.

#### 

Ferngesteuerte Modelle sind kein Spielzeug im üblichen Sinne und dürfen von Jugendlichen unter 14 Jahren nur unter Aufsicht von Erwachsenen eingesetzt und betrieben werden. Ihr Bau und Betrieb erfordert technisches Verständnis, handwerkliche Sorgfalt und sicherheitsbewusstes Verhalten. Fehler oder Nachlässigkeiten beim Bau oder beim Fliegen können erhebliche Personen- oder Sachschäden zur Folge haben.

Da Hersteller und Verkäufer keinen Einfluss auf den ordnungsgemäßen Bau und Betrieb der Modelle haben, wird ausdrücklich auf diese Gefahren hingewiesen und jegliche Haftung aus-geschlossen. Technische Defekte elektrischer oder mechanischer Art können zum unverhofften Anlaufen von Motoren führen, wodurch sich Teile lösen und mit hoher Geschwindigkeit umherfliegen können. Auch ein Betrieb der Empfangsanlage ohne aktivierten Sender kann zu diesem Effekt führen (Failsafe Funktion).

Hierdurch entsteht erhebliche Verletzungsgefahr. Luftschrauben (Propeller), Rotoren bei Hubschraubern und generell alle sich drehenden Teile, die durch einen Motor angetrieben werden, stellen eine ständige Verletzungsgefahr dar. Funktions- und Reichweitentest sollten deshalb mit deaktiviertem Motor / Antrieb vorgenommen werden. Vermeiden Sie unbedingt eine Berührung solcher Teile. Eine drehende Luftschraube kann z.B. einen Finger abschlagen!

Bei Elektromotoren mit angeschlossenem Antriebsakku niemals im Gefährdungsbereich von Luftschrauben oder rotierenden Teilen aufhalten. Achten Sie ebenfalls darauf, dass keine sonstigen Gegenstände mit sich drehenden Teilen in Berührung kommen!

Schützen Sie Ihre Fernsteueranlage vor Staub, Schmutz und Feuchtigkeit. Setzen Sie die Geräte keiner übermäßigen Hitze, Kälte oder Vibrationen aus. Der Fernsteuerbetrieb darf nur im ange-gebenen Temperaturbereich von – 15 °C bis + 55 °C durchgeführt werden.

Benutzen Sie nur empfohlene Ladegeräte und laden Sie Ihre Akkus nur unter Aufsicht. Beachten Sie unsere Sicherheitshinweise zum Laden der Akkus. Über- oder Falschladungen können zur Explosion des Akkus führen.

#### Achten Sie auf richtige Polung!

Vermeiden Sie Stoß- und Druckbelastung. Überprüfen Sie Ihre Anlage stets auf Beschädigungen an Gehäusen, Kabeln und Anschlussbuchsen. Durch Absturz beschädigte oder nass gewordene Geräte, selbst wenn sie wieder trocken sind, nicht mehr verwenden! Entweder im Futaba Service überprüfen lassen oder ersetzen.

Durch Nässe oder Absturz können Fehler entstehen, welche nach kurzer Betriebszeit zu einem Funktionsausfall führen. Es dürfen nur die von uns empfohlenen Komponenten und Zubehörteile eingesetzt werden. Verwenden Sie immer Original Futaba-Steckverbindungen.

#### HINWEIS

Die 2,4 GHz FASST Übertragungstechnik, kann für alle Flug-, Schiffs- und Automodelle eingesetzt werden.

#### ROUTINEPRÜFUNGEN VOR DEM START

- Bevor Sie den Empfänger mit Spannung versorgen, vergewissern Sie sich, dass der Gasknüppel auf Stopp / Leerlauf steht.
- Immer erst den Sender, dann den Empfänger einschalten.
- Immer zuerst den Empfänger, dann den Sender ausschalten.

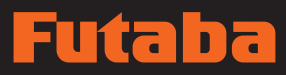

- Führen Sie vor jedem Start einen Reichweitentest durch
- Prüfen Sie, ob der richtige Modellspeicher ausgewählt ist
- Führen Sie einen Funktionstest durch. Prüfen Sie die Laufrichtung und die Ausschläge der Ruder am Modell.
- Sind Mischfunktionen und Schalter richtig eingestellt?
- · Ist der Ladezustand der Akkus ausreichend?
- Im Zweifel Modell niemals starten! Sie gefährden sonst sich und andere.

#### MODELLBETRIEB

- Überfliegen Sie niemals Zuschauer oder andere Piloten.
- · Gefährden Sie niemals Menschen oder Tiere.
- Fliegen Sie nie in der Nähe von Hochspannungsleitungen oder Wohngebieten.
- Betreiben Sie Ihr Modell auch nicht in der Nähe von Schleusen und öffentlichem Schiffsverkehr.
- Betreiben Sie Ihr Modell nicht auf öffentlichen Straßen, Autobahnen, Wegen und Plätzen etc.

Bei Gewitter dürfen Sie die Fernsteuerung nicht betreiben.

Während des Betriebs niemals mit der Senderantenne auf das Modell 'zielen'. In dieser Richtung hat der Sender die geringste Abstrahlung. Am Besten ist eine Position des Piloten, bei der die Antenne eine seitliche Stellung zum Modell einnimmt.

#### HERZLICH WILLKOMMEN...!

Vielen Dank für den Kauf des FUTABA T14SG Fernsteuersystems und das damit entgegengebrachte Vertrauen. FUTABA zählt im Bereich der Fernsteuersysteme und zu den Welt-Marktführern und hat sich im Laufe vieler Jahrzehnte einen hervorragenden Ruf erarbeitet.

Mit der FUTABA T14SG haben Sie sich für ein hochwertiges Fernsteuersystem entschieden, das über umfangreiche Telemetrie-Funktionen verfügt und für Einsteiger und Profis gleichermaßen geeignet ist.

Bitte nehmen Sie sich die Zeit und lesen Sie die Anleitung aufmerksam durch. Das System verfügt über unzählige, anspruchsvolle Features deren Funktion und Bedienung in dieser Anleitung ausführlich beschrieben werden.

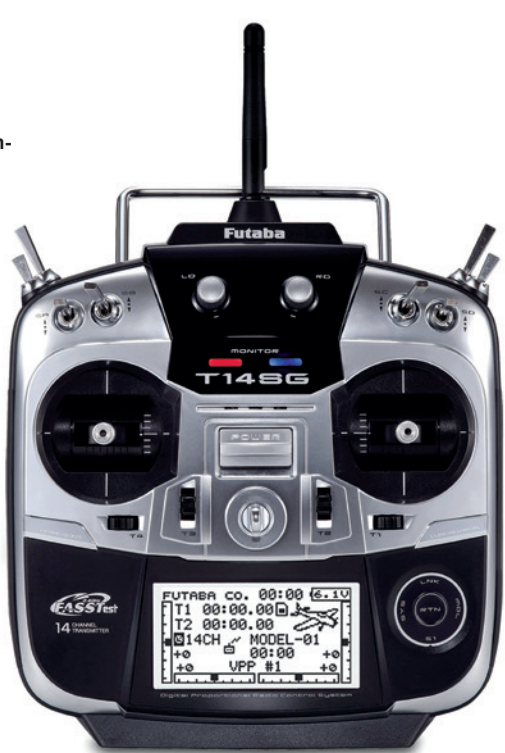

### 1. LIEFERUMFANG

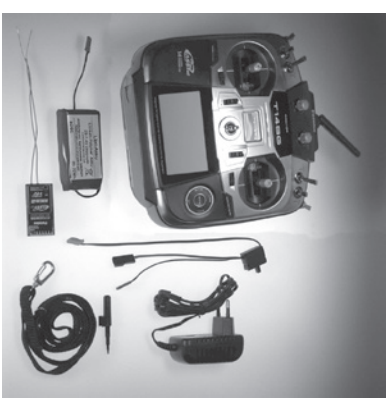

### LIEFERUMFANG: T14 SG

- 1 Sender T14 SG
- 1 Empfänger R7008SB FASSTest®
- 1 Senderakku 2S LiPo 2800 mAh
- 1 Steckdosenlader LiPo 8,4V / 500 mA
- 1 Schalterkabel
- 1 Schraubendreher 1 Tragegurt

# 2. ALLGEMEINE BESCHREIBUNG

Vollständig ausgebauter 14-Kanal Handsender der Leistungsklasse mit integrierter Telemetriefunktion, in 2,4 GHz FASS-Test<sup>®</sup> Technologie.

### 2.1 SENDER T14 SG

Das neu gestattete Sender-Gehäuse liegt gut in der Hand und zeichnet sich zudem durch griftgünstig angeordnete Bedienelemente aus.

Ein zentral angeordnetes, hochauflösendes 128 x 64 Dot-Grafik-Display mit Hintergrundbeleuchtung sorgt mit seiner Größe von 74 x 38,5 mm für gute Lesbarkeit.

Das elegante und klare Design der Anlage wird durch das neue CaTouch-System ermöglicht. Kontaktlose Sensoren welche den 3D-Hotkey nachbilden, erlauben eine glatte und geschlossene Oberfläche ohne hervorstehende Bedienelmente. Die grafisch geführte Benutzeroberfläche, mit der bekannt einzichen Futaba-Menüstruktur sorgt für eine leichte Bedienung,

### Des weiteren beinhaltet die Software folgende weitere Funktionen:

die Menüführung kann in 9 Sprachen gewählt werden.

- Integriertes Telemetrie System mit Datenanzeige im Display
- Sprachausgabe über Kopfhöreranschluss
- Melody (Ton) Ausgabe über Kopfhöreranschluss
- Vibrationsalarm
- S-BUS-Anschluss f
  ür Servos und Sensorenkonfiguration
   Telemetrie Einstellunge- und Anzeigemenü
- Telemetrie Einstellungs- und Anzeigemenü

í ta

- Telemetrie-Sensor Kontigurationsmenü
- Variable Propeller Pitch Funktion (Verstellpropeller)
   Freie Funktionswahl der Steuergeber Gas und Butterflu
- Freie Funktionswahl der Steuergeber Gas und Butterfly, flugzustandsabhängig
- Neutral- und Endpunkt-Abgleich für die Steuerknüppel 1-4
- Freie Menüwahl, jeder Anwender kann sich ein eigenes Benutzer Menü zusammenstellen, mit den am häufigsten gebrauch-

ten Funktionen.

- Keine Gleichkanalstörungen, nahezu unstörbar, unempfindlich gegen Elektrosmog.
- Mit der neuen 2,4 GHz FASSTest<sup>®</sup> Übertragungstechnik ist das Funkfernsteuern von Modellen erheblich Störungssicherer geworden.
- Einfachste Programmierung in Verbindung mit der grafisch geführten Benutzeroberfläche, die Menüstruktur und Bedienung wurde von den T8FG und FX-20 Sendern weitgehend übernommen.
- Die Software ist in 9 Sprachen ausgeführt: Deutsch, Englisch Französisch, Italienisch, Spanisch, Tschechisch, Japanisch, Russisch und Holländisch.
- Spezielle Präzisions-Kreuzsteuerknüppel mit Digitaler Trimmung und Trimmwertspeicher. Besonderer Wert wurde auf das Steuergefühl beim Durchfahren der Mittelposition gelegt.
   Erleben Sie das neue Steuergefühl.
- Die seitlich angebrachten Drehgeber ermöglichen eine praktische Bedienung von Zusatzfunktionen ohne Loslassen der Steuerknüppel.
- Die Anlage verfügt über insgesamt 14 Kanäle (12 Pro und 2 Schaltkanäle), wobei die Kanalreihenfolge frei wählbar ist.
- Der Sender ist mit 4 Analog-Dreingebern und 8 Schaltern bereits voll ausgestattet und benötigt kein weiteres Zubehör.
   Für nahezu alle Funktionen sind die Schalter oder Steuergeber frei wählbar.
- Eine umfangreiche Software bietet auch für funktionsträchtige Motor-, Segelflug- und Hubschrauber-Modelle alle notwendigen Funktionen.
- Ausreichend freie Programmmischer, wahlweise mit 5-Punktkurve, lösen auch komplexe Mischfunktionen.
- Integriertes Lehrer-Schüler-System mit Einzeltunktions Umschaltung. Frei konfigurierbare Schüler-Lehrerkanalzuord-
- nung. • Über die SD-Karte kann die Software des Senders jederzeit
- vom Anwender selbst auf den neusten Stand gebracht werden.
- 30 Modellspeicher intern, unendlich erweiterbar per SD-Karte - 3862 Modelle pro 2 GB.

#### $(\mathbf{a})$

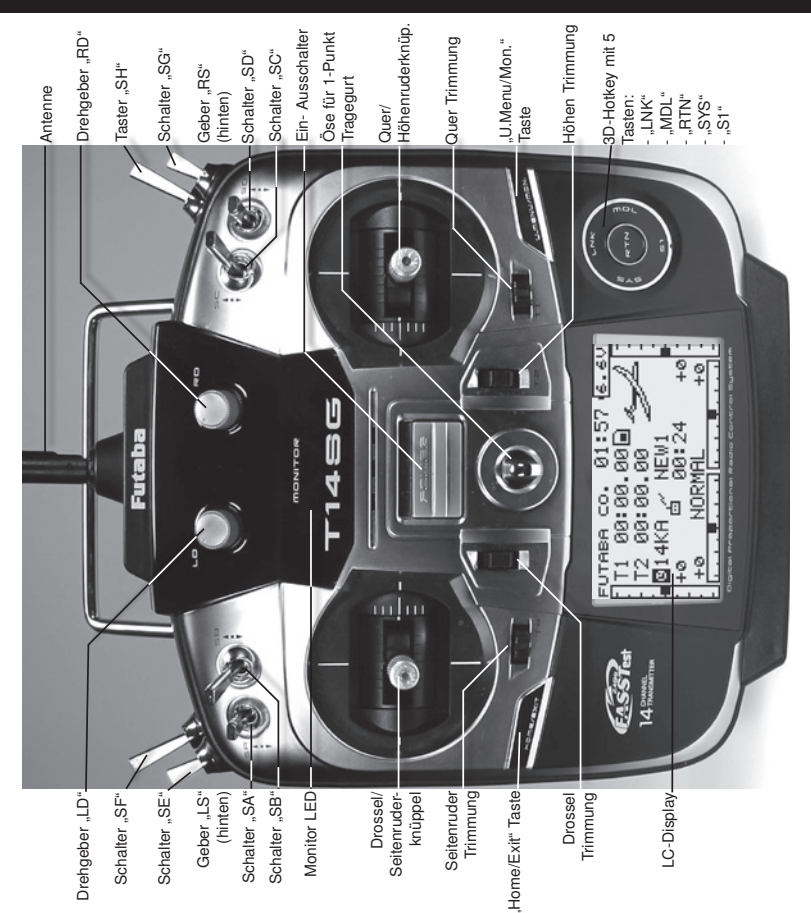

#### Die Einstellung des Senderakku- Unterspannungsalarm 18 Hz Hz 1A 1A .175 x 175 x 55 mm ..ca. 970 g ....7-14/ 32 .....2,4...2,4835 GHz .....2,4...2,4475 GHz nd 14, FASST® Multi, ....1500/2048 kHz / LiPo-Akku / 2.8 Ah .... ca. 220 mA I S-FHSS EMPFÄNGER R 7008 SB TECHNISCHE DATEN Gewicht (mit Akku):..

# **BEDIENELEMENTE SENDER T14 SG**

4

Der Senderakku-Unterspannungsalarm ist Werksseitig auf 5,6V für NiMH-Betrieb eingestellt. Für den im Lieferumfang befindlichen 2S LiPo-Akku ist ein höherer Alarmwert erfor-Wichtig!: derlich. Vor der ersten Inbetriebnahme den Alarmwert unbedingt auf 7,2 Volt einstellen. Im Winter bzw. an kalten Tagen unter 10°C Außentemperatur den Alarmwert auf 7,4 Volt stellen.

Eine interne Schutzschaltung des Akkus schützt diesen vor Ein falsch eingestellter Alarmwert kann also ein plötzliches Tiefentladung und schaltet bei 6V Akkuspannung ab. Abschalten des Senders zur Folge haben.

kann im "MIX-ĂLARM" Menü eingestellt werden.

### *т*

### 3.2

| (analzahl:                                              |
|---------------------------------------------------------|
| Jbertragungssystem: FASSTe                              |
| (analraster:                                            |
| 8etriebsspannung: 3,7-7,4 V (4-5 Zellen NX/2 LiFe / 1-2 |
| stromaufnahme:                                          |
| vbmessungen:47 x 25 x 14,3 r                            |
| Bewicht <sup>-</sup>                                    |

ED

**GRUNDLAGEN** 

### GRUNDLAGEN

### 4.1 ENTNEHMEN / WECHSELN DES SENDERAKKUS

 Akkudeckel am Fuß des Senders öffnen Zunächst den Sender ausschalter

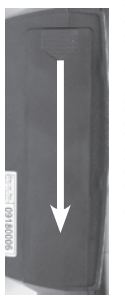

 Akkuanschlussstecker durch Ziehen am Stecker (nicht am Kabel) vom Sender lösen

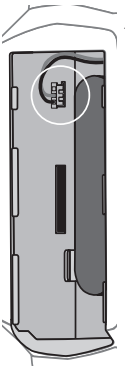

 Beim Wiedereinsetzen des Akkus in den Sender muss das Anschlusskabel nach links zeigen.

- Anschlussstecker wieder politichtig einstecken
- Akkudeckel wieder schließen.
- Darauf achten, dass kein Kabel eingeklemmt werden.

#### Hinweis:

dieser Fall ein, Sender nicht mehr benutzen und zum robbe Speicherwerte oder Speicherbausteine Schaden nehmen. Tritt Monitor-LED noch blinkt. Dies kann zur Folge haben, dass Service einsenden Niemals den Akku aus dem Sender entnehmen, wenn die

### Wichtig!:

5,6V für NiMH-Betrieb eingestellt. Für den im Lieferumfang Der Senderakku-Unterspannungsalarm ist Werksseitig auf derlich. befindlichen 2S LiPo-Akku ist ein höherer Alarmwert erfor-

auf 7,2 Volt einstellen. Vor der ersten Inbetriebnahme den Alarmwert unbedingt

Im Winter bzw. an kalten Tagen unter 10°C Außentemperatur den Alarmwert auf 7,4 Volt stellen.

Eine interne Schutzschaltung des Akkus schützt diesen vor Abschalten des Senders zur Folge haben. Ein falsch eingestellter Alarmwert kann also ein plötzliches Tiefentladung und schaltet bei 6V Akkuspannung ab.

### 4.2 EIN- / AUSSCHALTEN DES SENDERS

- Nach der Uberpr
  üfung der HF-Umgebung schaltet sich die Hauptschalter am Sender nach oben schieben.
- Im Display erscheint das Zeichen f
  ür HF-Abstrahlung (siehe schaltet der Sender nicht auf HF- Abstrahlung. Zu einem chen Band betrieben werden. Ist das Band belegt, so Seite 20). Es können bis zu 36 Sender gleichzeitig im gleirechte Monitor-LED ein, als Zeichen der HF- Abstrahlung. spateren Zeitpunkt erneut versuchen

### Hinweis:

erst alle Dateien auf der Karte gelesen werden. Eine eingesetzte SD-Karte verlängert die Startphase etwas, da

### Achtung:

nicht ausschalten, dies könnte ggf. die Modelldaten auf der SD-Während der Initialisierungsphase (Monitor-LED links blinkt rot) Karte beschädigen.

## AUSSCHALTEN DES SENDERS

- Hauptschalter am Sender nach unten schieben
- Die HF-Abstrahlung wird unterbrochen und die im Arbeitsbzw. auf die SD-Karte geschrieben. speicher befindlichen Daten werden in den internen Speicher

Wird während des Ausschalt- und Speichervorgangs der Datensicherung ignoriert. Sender erneut eingeschaltet, so wird dies aus Gründen der

### 4.3 MONITOR- LED

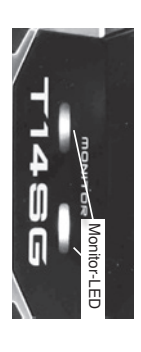

sequenzen den Senderstatus anzeigen. Auf der Frontseite befinden sich 2 Status-LED, welche mit Blink-

| MONITOR LED B            | INKSEQUENZEN           |
|--------------------------|------------------------|
| ED-links leuchtet rot:   | Sender eingeschaltet   |
| ED-links blinkt rot:     | Senderakku schwach     |
| ED-rechts leuchtet blau: | HF-Abstrahlung Ein     |
| ED-rechts blinkt:        | Lehrer-Schüler Betrieb |
| .ED-rechts erloschen:    | HF-Abstrahlung Aus     |

### 4.4 STEUERKNÜPPEL EINSTELLUNGEN

Besonderer Wert wurde auf das Steuergefühl beim Durchfahren langer Lebensdauer nach Industriestandard. Kreuzsteuerknüppel, mit Kugellagerung und Potentiometern mit Der T14SG Sender besitzt kugelgelagerte Präzisions-

# LANGENVERSTELLUNG DER STEUERKNUPPEL

der Mittelposition gelegt

optimal an die Steuergewohnheiten angepasst werden Die Länge der Steuerknüppel ist stufenlos verstellbar und kann

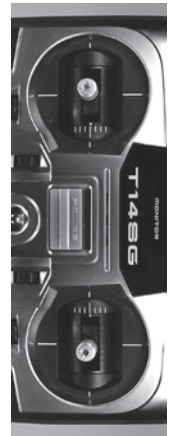

 Griff auf die gewünschte Länge einstellen Teil A und B lockern

Teil A

Teil B

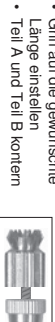

### FEDERKRAFTEINSTELLUNG

des Piloten eingestellt werden. Dazu die Gummigriffschalen an der Senderrückwand abnehmen. Mit einem Kreuzschlitz Federn stutenlos aut die individuellen Steuergewohnheiten Bei beiden Steuerknüppeln kann die Rückstellkraft de Rechtsdrehung = stärkere Federkraft Schraubendreher Federkraft einstellen.

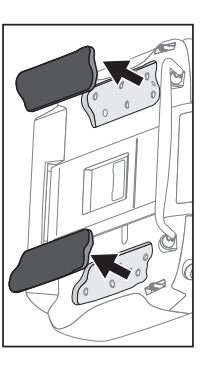

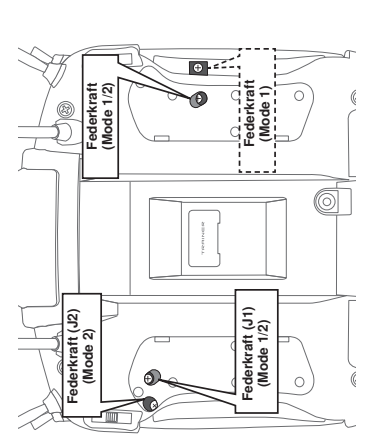

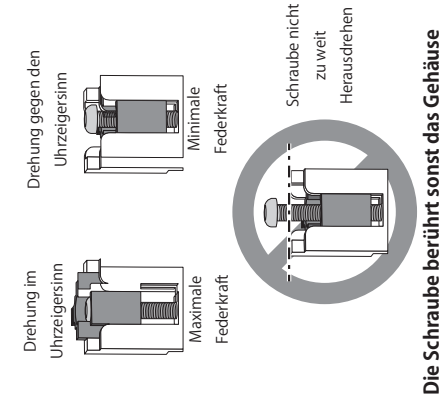

### 4.5 LC-DISPLAY

Der große, übersichtliche und kontraststarke LCD Grafik-Monitor mit 128 x 64 Dots stellt dem Anwender sowohl bei der Programmierung als auch während des Betriebes alle notwendigen Informationen zur Verfügung.

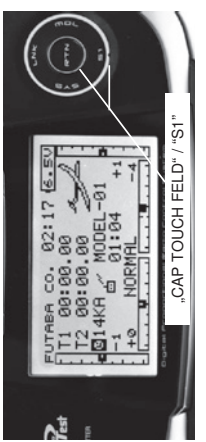

### TRIMM TASTER 4.6

Bei jeder Betätigung wird der Trimmwert um die voreingestellte Schrittweite verändert. Erreicht die Trimm-Position den Neutralpunkt (Mittelstellung) oder wird der Neutralpunkt überfahren, so Trimmer ausgeführt. Sie können frei wählbar zur Trimmung der Steuerknüppel oder jedes anderen Steuergeberelements. als Die 4 Trimmer um die Steuerknüppel (T1...T4), sind als Tast auch als Geber für Mischfunktionen eingesetzt werden. ertönt ein akustisches Signal

Die aktuelle Trimm-Position wird in einer Balkengrafik im Startdisplay angezeigt.

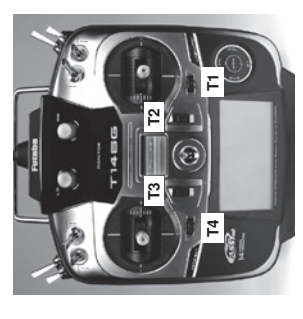

# 4.7 AKTIVIERUNG DER RATSCHENFUNKTION

Für Flugmodelle wird üblicherweise die Ratschenfeder auf dem Motor/Gasknüppel eingesetzt. Dazu die Steuerknüppelplatte auf den gewünschten Steuerknüppel aufschrauben. Dadurch wird die Selbstneutralisierungfunktion ausgeschaltet. Ausserdem ist bereits an der Steuerknüppelplatte die Ratschenfeder aufgeschraubt, was eine sofortige Ratschenfunktion bedeutet. Um die Ratsche "weicher" einzustellen. Ratschenfeder vorsichtig etwas nach oben biegen. Für die Heli Piloten ist im Lieferumfang eine extra Bremsfeder enthalten, welche die Bremsfeder im Heli-Betrieb ersetzt.

Drosselfunktion muss dieser an die Gegebenheiten (Mode I-4) angepasst werden. Serienmässig steht die Software auf Im System-Menü, Untermenü "Geber-Einstellungen" / "Stick-Stickmode 2 (Drossel links), siehe auch STICK MODE Seite 26. Mode" wird der Stick-Mode ausgewählt. Nach Umbau der

#### Hinweis:

Die Stick Mode Einstellung wirkt global für alle Modellspeicher. Beim Wechsel auf einen neuen Modellspeicher wird der zuletzt eingestellte "Stick Mode" automatisch übernommen!

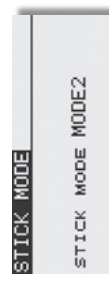

### GRUNDLAGEN

### Ratschenfeder links in Halterung stecken

í 

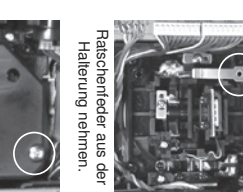

Steuerknuppelplatte rechts

abschrauben.

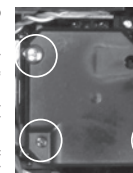

Steuerknüppelplatte links restschrauben.

#### 4.9 DREHGEBER

4.8

UMBAU DER DROSSEL-FUNKTION

ertönt ein akustisches Signal. besitzen eine feine Rastung und bei Erreichen der Mittelstellung einer beliebigen Funktion zugeordnet werden können. Sie Die Drehgeber LD und RD sind analoge Geber, welche frei

Durch die Markierung ist die eingestellte Position auch optisch ersichtlich.

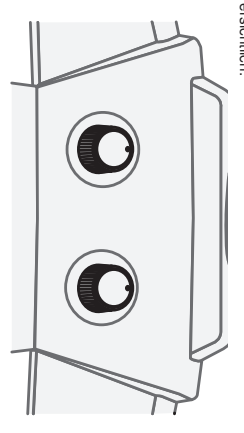

werden.

ckung an den zwei gekennzeichneten Stellen abgeschraubt den und die Rückwand an den vier bzw. die Antennenabde-Dazu müssen die seitlichen Gummigriffschalen abgezogen wer-

tion umgestellt werden.

lisierender Funktion.

mit Ratschenfunktion, rechter Steuerknüppel mit selbstneutra-Der Sender wird im Mode 2 ausgeliefert, linker Steuerknüppel

schenfunktion für eine nicht neutralisierende Motor-Gas-Funk-Wahlweise kann einer der beiden Steuerknüppel auf eine Rat

## 4.10 SEITLICHE DREHGEBER

besitzen eine teine Rastung und bei Erreichen der Mittelstellung oder als Geber für eine beliebige Funktion zugeteilt werden. Sie ertönt ein akustisches Signal. Die beiden seitlichen Drehgeber können wahlweise als Trimmer

sind bequem mit dem Zeigefinger bedienbar, ohne das die der auf der rechten Seite mit RS bezeichnet. Beide Geber Der auf der linken Senderseite befindliche Geber ist mit LS,

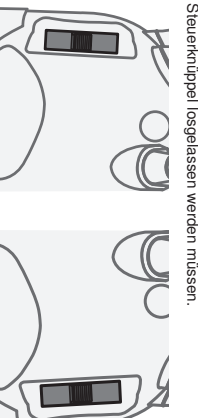

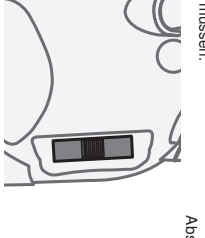

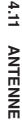

um eine bestmögliche Abstrahlung zu erhalten. Modell zielende Position (siehe Zeichnung) gebracht werden Die bewegliche Senderantenne sollte in eine nicht auf das

Niemals mit der Antenne auf das Modell zielen, in Verlängerung der Antennenspitze ist die Abstrahlung am geringsten!

die Abstrahlung und die Reichweite sehr deutlich Während des Fluges die Antenne nicht anfassen, dies reduzier

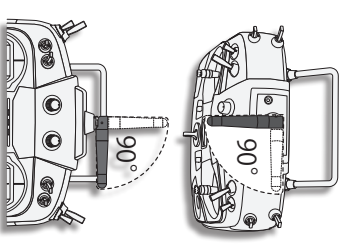

Abstrahlungsverhalten der Senderantenne

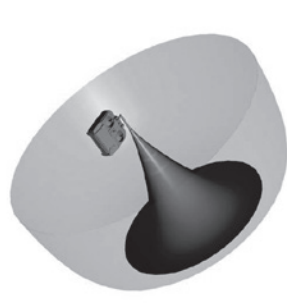

Auf einer separat zu erwerbenden SD-Karte bis 2 GB, bzw. bei einer SDHC Karte bis zu 4 GB lassen sich Modelldaten der verschiedenen Modelle abspeichern. Wir empfehlen die Verwendung von schnellen SD-Karten.

1.068

h

Es können auch SD-Karten Fabrikate aus dem Digital-Kamera-Zubehörbereich eingesetzt werden, bei der großen Typen-

vielfalt kann aber nicht für jede Type eine einwandfreie Funktion garantiert werden.

### EINSETZEN DER SD-KARTE

Zum Einsetzen und Wechseln der SD-Karte gehen Sie bitte wie folgt vor:

Sender ausschalten.

Akkudeckel durch Schieben nach rechts, öffnen.
 Der SD-Karten Aufnahmeschacht wird sichtbar.

SD-Karte so halten, dass die Lock-Nase nach links zeigt. Karte bis zum Anschlag in den Schacht einstecken, dabei rastet die Karte mit einem Klick hörbar ein.

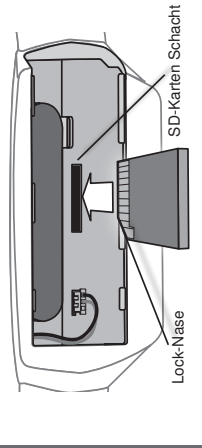

## FORMATIEREN DER SD-KARTE

Bevor Sie Daten auf die SD-Karte schreiben, muss diese unbedingt erst im Sender initialisiert (formatiert) werden

Gehen Sie dazu wie folgt vor:

- Karte in den Sender stecken und diesen einschalten. Es arschaint die Meldiumer Karte wurde nicht initialisitert Abhrung
- erscheint die Meldung: Karte wurde nicht initialisiert "Abbruch
  - /Format".
- Wählen Sie zum Initialisieren das Feld Format aus und drücken Sie die "RTN" Taste.
  - Es erfolgt eine Sicherheitsabfrage, ob die Karte formatiert werden soll, bestätigen sie diese mit "OK".

- Es erscheint die Meldung "Formatiere Karte" und im Display wird der Vorgang als Balkengrafik angezeigt.
  - Je nach Kartengröße kann dieser Vorgang einige Minuten dauern.
- Nach erfolgter Formatierung erscheint die Meldung: "Formatieren Ende". Bestätigen sie dies mit OK.
  - Der Sender schaltet automatisch auf das Start-Display um.

### ENTNEHMEN DER SD-CARD

Drücken Sie mit einem Finger gegen das Ende der SD-Karte bis sie sich leicht nach vorme schiebt und ein Klick Geräusch erfört. Nun schiebt sich die SD-Karte sebst aus dem Schacht und kann enthommen werden.

### Hinweis:

SD-Card nicht während des Lese- oder Schreibvorgangs wechseln, dies kann zur Zerstörung der Daten oder der SD-Card führen.

## ÜBERTRAGEN DER DATEN VOM PC

Zum Übertragen der Software Update-Dateien vom PC ist ein Katren-Less-Schreibgerät für SD-Katren erforderlich. Diese sind im Elektrohandel und im Digitalfoto-Zubehörhandel erhältlich. Die Daten auf der SD-Karte sind nicht im Windowsformat gespeichert und somit am PC nicht sichtbar.

### DATENSICHERHEIT

Die Lebensdauer einer SD-Karte beträgt mehr als 100.000 Schreibzyklen. Sollte es nach sehr langem und häufigem Gebrauch zu Schreib-Lese-Schwierigkeiten kommen, so ist die Karte auszutauschen. Für die Datensichenheit der Karte können wir keine Veramwortung übernehmen, wir empfehlen eine Sicherheitskopie Ihrer Daten zu erstellen.

Die Datenspeicherung auf der SD-Karte als auch im Sender erfolgen stromlos. Bei einem Batteriewechsel des Senders bleiben die Daten erhalten.

### SPEICHERKAPAZITÄT

Intern besitzt der Sender 30 Modellspeicher, als erweiterbares Speichermedium wird eine optionale SD-Karte eingesetzt. Der Sender kann Karten von 32 MB bis 2 GB (SDHC Karte bis 4 GB) verwalten. Auf eine SD-Karte mit 2 GB inden 3862 Modellspeicher ihren Platz.

# HINWEISE ZUM UMGANG MIT SD-KARTEN

- nehmen. • SD-Karte nicht starken magnetischen oder elektrischen Feldern aussetzen. Daten gehen verloren oder Karte kann zer-
- stört werden. • Keinem direkten Sonnenlicht oder hoher Luftfeuchtigkeit aus-

setzen.

- Keinem Schmutz, Wasser oder sonstigen Flüssigkeiten ausseizen.
- Karte beim Einsetzen oder Herausnehmen immer an den
  - Ecken anfassen. SD Kotto immor in dor richticon I coo o
- SD-Karte immer in der richtigen Lage einsetzen.
   SD-Karte nur bei ausgeschaltetem Sender einstecken bzw. herausnehmen.

### GRUNDLAGEN

### GRUNDLAGEN

# 4.13 RC-LADER UND LADEN DES SENDERAKKUS

empfehlen wir den beiliegenden Steckdosenlader. Stecken Sender und dann den Steckdosenlader abziehen. Sie den Steckdosenlader erst in die Steckdose bevor Sie den Für eine Normalladung des Sender- und Empfängerakkus Ladestecker am Sender anschliessen. Nach Ladeende erst den

#### Achtung:

4618 im Sender nur den Steckdosenlader No. 4619. Bedingt durch die Sicherheitselektronik des Akkus sind keine anderen Schaden nehmen. Verwenden Sie zum Laden des Akkus No die intern verbaute Sicherheitselektronik sowie die Akkuzellen Ladegerate verwendbar nen Fall überschritten werden. Durch höhere Ströme können Der max. Lade- Entladestrom von 2A des Akkus darf auf kei-

Steckdosenlader 230V

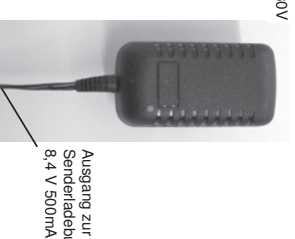

8,4 V 500mA Senderladebuchse

### TECHNISCHE DATEN

Ausgangsspg.: 8,4V Eingangsspg.: 100-230V /50Hz Steckdosenlader No. 4619 Ladestrom: 500m A

### ANSCHLUSS UND LADEN

einbauen und Steckverbindung entsprechend anschliessen. Der Sender muss beim Laden unbedingt ausgeschaltet sein. Den Lithium Polymer-Senderakku wie gewohnt in den Sender

### Hinweis:

oder gequetscht werden! Darauf achten, das die Anschlusskabel nicht extrem verdreht

Ladebuchse des Senders verbinden (LED leuchtet rot = Laden) LED leuchtet) und danach Ladestecker mit der entsprechenden Steckdosenlader No. 4619 in die Steckdose stecken (grüne Zum Laden des LiPo Senderakkus den oben genannte

nen. abziehen und dann den Steckdosenlader vom 230V Netz tren Nach Ladeende (grüne LED leuchtet) erst den Senderladestecker

### Hinweis:

ca. 6-8 Stunden wieder vom Ladegerät getrennt werden, auch 95% geladen. wenn die LED noch rot leuchtet, der Akku ist dann schon zu Ein weitgehend entladener Akku kann nach einer Ladezeit vor

dauern. Schutzbeschaltung und des Akkus deutlich über 12 Stunden Eine 100% Ladung (LED grün), kann je nach Toleranzen der

brauchte Akkus zu den entsprechenden, kostenlosen Sammel Um die Umwelt zu schützen, bringen Sie defekte oder ver-

Die Akkus werden wieder aufgearbeitet Werfen Sie diese auf keinen Fall in den Hausmüll

### SICHERHEITSHINWEISE:

- Akkupolung und Herstellerangaben beachten, Kurzschlüsse vermeiden.
- Bei starkem Erwärmen der Akkus diese abziehen
- Akkus und Ladegerät nicht auf einer brennbaren Unterlage verwenden und nicht unbeaufsichtigt lassen.
- Max. Akkuladestrom beachten.
- Nur zum Laden von wiederaufladbaren 7,4V LiPo-Akkus
- Keine Trockenbatterien oder NC/ NiMH Akkus laden- Explosi geeignet
- onsgetahr!
- Detektes Gerät nicht selbst reparieren

### BETRIEBSZEITEN:

von ca. 10-12 Stunden. besitzt der Sender bei voll aufgeladenem Akku eine Betriebszeit Mit dem im Lieferumfang enthaltenen Senderakku (2800mAh)

> der Zahl der angeschlossenen Servos, der Leichtgängigkeit der 600 mA auf, bei ruhendem Motor ca. 5 - 8 mA. Ein Servo nimmt bei laufendem Servomotor zwischen 150 und Steuergestänge, sowie der Häufigkeit der Steuerbewegungen. Die Betriebszeit des Empfängerakkus ist stark abhängig von

tral-, Endstellung oder in einer Zwischenstellung ist. den Ruhestrom auf. Dabei ist es gleich, ob das Servo in Neution, so schaltet der Motor ab, und das Servo nimmt nur noch Erreicht das Servo die vom Steuerknüppel angegebene Posi-

sind und das Servo in seinem Steuerweg nicht mechanisch Achten Sie deshalb darauf, dass die Gestänge leichtgängig pegrenzen.

Betrieb umgehend eingestellt und nachgeladen werden. laufende Servos bemerkbar. Wird dies festgestellt, muss der Ein entladener Empfängerakku macht sich durch langsame

### Hinweis:

lesen werden. Warnschwelle kann im Display direkt der Wert des Akkus abge Es kann über die Telemetriefunktion ein Empfängerakku unterspannungsalarm gesetzt werden. Durch diese

Empfehlung der Warnschwellen Einstellung NiMH= 1,1V/ Zelle NC= 1V/ Zelle

LiPo= 3,3V/ Zelle

An kalten Tagen sollte für NC/ NiMH Akkus 0,1V und für LiPo Akkus 0,2V mehr pro Zelle gerechnet werden

#### Wichtig!:

5,6V für NiMH-Betrieb eingestellt. Für den im Lieferumfang Der Senderakku-Unterspannungsalarm ist Werksseitig au derlich. befindlichen 2S LiPo-Akku ist ein höherer Alarmwert erfor-

auf 7,2 Volt einstellen. Vor der ersten Inbetriebnahme den Alarmwert unbedingt

Im Winter bzw. an kalten Tagen unter 10°C Außentemperatur

Eine interne Schutzschaltung des Akkus schützt diesen vor den Alarmwert auf 7,4 Volt stellen.

Ein falsch eingestellter Alarmwert kann also ein plötzliches Tiefentladung und schaltet bei 6V Akkuspannung ab Abschalten des Senders zur Folge haben.

kann im "MIX-ALARM" Menü eingestellt werden. Die Einstellung des Senderakku- Unterspannungsalarm

## ANSCHLUSS DER SERVOS (PWM)

# Anschluss der Servos und Stromversorgung:

| Empfänger R 7008 SB     |                                  |
|-------------------------|----------------------------------|
| Anschluss:              | B = Empfängerakku bzw. Kanal 8   |
| Ausgang 18:             | 1 8 Proportionalkanäle für       |
|                         | Servos.                          |
| Besonderheit:           | S-BUS Ausgang                    |
|                         | S-BUS2 Ausgang                   |
| Die Schaltausgänge DG1- | +DG2 stehen am 8 Kanal Empfänger |
| R 7008 SR üher die Fins | telling Eastest® 12CH oder 14CH  |

nur am S-BUS Ausgang zur Verfügung.

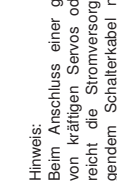

chende Stromversorgung (so genannte Beim Anschluss einer größeren Anzahl von kräftigen Servos oder Digitalservos reicht die Stromversorgung mit beiliegendem Schalterkabel nicht mehr aus. Dann ist es erforderlich, eine entspre-Akkuweichen) für Servos und Empfänger zwischenzuschalten. Lassen Sie sich hierzu m Fachhandel beraten.

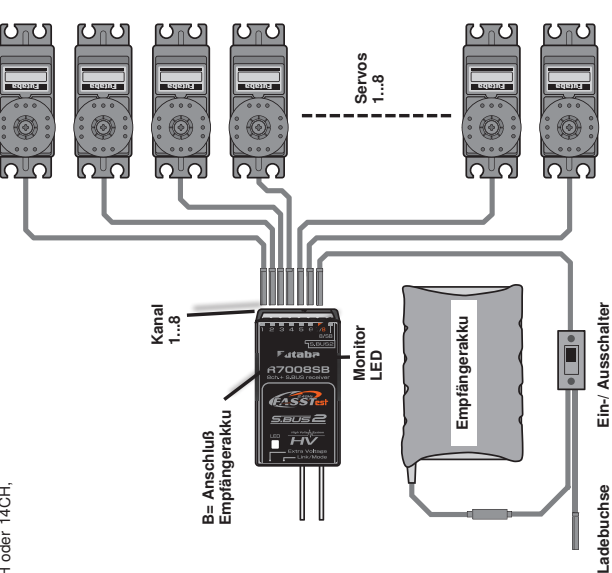

# NEUES SYSTEM FÜR FUNKTIONSREIHENFOLGE

Die Auswahl des Modelltyps als Basis für die Mischfunktionen erzeugt nach der Modelltypauswahl automatisch einen Vorschlag für die Mischfunktionen und die Reihenfolge der Kanäle. Wir empfehlen diese, wenn möglich, beizubehalten damit sich ein Belegungsstandard ergibt. Allerdings kann jeder Geber frei zu jedem Kanal eingestellt werden.

m Menü 'FUNKTION' wird übersichtlich angezeigt, an welchem Ausgang das entsprechende Servo angeschlossen wird und mit welchem Geber es gesteuert wird. Bei Funktionen mit 2 oder mehr Servos werden automatisch die entsprechenden Geber sonfiguriert. nnerhalb eines Modelltyps variiert die Konfiguration wenig. Bedingt durch die Anzahl der Ruder und Klappen erhöht sich die Zahl der belegten Kanäle. Anders beim Wechsel eines Modelltyps. Ändert sich der Modelltyp beispielsweise von normalem Leitwerk auf Leitwerk mit 2. Höhenruderservos (Ailvator) so ändert sich zwangsweise auch die Reihenfolge der Funktionen (Int. Reset). Dies gilt natürlich auch für Segelflugmodelle, mit und ohne Motor, sowie für Nurflügelmodelle, mit und ohne Winglets. Auf Seite 16 finden Sie die Aufstellungen der Servo-Anschlussreihenfolge, geordnet nach den verschiedenen Modelltypen.

### GRUNDLAGEN

### <u>ە</u> ANBINDUNG DES EMPFANGERS

angeschlossen werden. sowie über den S.BUS2 Anschluss auch Telemetrie-Sensoren nen sowohl normale PWM Servos als auch S.BUS Servos, An diesen FASSTest<sup>®</sup> Telemetrie-Empfänger R7008SB kön-

### 6.1 ANBINDUNG EINES FASSTEST® EMPFANGERS

umzusetzen, muß der Empfänger an den Sender "gebunden" werden. Um die codierten Signale des Senders zu empfangen und

- Beim Anbinden sollte in der Umgebung kein weiteres FASSTest® System eingeschaltet sein.
- Sender und Empfänger nahe zueinander bringen (ca. 50 cm oder näher)
- Sender einschalten und das Menü Basis/Modulation "FASSTest<sup>®</sup> 14 Kanal" Modulation aufrufen.
- Wahlen ob 1 (Einzel) oder 2 Emptanger (Dual) an diesen Modellspeicher des Senders angebunden werden sollen
- Taste "LINK" drücker
- Spannungsversorgung des Empfängers einschalten, die duelle Codenummer des Empfängers zum Sender. ser startet den Anbindungsprozess und sendet die indivi-

| ACT DL 1.0s | TELEMETRIE | FASSTest-14KA EINZEL G<br>P123900063 | SYSTEM             |
|-------------|------------|--------------------------------------|--------------------|
| ACT DL 1.0s | LINK 3.80  | FASSTest-14KA EINZEL G               | EMPF. WIRD GELINKT |

- Die Emptangercodenummer erscheint im Display.
- Nach erfolgter Anbindung, leuchtet die Empfänger LED grün.

- Die Anbindung des zweiten Empfängers ertolgt in der glei chen Art und Weise.
- Dazu auf den Button "B.F/S" drücken Battery Failsafe dieses Empfängers eingestellt werden. In diesem Menu kann auch die Alarmspannung tur den

| FRSSTest-14KR EINZEL G<br>P123900063<br>LINK STED<br>TELEMETRIE<br>ACT DL1.0s | SAS FW |
|-------------------------------------------------------------------------------|--------|
|-------------------------------------------------------------------------------|--------|

 Nun kann mit dem "Cap Touch Feld" die B.F/S Alarmspannung im Bereich von 3,5 bis 8,4 Volt eingestellt werden

### 6.2 ANBINDUNG FASST/ S-FHSS EMPFANGER

- FASST bzw. S-FHSS System eingeschaltet sein. Beim Anbinden darf in der Umgebung kein weiteres
- oder näher). Sender und Empfänger nahe zueinander bringen (ca. 50cm
- Sender einschalten
- Empfängerstromversorgung einschalten

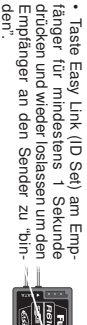

 Wenn die Anbindung erfolgt ist, leuchtet die Empfänger LED grun

Sender erfolgen, so ist nach dem Einschalten die Taste Easy Es können mehrere Empfänger an den gleichen Sender "angebunden" werden. Soll die "Bindung" an ein anderen Link erneut zu drücken.

# STATUSANZEIGE DER EMPFÄNGER - LED

| abwech<br>blink         | blinkt                                                      | EIN                         | AUS                               | LED grün        |  |
|-------------------------|-------------------------------------------------------------|-----------------------------|-----------------------------------|-----------------|--|
| nselnd                  | AUS                                                         | AUS                         | EIN                               | LED rot         |  |
| Nicht behebbarer Fehler | Sendersignale werden empfangen,<br>aber falsche Codenummer. | Sendersignal wird empfangen | Sendersignal wird NICHT empfangen | Funktion/Status |  |

# ERKLÄRUNG EMPFÄNGERAUSGÄNGE R7008SB

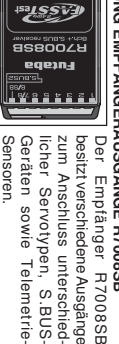

1...6 Ausgang:

die Kanäle 1...6 oder (9...14). Anschluss normaler (PWM) Analog - und Digital - Servos fü

sind also insgesamt 16 Kanäle für PWM-Servos verfügbar. 1...8 oder 9...16 empfangen. Mit zwei R7008SB Empfängern Der Empfänger ist umschaltbar und kann die PWM-Kanäle

#### 7/8

den Kanal 7 oder (15) bzw. die Empfängerbatterie (ggf. über ein V-Kabel). Anschluss normaler (PWM) Analog - und Digital - Servos fü

#### 8/SB:

den Kanal 8 oder 16 Anschluss normaler (PWM) Analog - und Digital - Servos fü

Umschaltbar. Dieser Ausgang ist per Software auf das S.BUS-Protoko

sind derzeit S.BUS Servos, Kreisel und Flybarlesssysteme mit schlossen werden, welche das S.BUS Protokoll verstehen. Dies können an diesen Ausgang nur noch Servos und Geräte ange-S.BUS Eingang, sowie Akkuweichen. Achten Sie auf Wenn dieser Ausgang auf S.BUS (Mode B oder D) umgestellt ist Kennzeichnung der Gerate mit diesem Logo: die

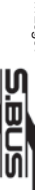

#### S.BUS2:

bidirektional. Es können bis zu 32 Sensoren am 1. Empfänger angeschlossen werden. Der S.BUS2 ist eine Weiterentwicklung des S.BUS und wirk

S.BUS und S.BUS2 Geräte am jeweiligen Anschluss Wir empfehlen eine strikte Trennung und Einsatz dei In keinem Fall S.BUS Geräte am S-BUS2 anzuschließen.

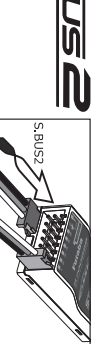

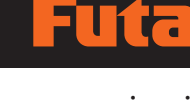

### GRUNDLAGEN

## EXTRA VOLTAGE (SPANNUNG)

Der Empfänger funkt automatisch die Empfängerakkuspan-Zusätzlich ist der Empfänger bereits mit einem Anschluss zur Erfassung der Fahr-Flugakkuspannung ausgerüstet nung und die Empfangsqualität an den Sender.

Über die Anschlussbuchse EXTRA VOLTAGE kann automatisch die aktuelle Fahr-/Flugakkuspannung an den Sender übertragen werden.

Dazu ist das optionale Anschlusskabel erforderlich. Bitte achten Sie beim Anschluss auf die Polarität. An dem Anschluss kann eine Span-

¶ € nung von max. 70 V DC angeschlossen werden. Zur Sicherheit ist im Anschlusskabel eine Sicherung eingebaut.

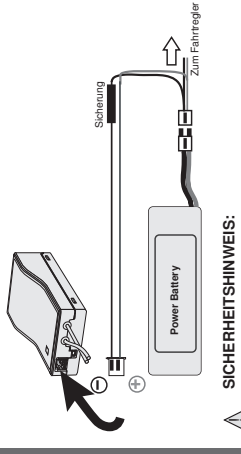

dürfen nur Spannungen von bis zu 60 Volt DC (maximal 14S -iPo) angeschlossen und gemessen werden. Spannungen über 30V DC unterliegen der Niederspannungsrichtlinie und erfor-Obwohl der Messbereich des Sensors 70 Volt DC beträgt. dern besondere Schutzmaßnahmen und Kenntnisse.

### EMPFÄNGER-AUSGANGSBELEGUNG ÄNDERN 6.3

 "LINK/MODE"- Taste gedrückt halten.

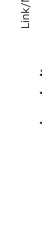

# Empfängerspannung einschalten.

- grüne und rote LED leuchten gemeinsam
  - "LINK/MODE"- Taste loslassen.
- In der Grundeinstellung (Programmiermodus) blinkt die rote Danach wird eine Blinksequenz der roten LED angezeigt. LED 1 x (Mode A)

# 

- Der gewählte Mode wird durch Blinken angezeigt, siehe
  - Mode C: rote LED blinkt 3x Mode D: rote I ED blinkt 4x Mode A: rote LED blinkt 1x Mode B: rote LED blinkt 2x Tabelle.

| Emnfänder | Anschluss          | - | 2  | 3  | 4  | 5  | 9  | 7/B | 8/SB  | rote LED<br>blinkt |
|-----------|--------------------|---|----|----|----|----|----|-----|-------|--------------------|
|           | Mode A<br>1-8 Ka.  | - | 2  | е  | 4  | 5  | 9  | 7   | 8     | 1 x                |
| Kanala    | Mode B<br>1-7 Ka.  | - | 2  | е  | 4  | 5  | 9  | 7   | S.BUS | 2 x                |
| usgänge   | Mode C<br>9-16 Ka. | 6 | 10 | 11 | 12 | 13 | 14 | 15  | 16    | 3 X                |
|           | Mode D<br>9-15 Ka. | 6 | 10 | ŧ  | 12 | 13 | 14 | 15  | S.BUS | 4 X                |

### Um den Mode zu speichem, "LINK/MODE" Taste für ca. 2 Sek. gedrückt halten.

 danach wechselt die Anzeige auf die rote LED (Empfang) es blinken die rote und gr
üne LED gemeinsam.

# 5. Zur Übernahme des Mode, Empfänger ausschalten.

#### Hinweis:

rend der Änderung der Ausgangsbelegung nicht eingeschaltet Der Sender an dem der Empfänger angebunden ist, darf wähsein.

Nachstehend 2 unterschiedliche Beispielkombinationen von Empfängerausgangs-Belegungen. Beispiel1:

15 Standard PWM-Kanäle plus 1 S.BUS-Ausgang, sowie 1 S.BUS2 Ausgang.

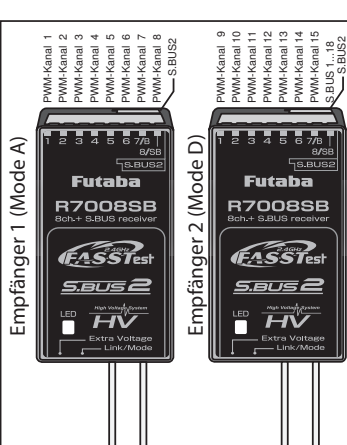

### Beispiel2:

16 Standard PWM-Kanäle, kein S.BUS-Ausgang, sowie 1 S.BUS2 Ausgang.

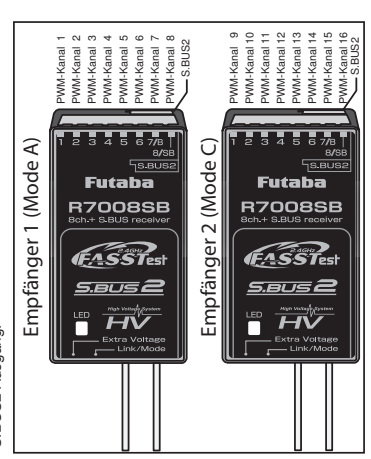

#### 

# ANSCHLUSS AN S.BUS AUSGANG

reagiert das Servo nur auf Informationen welche die richtige Schaltkanäle) der neuen, programmierbaren S-BUS Servos An diesem Ausgang können direkt bis zu 18 (16 Pro 2 Servoadresse beinhalten. parallel angeschlossen werden. Durch digitale Adressierung

S-BUS Ausgang angeschlossen werden. Hinweis: Einzelne S-BUS Servos können auch direkt an den S-BUS Anschluss des Empfängers anschliessen. S-BUS Servos über den S-BUS HUB oder V-Kabel an den Um den S-BUS Ausgang nutzen zu können, entsprechende

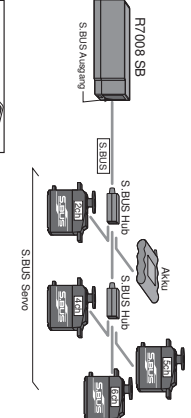

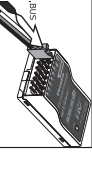

Ein Akkuanschluss direkt am Empfänger kann 3A Dauer und 6A

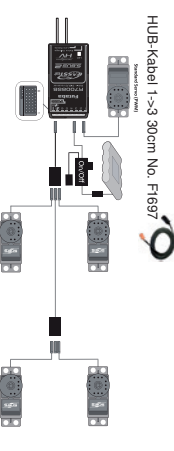

Bei höheren Strömen emptehlen wir die Nutzung einer Weitere Spannungsanschlüsse für S-BUS sind in Vorbereitung.

Akkuweiche PSS 2018!

an die Steckerleiste des Empfängers zu führen. Die Bei höherem Strombedarf ist ein zweiter Akkuanschluss

Laststrom: 3 A Dauer / 6 A kurzzeitig

Strombelastbarkeit steigt dann auf 5A Dauer, 10A kurzzeitig Software oder dem PC-unabhängigen handlichen S-BUS Zuordnung erfolgt entweder über den PC mit der PC-Link che Kanalnummern zugeordnet werden. Die Kanalnummernum. Den Ausgängen kann eine gleiche oder unterschiedli-

das Signal für jeden Ausgang separat von S-BUS auf PWM 3 bzw. 4 Standard-Servos an den S-BUS Ausgang. Wandel S-BUS-System auch bei bestehenden Modellen bzw. mit vor

handenen Servos einzusetzen. Adapter zum Anschluss von Der S-BUS PWM Adapter, bietet die Möglichkeit das neue

Weiteres S-BUS Zubehör finden Sie unter www.robbe.com!

Programmer SBC-1.

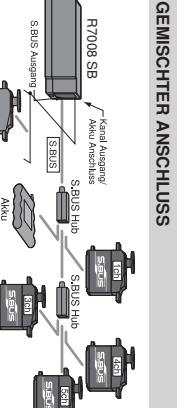

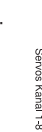

S.BUS Serve

### Hinweis:

nur soviele Kanäle zur Steuerung zur Verfügung, wie der Die maximale S-BUS Kanalzahl beträgt 16+2. Es stehen aber Sender besitzt (derzeit 12 oder 12+2).

### Achtung:

kurzzeitig an Strom zur Verfügung stellen.

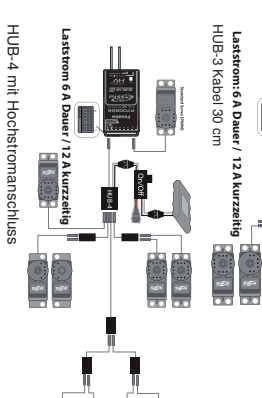

Emptohlenes Zubehör

# ANSCHLUSSBEISPIEL AM S.BUS UND S.BUS2 SYSTEM

S-BUS Servos und S.BUS2 Servos und Kreisel müssen im richtigen Empfängerausgang angeschlossen und genutzt werden.

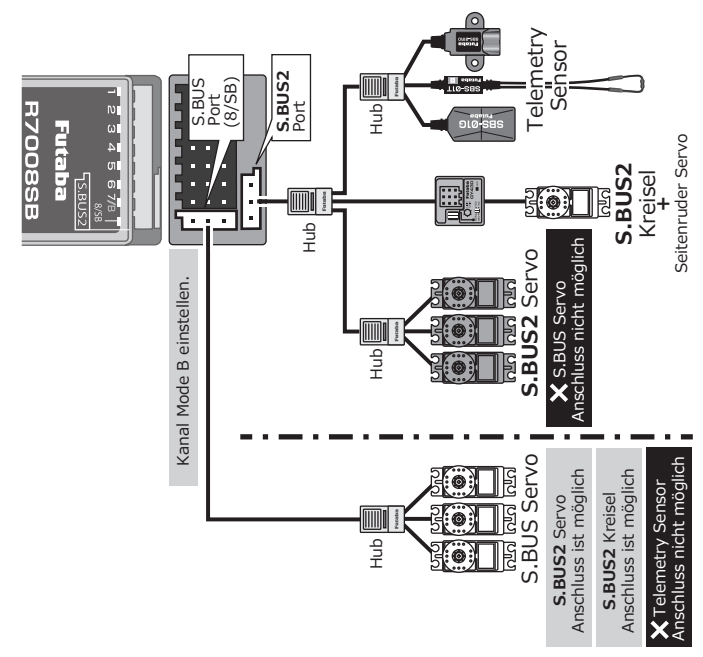

# ANSCHLUSS VON TELEMTRIESENSOREN

Am S.BUS2 Anschluss des Empfängers, werden die Sensoren für die Telemetrie-Datenübertragung angeschlossen.

Es kõnnen bis zu 32 Telemetriesensoren oder Geräte mit S.BUS 2 Sensorausgang angeschlossen werden.

Beispielsweise, künftige Fahrtregler mit S.BUS2-Anschluss, welche die Telemetriedaten zur Verfügung stellen, die der Empfänger zu Boden funkt.

ugung seilen, die der Emparger zu booen runkt. Folgende Sensoren stehen derzeit zur Verfügung: Stromsensor 150A Vario-Höhensenson GPS-Multi-Sensor, Vario, Höhe und Geschwindigkeit Präzisions-Vario-Höhenssensor TEK Temperatursensor 125° C Temperatursensor 200° C RPM-Sensor Magnetic SBS01RM Vario Sensor Magnetic SBS01RM Vario Sensor

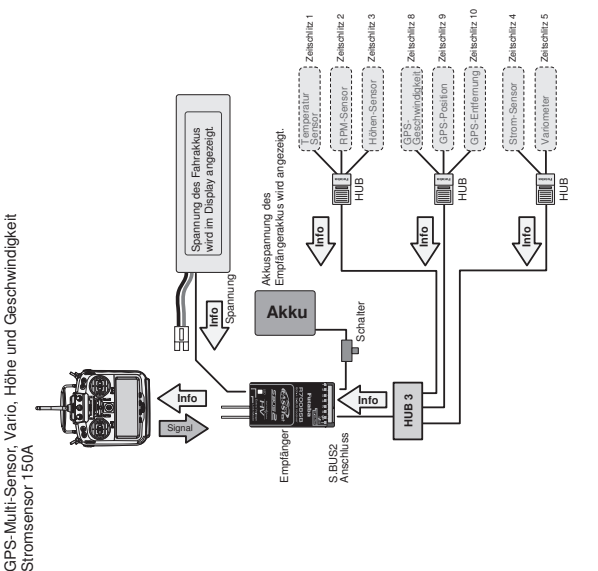

### GRUNDLAGEN

|  | L |
|--|---|
|  | Γ |
|  |   |
|  |   |
|  |   |
|  |   |
|  |   |
|  | r |
|  |   |
|  |   |
|  |   |
|  |   |
|  | ŀ |
|  |   |
|  |   |
|  |   |
|  |   |
|  |   |
|  | ľ |

| WC | CIN L     | 1121         | 2     |           |        |       |       |       |       |       |       |      |      | Ξ        |        |
|----|-----------|--------------|-------|-----------|--------|-------|-------|-------|-------|-------|-------|------|------|----------|--------|
| SW |           | $\downarrow$ | IS1   | ZUS1      | ZUS1   | ZUS4  | Höhe2 | VPP   | EZFW  | Seite | Gas   | Hõhe | Quer | ugzeug   | 1Quer  |
|    | -001      | 71151        | ZUS1  | ZUS1      | ZUS1   | ZUS4  | Höhe2 | 3SNZ  | ZUS7  | Seite | Motor | Hõhe | Quer | Segler   | ruder  |
| WC | 5101      | 15112        | ZUS1  | ZUS1      | Camber | VPP   | Höhe2 | Quer2 | EZFW  | Seite | Gas   | Hõhe | Quer | Flugzeug | 2Que   |
| WC | 2021      | 71151        | ZUS1  | Butterfly | Camber | ZUS5  | Höhe2 | Quer2 | ZUS7  | Seite | Motor | Hõhe | Quer | Segler   | rruder |
| WC | 507       | 71151        | ZUS1  | VPP       | Camber | Höhe2 | Quer2 | Wölb  | EZFW  | Seite | Gas   | Hõhe | Quer | Flugzeug | 2Quer- |
| WC | 50.01     | 12112        | 1SNZ  | Butterfly | Camber | Höhe2 | Quer2 | Wölb  | ZUS6  | Seite | Motor | Hõhe | Quer | Segler   | ⊦1Wölb |
| WC | CIVI      | 71151        | VPP   | EZFW      | Camber | Wölb2 | Wölb  | Quer2 | Höhe2 | Seite | Gas   | Hõhe | Quer | Flugzeug | 2Quer- |
| WC | CINI      | 71151        | ZUS1  | Butterfly | Camber | Wölb2 | Wölb  | Quer2 | Höhe2 | Seite | Motor | Hõhe | Quer | Segler   | +2Wölb |
| WC | CINI CINI | Hähe?        | Gas   | EZFW      | Camber | Wölb4 | Wölb3 | Wölb2 | Wölb  | Quer2 | Seite | Hõhe | Quer | Flugzeug | 2Q+2\  |
| WC | CIVI      | Höheo        | Motor | Butterfly | Camber | Wölb4 | Wölb3 | Wölb2 | Wöllb | Quer2 | Seite | Höhe | Quer | Segler   | V+2B   |
| We | CINI 2    | Hõhe?        | Gas   | EFZW      | Camber | Wölb2 | Wölb  | Quer4 | Quer3 | Quer2 | Seite | Hõhe | Quer | Flugzeug | 4Quer+ |
| WC | CIVI CIVI | Höhe?        | Motor | Butterfly | Camber | Wölb2 | Wölb  | Quer4 | Quer3 | Quer2 | Seite | Höhe | Quer | Segler   | 2Wölb  |

Ailvator (zweites Höhenruder)

12 ⇉ 10

ZUS1 ZUS1 ZUS1 ZUS1 ZUS4 ZUS5 ٧PP Seite Höhe Quer Gas

ZUS1 ZUS1 ZUS1

ZUS1

ZUS1 Butterfly Camber ZUS5 ZUS6 Quer2 ZUS7 Seite Motor

ZUS1 ZUS1 ZUS1

ZUS1 ZUS1

ZUS1 ZUS1

ZUS1

ZUS1 Motor

YPP

ZUS1 Motor

WS

Gas EFZW

WS

ZUS1

ZUS1 Camber

ZUS1

ZUS1 ZUS5

> Camber Quer2 EZFW

Camber Quer2

Camber

Camber Wölb3 Wölb4 Wölb2 Quer2

Camber Wölb2 Quer4 Quer3 Quer2

Wölb4 Wölb2 Quer2

Möllo

Möllo

TIUM <sup>®</sup>TSSAF

Wölb2 Wölb

Butterfly ZUS5

VPP

Butterfly Camber Wölb2

EZFW

Butterfly Camber Wölb3

Butterfly Camber Wölb2 Quer3 Quer4 Quer2

ZUS1

٧PP

WS WS

WS WS

WS WS

WS

SM WS

WS WS

WS WS

WS WS

WS ٨S VPP Gas

SM SM

WS

SM WS 9

ZUS4 ZUS5 ZUS6 ZUS7 Motor

EZFW

Quer2

Möllo Seite

Mõllo Seite

Quer2 EZFW

Quer2 ZUS5 Motor

Wöllb

3SNZ Motor

> Seite Gas Quer Höhe

Seite

Möllo

Möllo

Seite

Seite Quer

Seite Hõhe Quer

FASSTest<sup>®</sup> 12CH S-FHSS FASST<sup>®</sup> 7CH

HO41 "126T22A

Hõhe

Höhe Quer

Quer Seite

VPP

EZFW

Seite Hõhe Quer

Seite Gas

Futa ba

| -          |
|------------|
| -          |
| <b>છ</b> : |
| _          |
| _          |
| =          |
| _          |
| g          |
| Ш          |
| -          |
| -          |
| ۵.         |
| Ð          |
| _          |
| σ          |
| Ð          |
| g          |
| _          |
|            |
|            |
| ē          |
|            |

Щ

| 2Quer+1Wölb:    | 2Querruder: | 1Querruder: |
|-----------------|-------------|-------------|
| 2 Querruder + 1 | 2 Querruder | 1 Querruder |

- 2Quer+2Wölb: 2Q+2W+2B:
- 2 Querruder + 1 Wölbklappe
   2 Querruder + 2 Wölbklappen
   2 Querruder + 2 Wölbklappen +
   2 Bremsklappen
   4 Querruder + 2 Wölbklappen

Ŷ

Flugzeug

Segler

Flugzeug

Segler

Flugzeug

Segler

Flugzeug

Segler

Flugzeug

Segler

Flugzeug

Segler

je System Kanalbelegung

Quer Hõhe

Que

Quer

Höhe Quer

Gas Hõhe хя

1 Querruder

2Querruder

2Quer+1Wölb

2Quer+2Wölb

2Q+2W+2B

4Quer+2Wölb

Normal und V-Leitwerk

6.1

EMPFÄNGERANSCHLUSS BELEGUNG FLUGMODELL

4Quer+2Wölb:

#### itaba

Drehzahlregler Kreisel/Heck

Nick2 Pitch

Heck Pitch

Gas Boll Nick

Kreisel2/Roll Kreisel3/Nick

SW SW

Heck

**Drehzahlregler 2** Drehzahlregler

Kreisel/Heck

Kreisel3/Nick

SW SW

Kreisel2/Roll

e Bun Bun Ban S FASSTest<sup>®</sup>12CH

H-4, H4X

1, HR3, H-3, HE3

st®12CH

Roll Nick Gas

|           | H/S-FHSS                 |
|-----------|--------------------------|
|           | FASST <sup>®</sup> 7C    |
|           | • MULTI/ I               |
|           | CH/ FASS1                |
| elikopter | \SSTest <sup>®</sup> 140 |
| Ť         | Ľ.                       |

elegung je

FASSTest<sup>®</sup> 14CH

.

| 7CH/S-FHSS                                | Kanalbelegung je<br>System | FASS<br>S-FH<br>FASS | STest<br>SS<br>ST <sup>®</sup> 7 | <sup>B</sup> 14C<br>CH | н    | FAS          | st <sup>®</sup> n |                |       |               |               |      |      |     |     |
|-------------------------------------------|----------------------------|----------------------|----------------------------------|------------------------|------|--------------|-------------------|----------------|-------|---------------|---------------|------|------|-----|-----|
| st <sup>®</sup> Multi/ Fasst <sup>®</sup> | H-4, H4X                   | Roll                 | Nick                             | Gas                    | Heck | Kreisel/Heck | Pitch             | Drehzahlregler | Nick2 | Kreisel2/Roll | Kreisel3/Nick | ZUS1 | ZUS1 | SW  | SW  |
| Test®14CH/ FASS                           | H1, HR3, H-3,HE3           | Roll                 | Nick                             | Gas                    | Heck | Kreisel/Heck | Pitch             | Drehzahlregler | Nadel | Kreisel2/Roll | Kreisel3/Nick | ZUS1 | ZUS1 | SW  | SW  |
| FASS                                      | ъ                          | -                    | 0                                | e                      | 4    | 5            | 9                 | 7              | 8     | 6             | 10            | 11   | 12   | DG1 | DG2 |

FASST<sup>®</sup> MULT

Nurflügel, Delta Flügel

| Kanalb      | System   | S-F  | HSS<br>ST <sup>®</sup> | 7CF   | 1     | _     |       |       | -     |      |        |           |       | _  |    |
|-------------|----------|------|------------------------|-------|-------|-------|-------|-------|-------|------|--------|-----------|-------|----|----|
| 2Wölb       | Segler   | Quer | Quer2                  | Quer3 | Quer4 | Seite | ZUS4  | Wõlb  | Wölb2 | Höne | Camber | Butterfly | Motor | SW | SW |
| 4Quer+      | Flugzeug | Quer | Quer2                  | Quer3 | Quer4 | Seite | VPP   | Wõlb  | Wõlb2 | Höne | Camber | EZFW      | Gas   | SW | SW |
| W+2B        | Segler   | Quer | Quer2                  | Seite | ZUS4  | Wõlb  | Wõlb2 | Wõlb3 | Wõlb4 | Hởne | Camber | Butterfly | Motor | SW | SW |
| 20+2V       | Flugzeug | Quer | Quer2                  | Seite | VPP   | Wölb  | Wölb2 | Wölb3 | Wölb4 | Höhe | Camber | EZFW      | Gas   | SW | SW |
| 2Quer+2Wölb | Segler   | Quer | ZUS4                   | Motor | Seite | 2US6  | Wõlb  | Quer2 | Wõlb2 | Höne | Camber | Butterfly | ZUS1  | SW | SW |
|             | Flugzeug | Quer | VPP                    | Gas   | Seite | EZFW  | Wőlb  | Quer2 | Wõlb2 | Höne | Camber | ZUS1      | ZUS1  | SW | SW |
| -1Wölb      | Segler   | Quer | ZUS4                   | Motor | Seite | 2US6  | Mölb  | Quer2 | ZUS5  | Höhe | Camber | Butterfly | ZUS1  | SW | SW |
| 2Quer+      | Flugzeug | Quer | VPP                    | Gas   | Seite | EFZW  | Mõlb  | Quer2 | ZUS5  | Hähe | Camber | ZUS1      | ZUS1  | SW | MS |
| rruder      | Segler   | Quer | ZUS4                   | Motor | Seite | ZUS7  | Quer2 | ZUS6  | ZUS5  | Höhe | Camber | ZUS1      | ZUS1  | SW | SW |
| 2Quei       | Flugzeug | Quer | VPP                    | Gas   | Seite | EFZW  | Quer2 | ZUS6  | ZUS5  | Hởne | Camber | ZUS1      | ZUS1  | SW | SW |
| RX          | ъ        | -    | N                      | 0     | 4     | 5     | 9     | ~     | ~     | 6    | 2      | Ξ         | 2     | 5  | G2 |

| (2 Seitenruder) |   |
|-----------------|---|
| Flügel          |   |
| Delta           |   |
| Nurflügel,      | _ |

| SST    | 포                                                                                                    | - |             | J                      | m     | 4      | 2     |        | , ,   |       | 8    | 6      | 0         | ē     | 5   | g2  |
|--------|----------------------------------------------------------------------------------------------------|---|-------------|------------------------|-------|--------|-------|--------|-------|-------|------|--------|-----------|-------|-----|-----|
| ΕA     | Image: Constrain of the constraint of the constraint of the c |   |             |                        |       |        |       |        | ו ב   |       |      |        |           |       |     |     |
|        | Syster                                                                                                    |   | S-FI<br>FAS | HSS<br>ST <sup>®</sup> | 70    | 1      |       |        |       | -     |      |        |           |       |     |     |
| 2Wölb  | Segler                                                                                                    |   | Quer        | Quer2                  | Quer3 | Quer4  | Seite | Seite2 | Wõlb  | Wölb2 | Hởne | Camber | Butterfly | Motor | SW  | SW  |
| 4Quer+ | Flugzeug                                                                                                    |   | Quer        | Quer2                  | Quer3 | Quer4  | Seite | Seite2 | Wõlb  | Wõlb2 | Hởhe | Camber | EZFW      | Gas   | SW  | SW  |
| W+2B   | Segler                                                                                                    |   | Quer        | Quer2                  | Seite | Seite2 | Wõlb  | Wõlb2  | Wõlb3 | Wõlb4 | Höhe | Camber | Butterfly | Motor | SW  | SW  |
| 2Q+2   | Flugzeug                                                                                                    |   | Quer        | Quer2                  | Seite | Seite2 | Wõlb  | Wölb2  | Wõlb3 | Wõlb4 | Hôhe | Camber | EZFW      | Gas   | SW  | SW  |
| +2Wölb | Segler                                                                                                    |   | Quer        | Seite2                 | Motor | Seite  | ZUS6  | Wõlb   | Quer2 | Wölb2 | Höhe | Camber | Butterfly | ZUS1  | SW  | SW  |
| 2Quer- | Flugzeug                                                                                                    |   | Quer        | Seite2                 | Gas   | Seite  | EZFW  | Wõlb   | Quer2 | Wölb2 | Höhe | Camber | VPP       | ZUS1  | SW  | SW  |
| -1Wölb | Segler                                                                                                    |   | Quer        | Seite2                 | Motor | Seite  | ZUS6  | Wölb   | Quer2 | ZUS5  | Höhe | Camber | Butterfly | ZUS1  | SW  | SW  |
| 2Quer- | Flugzeug                                                                                                    |   | Quer        | Seite2                 | Gas   | Seite  | EZFW  | Wölb   | Quer2 | VPP   | Höhe | Camber | ZUS1      | ZUS1  | SW  | SW  |
| rruder | Segler                                                                                                    |   | Quer        | Seite2                 | Motor | Seite  | ZUS7  | Quer2  | ZUS6  | ZUS5  | Höhe | Camber | ZUS1      | ZUS1  | SW  | SW  |
| 2Quei  | Flugzeug                                                                                                    |   | Quer        | Seite2                 | Gas   | Seite  | EZFW  | Quer2  | VPP   | ZUS5  | Höhe | Camber | ZUS1      | ZUS1  | SW  | SW  |
| RX     | Н                                                                                                    |   | -           | 2                      | e     | 4      | ŝ     | 9      | 7     | ∞     | 6    | 10     | 11        | 12    | DG1 | DG2 |

Bedienungsanleitung // Futaba T14SG

GRUNDLAGEN

#### ít

### 7 MENÜSTRUKTUR UND NAVIGATION

den jeweiligen Auswahlmenüs, gelangt man in die verschiedezen weitere Seiten oder eine Unterebene nen Einstellmenüs. Einige Auswahl- und Einstellmenüs besit-(SYS)-, Basis (LNK) - und Modell (MDL) -Menü gegliedert. Von Die Menü-Struktur ist klar in drei Auswahlmenüs, System

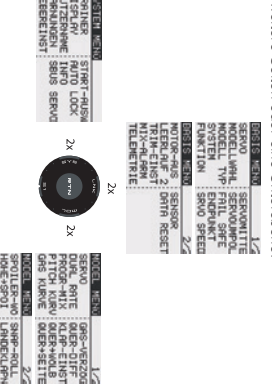

auswahlmenü, sind über das Startdisplay direkt erreichbar (siehe auch Beschreibung Startdisplay auf Seite 20) Häutig benötigte Einstellmenüs, z.B. das Modulations-

SEITE+OUER

NUTUR 13SEL -ROLL

WOLB+F

EXIT" und "U.MENU/MON" dienen zur Menüsteuerung. tet. Das "CAP TOUCH FELD", die Auswahltasten "HOME/ Die Navigation der T14 SG-Anlage ist einfach und logisch gestal-

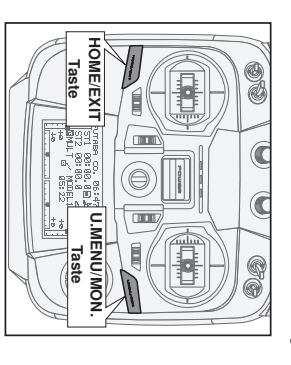

### U.MENU/MON. Taste:

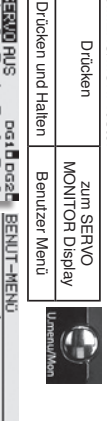

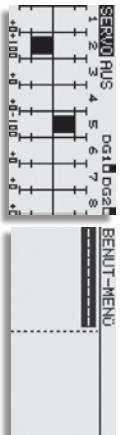

### HOME/EXIT Taste:

|       | Startdisplay | Drücken im    | ücken und Halten |                 | Drücken    |
|-------|--------------|---------------|------------------|-----------------|------------|
| 100 T | Display      | zum Telemetry | Tastensperre     | vorherigen Menü | zurück zum |
|       |              |               |                  | Home / Ex       |            |

⊵

#### I ELEM. MUN EXT-UOLT EMPFÄNGR RX-BATT. EMPFÄNGR 0.40 0.00 Ξ

# ERKLARUNG "CAP TOUCH" TASTEN

- Die Taste-S1 dient zum Umblättern innerhalb der Auswahl-S1-Taste menü-Ebene von Seite 1/2 auf 2/2.
- Ausserdem kann auch mit dieser Taste die Tastensperre ein pzw. ausgeschaltet werden.

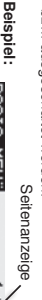

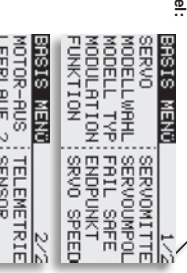

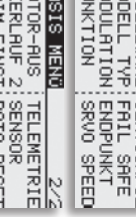

#### MIX-ALARM TRIM-EINST: DATA RESET LEERLAUF 2 ELE. EINST

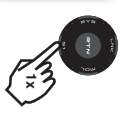

# ERKLÄRUNG "SYS", "LNK" UND "MDL" TASTEN

 Um in die Menüs zu gelangen, müssen die "Tasten" System gen. einem Doppelklick angeklickt werden. Ausserdem kann Monitor springen. Dazu zweimal die "SYS" Taste betäti man aus jedem Untermenü direkt in die Anzeige Servo (SYS)-, Basis (LNK) - oder Modell (MDL) -Menü immer mit

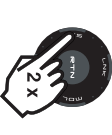

### ERKLARUNG "RTN" TASTE

 Zur Bestätigung einer Auswahl muss "RTN" gedrückt erdem kann durch längeres Halten der "RTN" Taste, eine Einwerden, damit wird eine 'ENTER'-Funktion realisiert. Aussstellung z.B. % Werte auf Werkseinstellung zurücksetzen.

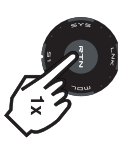

## ERKLARUNG "CAP TOUCH" FELD

- Eine Drehbewegung des "CAP TOUCH FELDES" dient zur Veränderung von Daten und zum Navigieren innerhalb eines
- Menus.
- So können in den Untermenüs z.B. %-Werte durch eine gert werden Rechtsdrehung erhöht und durch eine Linksdrehung verrin-

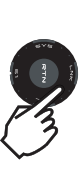

Das Benutzer Menü dient als Schnelleinstellmenü für den Benutzer. Anstatt die Einstellfunktionen in den unterschiedlichen Menüs zu suchen, kann der Benutzer ein für seine Ansprüche zusammengestelltes Einstellmenü, mit max. 10 Menüpunkten, entwerfen.

Das Benutzer Menü wird vom Startdisplay aus geöffnet, in dem man die "U.MENU/Mon." Taste lange drücken. Das Menü stellt sich dann wie folgt dar:

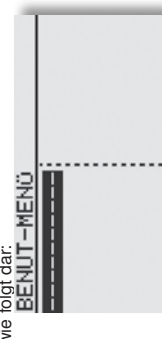

Um das Benutzer Menü anzupassen, muß die "RTN" Taste betätigt werden. Danach öffnet sich die "MENÜ AUSWAHL"

aus dem die verschiedenen Menüs mit Hilfe des "Cap Touch

Feldes" und der "RTN" Taste ausgewählt werden können.

Um eingestellte Benutzer Menüs wieder einzeln zu entfernen, die "RTN" Taste für min. 2 Sek. gedrückt halten.

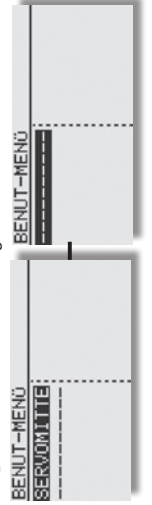

Um wieder in das Startdisplay zu gelangen, "HOME/EXIT" Taste kurz drücken.

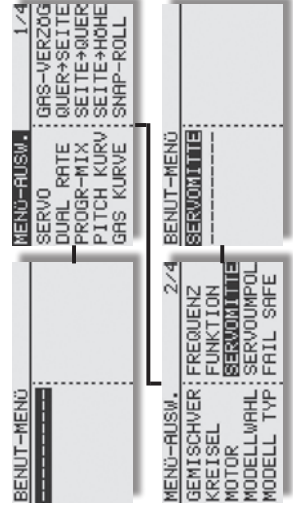

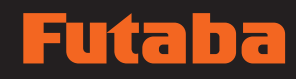

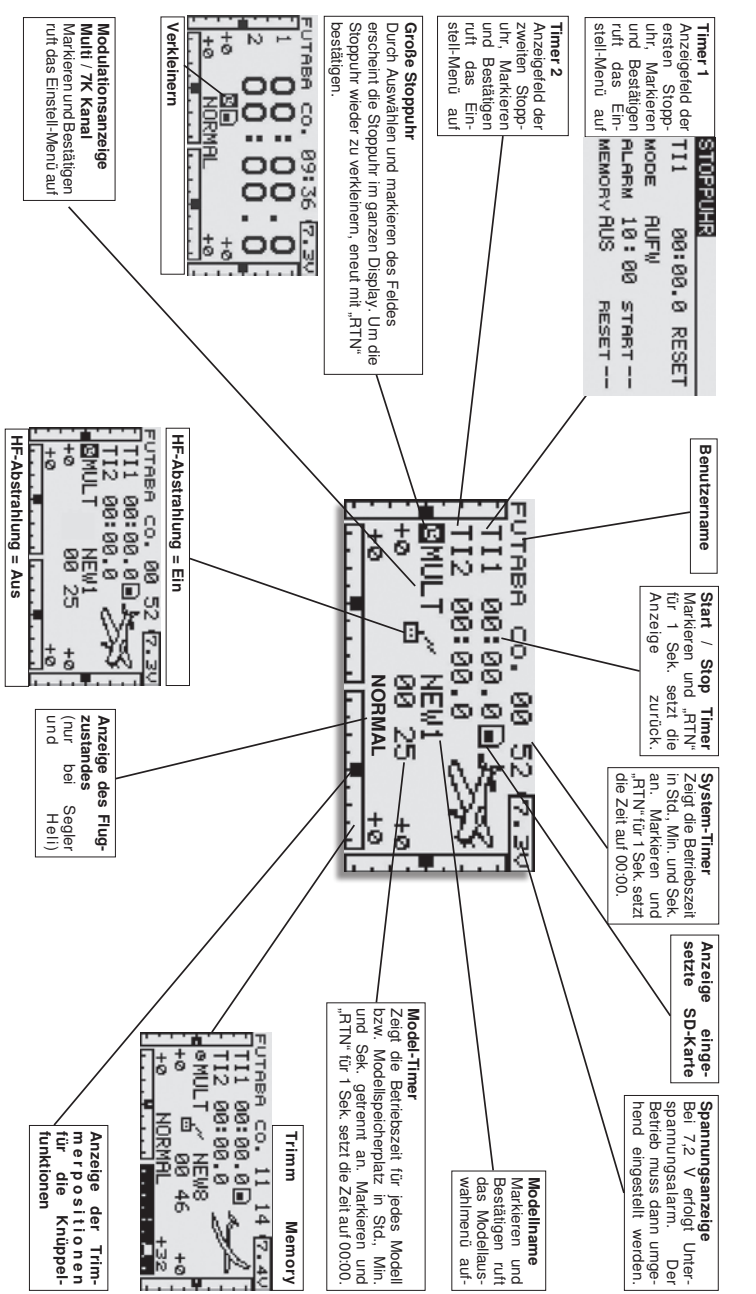

# 8. BESCHREIBUNG DES STARTDISPLAYS

durch Drücken der "RTN" Taste ausgewählt. Dadurch gelangt man in das gewünschte Einstellmenü gefelder auch Startpunkt für die einzelnen Programmiervorgänge. Mit dem "CAP TOUCH FELD" werden die Felder markiert und Die wichtigsten Informationen der Senderprogrammierung werden im Startdisplay angezeigt. Gleichzeitig sind einige dieser Anzei-

# 8.1 START-DISPLAY FÜR ALLE MODELLTYPEN

### **GEBER / SCHALTERAUSWAHL-MENÜ** 8.2

Menü bereit. Für nahezu alle Funktionen kann der Geber frei gewählt werden. Gleich ob als Geber für eine Schaltfunktion Die Software der T14 SG stellt ein umfangreiches Geberauswahloder als Geber für eine Steuerfunktion.

Menü von Funktion zu Funktion jeweils etwas unterscheidet, je Das Beispiel zeigt das Schalterauswahl Menü für die Funktion Programmierbarer Mischer'. Sämtliche Geber, Schalter und Sobald bei einer Funktion das Feld zur Geber-Schalterauswahl markiert und mit "RTN" bestätidt wird, erscheint das folgende Auswahl-Menü. Es wird darauf hingewiesen, dass sich dieses Das Erscheinungsbild des Auswahlmenüs ist immer gleich. nach Anwendung ändert sich die Anzeige und Auswahl. und Trimm Taster sind aufaeführt und bezeichnet.

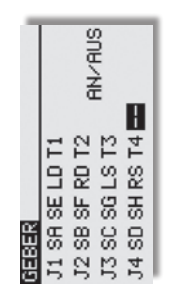

- = Steuerknüppel 1...4 J1...J4
  - = Schalter SA...SH SA...SH
- = Linker/Rechter Drehknopf D...B
- = Linker/Rechter seitlicher Drehgeber = Schaltposition wählen LS...RS AN/AUS
  - = Trimm Taster Γ1...T4

Markieren Sie den gewünschten Schalter oder Geber und betätigen Sie die 'RTN'-Taste.

Vachdem ein Schalter ausgewählt wurde, mit dem Cursor auf das Feld "AN/AUS" gehen und die Schaltposition festlegen.

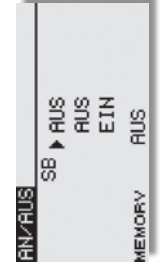

Es erscheint ein Untermenü zur Bestimmung der Schaltposition, Der Pfeil zeigt die aktuelle mechanische Position des Schaim Beispiel für den Schalter 'SB'.

Ändern der EIN bzw. AUS-Position die gewünschte Schaltters an. Mit dem "CAP TOUCH FELD" legen Sie durch trichtung fest.

- Im unteren Teil der Anzeige wird die Schalterart Taster-(Memorv) oder Rastschalter (NORMAL). festgelegt.
- angezeigt. Soll die Funktion in verschiedenen Flugzuständen mit unterschiedlichen Schaltern bzw. Gebern bedient werden, dann in diesem Menü der Flugzustand umzuschalten und ein so muss diese auf Separat geschaltet werden. Weiterhin ist anderer Schalter/Geber für den jeweiligen Flugzustand aus-Im oberen Teil der Anzeige wird der aktuelle Flugzustand zuwählen.

kann im folgenden Display weitere Funktionen eingestellt wer-Wird ein Steuerknüppel oder Proportional-Geber ausgewählt, den.

#### SET

die gewünschte Schaltposition bringen, Cursor auf SET stellen Zur Einstellung der Schaltposition. den ausgewählten Geber auf und "RTN"-Taste drücken. Der Schaltpunkt wird als Balkengrafik dargestellt.

#### AN/AUS

In diesem Menüpunkt wird die Schaltrichtung festgelegt. NORM" oder umgekehrt = "REV".

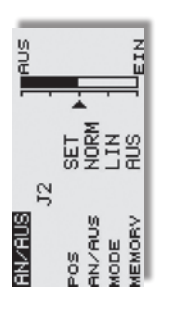

#### LINEAR MODE

Je nachdem wo sich der Steuergeber befindet, ist die Funktion n dieser Einstellung ist der Steuergeber-Bereich in eine EINbzw. AUS-Zone unterteilt (siehe Grafik oben). ein- bzw. ausgeschaltet.

### SYMMETRISCH

trisch zur Neutralposition des Steuerknüppels. Eine Schaltfunktion wird ausgeführt, sobald der Geberwert den Schaltpunkt am Die beiden Schaltpunkte in dieser Einstellung liegen symmeoderen oder unteren Ende überschreitet.

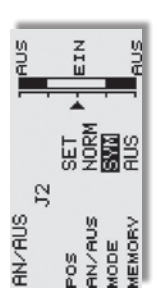

#### MEMORY

m unteren Teil der Anzeige wird die Schalterart Taster-Memory) oder Rastschalter (NORMAL), festgelegt.

### Logik-Funktionen

mit einer logischen Verknüpfung zweier Schalter, sogenannte Bestimmte Funktionen, wie z.B.Flugzustände können auch ogic-Funktion, geschaltet werden.

Schalter MODE (SINGLE) oder mit einer logischen Verknüpfung (LOGIC) wählen.

Dabei stehen folgende Funktionen zur Verfügung:

- UND Verknüpfung von in Reihe liegenden Schaltern z.B. "SA UND "SB" aktivieren die Funktion. • AND:
- ODER Verknüpfung von parallel liegenden Schaltern z.B "SA" ODER "SB" aktivieren die Funktion. . Ю
- von bestimmten Schaltern.z.B. ENTWEDER ..SA" ODER "SB" aktivieren die Funktion.

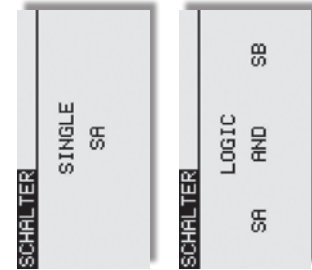

#### Í

### GRUNDLAGEN

Markieren Sie mit dem "CAP TOUCH FELD" die 'TI1' bzw. "TI2"

Funktion im Startdisplay und bestätigen Sie die Auswahl mit

"RTN".

### GRUNDLAGEN

### 8. 3 TIMER-EINSTELLUNGEN (Stoppuhr)

Fenstern des Displays dargestellt. Sie haben damit ständig die Vorgaben automatisch geladen. individuell eingestellt werden. Bei einem Modellwechsel werden bei einem Elektroflugmodell. Die Uhren können für jedes Modell einen Zugriff z.B. auf die Gesamtflugzeit und die Motorlaufzeit elektronischen Uhren durchführen. Die Uhren werden in zwei Mit Hilfe des Timer-Menüs können Sie die Einstellungen für die

dar:

TI1

02:30.0 RESET

STOPPUHR

MODE

ABWÄ

MEMORY AUS

RESET SB START SH

ALARM 02:30 STOPP ---

'RTN'-Taste. Für Timer 1 stellt sich das Display dann wie folgt Markieren Sie die gewünschte Funktion und betätigen Sie die Hier werden die Einstellungen für TI1 bzw. TI2 vorgenommen.

rückwärts, beginnend bei dem eingegebenen Wert. Dabei wird und Aufwärtszähler (AUFW) wählen. Beim ,ABWA'- Zähler kann die verbleibende Restzeit angezeigt geben werden. Sobald der Timer gestartet wird, zählt die Zeit Tankvolumen oder von der Kapazität des Flugakkus, eingefür jedes Modell eine Maximalflugzeit, z.B. in Abhängigkeit vom Es lassen sich jeweils zwei Betriebsarten, Abwärts- (ABWA)

gestellten Zeit ertönt für einige Sekunden ein Dauerton. Die Zeit Signal. In den letzten 10 Sek. der programmierten Zeit meldet chene Zeit nach der Aktivierung durch einen Schalter an. In den läuft mit negativem Vorzeichen weiter. sich die Stoppuhr akustisch jede Sekunde. Nach Ablaut der einletzten 20 Sek. ertönt im Abstand von 2 Sek. ein akustisches Die aufwärtszählende Uhr beginnt bei '0' und zeigt die verstri

> Zeitvorgabe einstellen dem "CAP TOUCH FELD"

entsprechende Feld und verändern Sie die Einstellung mit Stoppuhr arbeiten soll. Zur Umstellung markieren Sie das abwärtszählende (ABWA) oder als aufwärtszählende (AUFW) Betriebsart wählen (Abwärts- / Aufwärtszähler)

Zuerst müssen Sie festlegen, ob der aktivierte Timer als

der Service intervalle von Turbinen hervorragend geeignet. Um triebszeit Anzeige umfunktioniert werden, mit dem Vorteil dass den Modus zu ändern auf Mode "AUFW/ABWA" navigieren und triebszeitmessung von Motoren, Fahrtreglern und zur Anzeige normalen Modell-Memory Timer der nur bis 59:59 zählt. Zur Bediese Timer bis 99h:59 Min zählen können. Im Gegensatz zum Mode "MODL" eingestellt werden. Auswählen. Durch drehen des Cap Touch Feldes kann nun der Timer1 und/ oder Timer2 können auch als Geberabhängige Be-

Die Wirkrichtung der Schalter/ Geber lässt sich im "GEBER

auswanien.

Starten / Stoppen der Uhr Zurücksetzen der Uhr (Reset)

Menü einstellen. Lesen Sie dazu Kapitel 8.2.

#### Hinweis:

Durch Einstellen des "MODL" Mode wird der Alarm deaktiviert!

### Beispiel:

Minute ertönt.

(Pfeil nach oben) oder jede abgelaufene (Pfeil nach unten) Dieser Pfeil Gibt an ob der Alarm Pieps ab Start jede volle Uber Pfeile lässt sich der Alarm Piepser zeitlich anpassen

Alarm Piepser

Pfeil nach unten: Minuten Pieps bei 0.40 Min Pteil nach oben: Minuten Pieps bei 1.00 Min Alarmzeit: 1,40min Autwarts zählend

",START" oder ",RESET", betätigen Sie die 'RTN'-Taste und Schalter zugewiesen werden. Markieren Sie jeweils das Feld Einzelnen Optionen der Uhrenfunktion kann auch der gleiche

> Schalter und die Betätigungsrichtung. bestimmen Sie im Schalterauswahl-Menü den gewünschten

| MEMORY               | MODE     | TI1   | STOPPU |
|----------------------|----------|-------|--------|
| AUS                  | MODL     | 00:00 | 责      |
| STOPP SA<br>RESET SA | START SA | RESET |        |

tigen Startdisplay zu aktivieren und danach die 'RTN'-Taste zu betä Möglichkeit, das 'RESET'-Feld der jeweiligen Uhrenfunktion im "RESET" Schalter betätigt werden. Es besteht aber auch die Um eine Uhr zurückzusetzen, kann der dafür bestimmte

### Memory Funktion

chalten des Senders, gespeichert. gestoppte Zeit, bei Wechsel des Modellspeichers oder aus-Bei Aktivierung dieser Funktion ("EIN") wird die zuletzt

#### Hinweis:

Schalterauswahl

Uhr bedient werden soll. Es lässt sich ein Schalter/ Geber für Danach bestimmen Sie die Schalter/ Geber, mit denen die gabe beträgt 59:59 (Min:Sek).

erfolgt mit dem "CAP TOUCH FELD". Die maximale Zeitvor Vorgabe der Minuten- und Sekundenwerte. Die Einstellung Markieren Sie nacheinander die Felder '10' und '00' für die

ten. erinnert, wenn 30 Minuten lang kein Steuergeber (Knüppel startet von neuem. Gegebenenfalls den Sender ausschal Schalter, Regler etc.) bedient wurde. Betätigen Sie dann welcher den Nutzer an den noch eingeschalteten Sender Der Sender T14SG besitzt einen automatischen Timer rgendeinen Geber, der Alarm schaltet ab und der Timei

### SYSTEM-MENÜ б.

In diesem Menü werden die arundsätzlichen, modellspeicherübergreifenden Sendereinstellungen vorgenommen. Hier vor-Die Daten eines Modellspeichers können in diesem Menü nicht genommene Einstellungen sind für alle Modellspeicher gültig. verändert oder beeinflusst werden. Ausnahme: Trainer-Modus, diese Einstellung wird individuell mit jedem Modellspeicher abgelegt. Mit einem Doppelklick auf SYS" Menü aufrufen.

Durch Drehen des "CAP TOUCH FELDES" erfolat die Auswahl unter den zur Verfügung stehenden Funktionen. Folgendes Display erscheint:

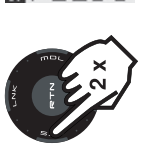

|             | START-AUSI | RUTO LOCK | INFO       | SBUS SERVI |            |
|-------------|------------|-----------|------------|------------|------------|
| SYSTEM MENU | TRAINER    | DISPLAY   | NUTZERNAME | MARNUNGEN  | GEBEREINST |

| Trainer:    | Einstellungen für Lehrer-Schüler Betrieb |
|-------------|------------------------------------------|
| Display:    | Display Kontrast, Helligkeit u. Licht    |
| Nutzername: | Eingabe des Benutzernamens               |
| Warnungen:  | Ein- und Ausschalten von Tönen           |
| Gebereinst: | Hardwareseitige Steuergeberumpolung      |
| Start-Ausw: | schnelle Modellspeicherauswahl           |
| Auto-Lock:  | automatische Tastensperre                |
| Info:       | Softwareversion, Speicherkapazität       |
|             | der SD-Karte werden angezeigt, Gebietz   |
|             | lassung, Geräte Nr. und Sprache          |
| SBUS Servo: | S-BUS Servo Einstellungen, programmie    |

S-BUS Servo Einstellungen, programmieren D-Karte werden angezeigt, Gebietzuvareseitige Steuergeberumpolung av Kontrast, Helligkeit u. Licht rareversion. Speicherkapazität ng, Geräte Nr. und Sprache Ind Ausschalten von Tönen elle Modellspeicherauswahl be des Benutzernamens atische Tastensperre

## 9.1 LEHRER-SCHÜLER-BETRIEB

Schüler-Buchse, die auch für den Betrieb am Flugsimulator Der T14SG Sender ist auf der Rückwand des Senders mit weiteren Anschlüssen ausgerüstet. Unter anderem mit einer Lehrervoraesehen ist.

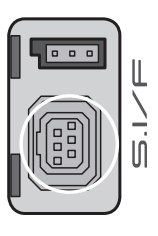

Ein Lehrer-Schüler-Betrieb (Trainer) ermöglicht Flugschülern Verbinden Sie Lehrer- und Schülersender mit einem entsprechenden, als Zubehör erhältlichen Trainerkabel oder das Erlernen des Modell-Fliegens mit Hilfe eines Fluglehrers dem Wireless Trainer Modul.

Der T14SG Sender kann sowohl als Lehrer- als auch als Schülersender eingesetzt werden.

Beachten Sie bitte folgende Hinweise:

Bei 12+2 Kanal Schülersendern mit TM-14 Modul oder G3-Modulation, kann wahlweise auf Modulationsart 8-Kanal oder 12-Kanal geschaltet werden.

- Bei allen anderen Schülersendern muss die 8-Kanal PPM (FM) Modulation eingestellt sein.
- Sollten die Sender nicht die gleiche Funktionsbelegung haben (Drossel links/rechts), so ist am Schülersender ein Funktions tausch (MODE 1-4) durchzuführen oder aber eine Änderung im Lehreresender.
  - Lehrer- und Schülersender mit Trainerkabel verbinden.
    - Lehrer-Sender einschalten.
- Je nach Sendertyp wird der Schülersender durch Einstecken des Schülersenders zu verhindern, wird empfohlen das HFdes Trainerkabels eingeschaltet. Um eine HF-Abstrahlung Modul, wenn vorhanden zu entfernen. Oder den 2,4 GHz Sender auf Schüler schalten, damit die HF ausgeschaltet NICO

Sender mit Stromversorgung 6Nx oder 2S Lipo Akkus werden direkt über das Trainerkabel mit Betriebsspannung versorgt (z.B. T12FG, T12Z, T14MZ, FX-30, FX-40)

nungsversorgung mit 8 zelligen NC/NiMH Akkus benötigen ein spezielles Trainerkabel. Dieses besitzt einen integrierten Spannungswandler von (6 Zellen auf 8) und verhindert so einen Andere Sender mit 6-Pol-Micro-Trainerbuchse und einer Span-

permanenten Unterspannungsalarm. (z.B. T4EX, T6EXP, T7C, [9CP. T10C).

- Funktionskontrolle durchf
  ühren. L/S-Taster bet
  ätigen und die Steuerfunktionen des Schülersenders überprüfen.
- Nach dem Loslassen muss die Steuerung wieder vom Lehrersender erfolgen.

Alternativ dazu ist auch ein Mix-Betrieb möglich, in dem beide Mischfunktionen zur Steuerung des Modells selbst besitzt oder Per Software kann ausgewählt werden, ob der Schülersender ob die Funktionen des Lehrersenders genutzt werden sollen. Sender das Modell steuern können.

### der Beschreibung im Kapitel 9.2 Seite 21 "System-Menü" Nähere Informationen zu den Einstellungen entnehmen Sie im Einstell-Menü "Trainer".

Der T14 SG Sender lässt sich sowohl als Lehrer- wie auch als Schülersender in Verbindung mit den verschiedensten Sendern aus dem robbe/Futaba Programm betreiben. Dabei ergeben sich folgende Kombinationsmöglichkeiten / Trainerkabelanforderungen: T14 SG als Lehrersender in Verbindung mit folgenden Schülersendern:

| Trainerkabel | Trainerkabel Spezial                         | Trainerkabel                        |
|--------------|----------------------------------------------|-------------------------------------|
| Schüler      | Skysport T4YF, T4EX,<br>T6EX, T7C, T9C, T10C | T12Z, T12FG,<br>T14MZ, FX-30, FX-40 |
| Lehrer       | [14 SG                                       | -14 SG                              |

T14SG als Schülersender in Verbindung mit folgenden Lehrersendern (Senderakku im Schülersender erforderlich):

|                              | Lehrer                               | Trainerkabel       |
|------------------------------|--------------------------------------|--------------------|
| Skyspo<br>T6EX, <sup>-</sup> | rt T4YF, T4EX, Tra<br>T7C, T9C, T10C | ainerkabel Spezial |
| T12<br>T14MZ                 | 2Z, T12FG,<br>, FX-30, FX-40         | Trainerkabel       |

Für einen drahtlosen 2,4 GHz Trainer Betrieb empfehlen wir das Wireless Trainer System 2,4GHz.

#### C

### SYSTEM MENU

### 9.2 TRAINER

#### Hinweis:

Trainer-Betrieb mit anderen Futaba Anlagen als Schüler kann nur mit solchen Sendern erfolgen, welche die rechteckige 6-Pol Micro-Trainer Buchse besitzen.

Markieren Sie mit dem "CAP TOUCH FELD" die 'TRAINER'-Option im System-Menü und bestätigen Sie die Auswahl mit "RTN".

Auf den 4 Seiten (1/4-4/4) des "TRAINER" Menüs können sämtliche Grundeinstellungen für den Lehrer-Schüler Betrieb vorgenommen werden.

| 4 SEIT | 3GAS | 2 HÖHE | 1 QUER | INA             | TRAINER |
|--------|------|--------|--------|-----------------|---------|
| AUS    | AUS  | AUS    | AUS    | MODE RATE SCHÜ- | 1/2     |

Wichtiger Hinweis:

Bei Umschaltung von "NORM" auf "MIX" bzw. "FUNK", müssen vorher notwendige Reverse Funktionen des Schüler Senders (Gas) überprüft werden!

# TRAINER-BETRIEB ALS LEHRER-SENDER

Dabei stehen folgende Optionen auf Seite 4/4 zur Verfügung:

### · ACT/INA:

Modus-Einstellung, 'ACT' = Lehrer-Schüler Funktion eingeschaltet, 'INA' = Lehrer-Schüler Funktion ausgeschaltet

### SCHALTER:

Auswahl des Schalters zur Umschaltung der Steuerung zwischen Lehrer und Schüler. Markieren und bestätigen Sie diese Option. Im nächsten Untermern kann der gewünschte Schalter und dessen Wirkrichtung bestimmt werden.

12/8 Kanal: Umstellung von 12 auf 8 Kanäle.

| 12/8KA | SW | ACT | TRAINER |
|--------|----|-----|---------|
| 8KA    | HS | INA | 4/4     |

Nach diesen grundsätzlichen Lehrer-Schüler-Vorgaben können Ste für jeden Kanal bestimmen, ob er nach der Übergabe vom Schüler allein oder im Mixbetrieb zusammen mit dem Lehrer bedient werden soll. Die unterschiedlichen Modi können für jede Funktion separat ausgewählt werden, eine Kombination der Modi für die verschiedenen Funktionen ist möglich.

Navigieren Sie auf den zu verändernden Kanal auf das Feld 'MODE'. Durch Drehen des "CAP TOUCH FELDES" kann der Modus unter den folgenden Möglichkeiten bestimmt werden.

| 4 SEIT | ≥HOHE | 1 QUER         | INA            | TRAINE |
|--------|-------|----------------|----------------|--------|
| BUS    | AUS   | FUNK 100 × KR1 | MODE RATE SCHÜ | 1      |
|        |       |                | ¥              | 2      |

#### • AUS:

Dieser Kanal wird nicht an den Schüler übergeben, er wird ausschließlich vom Lehrer bedient.

SYSTEM MENU

### · FUNK:

In diesem Modus wird die entsprechende Funktion an den Schülersender übergeben. Dazu müssen im Schülersender alle Mischtunktionen abgeschaltet werden. Zudem werden nur die Funktionen übergeben welche auf "FUNK" stehen. Dabei benuzt der Schülersender die Mischereinstellungen des Lehrersenders. Lehrer und Schüler steuem das Modell alternativ, in Abhängigkeit der Trainerschafterposition.

### · NORM:

HF-rell wird quasi zwischen Lehrer und Schüler umgeschaltet, Jeder steuert mit den im Sender eingestellten Funktionen. In diesem Modus wird ebenfalts die entsprechende Funktion an den Schülersender übergeben. Dabei benutzt der Schüler die Mischereinstellungen des Schülersenders und benötigt zur Steuerung des Modells die erforderlichen Mischtunktionen. Wird auf den Lehrer- Sender umgeschaltet, so werden dessen Mischtunktionen zur Modellsteuerung genutzt. Lehrer und Schüler steuern das Modell alternativ, in Abhängigkeit der Trainerschalterposition.

#### • MIX:

Ist dieser Modus ausgewählt und der Trainerschalter auf "EIN", so haben Lehrer und Schüler gemeinsam Zugriff auf die Steuerung des Modells. Der Lehrer und der Schüler steueren das Modell mit den Einstellungen und Mischfunktionen, welche im Lehrersender eingestellt sind.

## KONFIGURATION SCHÜLERKANAL

Hier kann konfiguriert werden, welcher Schüler Kanal welchen Lehrer Kanal steuert, auch für Modewechsel (Stick Mode) 1/2 oder 2/4 geeignet. Dadurch ist es auch möglich, virtuelle Kanäle, die früher im Lehrer/Schüler Berlieb nicht zur Verfugung standen vom Lehrer steuern zu lassen. Um diese Funktion auszuwählen, wie gewohnt mit dem "CAP TOUCH FELD" auf das "SCHU-K" Feld steuern und mit "FIN" auswählen. Bsp: "SCHU-K" KA2 wird auf Lehrer Kanal 1 übertragen.

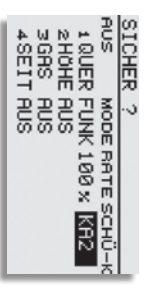

# FRAINER BETRIEB ALS SCHÜLER-SENDER

Um den Sender als Schüler zu konfigurieren muss der Trainer Betrieb ausgeschaltet und die einzelnen Funktionen auf "AUS" stehen.

| INA MODERATESCHÜ-K | 1 QUER AUS         | 2 HOHE AUS                         | ∃GAS AUS                                      | 4 SEIT RUS                                                  |
|--------------------|--------------------|------------------------------------|-----------------------------------------------|-------------------------------------------------------------|
| H                  | T                  | 0                                  | m                                             | 4                                                           |
|                    | INA MODERATESCHÜ-K | INA MODE RATE SCHÜ-K<br>1 QUER AUS | INA MODERATESCHÜ-K<br>1 QUER AUS<br>≥HÖHE AUS | INA MODERATESCHÜ-K<br>1 QUER AUS<br>2 HÖHE AUS<br>3 GAS AUS |

Wichtig ist die Vorgabe Anzahl der Kanäle. Je nach dem welcher Lehrer- Sender eingesetzt wird, ist die entsprechende Modulationsart zu wählen.

# 9.3 BETRIEB AM FLUGSIMULATOR

Um mit dem T14SG Sender einen Flugsimulator zu bedienen, setzen Sie bitte das als Zubehör erhältliche Adapterkabel No. 8239 ein. Um Energie zu sparen sollte beim Flugsimulator Betrieb die HF-Abstrahlung abgeschaltet werden. Siehe Seite 88.

## 9.4 DISPLAY EINSTELLUNGEN

Im Einstellmenü "DISPLAY" können Sie die Kontrasteinstellung, die Helligkeit und die Beleuchtungsdauer des Displays verändern.

# KONTRASTEINSTELLUNG DES DISPLAYS

|         | 10       | 10         | 10        | METRISCH |
|---------|----------|------------|-----------|----------|
| DISPLAV | CONTRAST | HELLIGKEIT | -CD-LICHT | EINHEIT  |

Aktivieren Sie das Feld "KONTRAST" und verändern Sie die Kontrasteinstellung durch eine Drehbewegung am "CAP TOUCH FELD". Durch eine Drehbewegung nach rechts wird Konstrast schwächer, eine Drehbewegung nach rechts wird der Konstrast stäkter. Um den Kontrast in die Grundeinstellung zu bringen, betätigen Sie nach der Auswahl und Markleirung der Zelle die 'RTN'-Taste für mindestens 1 Sekunde. Dadurch wird die Originaleinstellung (5) wieder hergestellt.

# HELLIGKEITSEINSTELLUNG DES DISPLAYS

Je nach den herrschenden Lichtverhältnissen, können Sie die Heiligkeit Ihnes Senderdisplas individuell einstellen. Der Einstellbereich erstreckt sich von "AUS", 1-20. Um Energie zu sparen, schalten Sie die LCD Heiligkeit aus. Der Voreingestellte Wert beträgt 10.

# **BELEUCHTUNGSDAUER DES DISPLAYS**

Die Beleuchtungsdauer kann ebenfalls eingestellt werden. Der Einstellbereich erstreckt sich von "AUS"= immer eingeschaltet", "10-240" Sek.

### EINSTELLUNG DER MASSEINHEIT DES TELEMETRIE DISPLAYS

Im Abschnitt "EINHEIT" kann die Masseinheit des Telemetriesystems bestimmt werden. Es kann aus zwei Einheiten entschieden werden:

- METRISCH

- YARD/POUND

### 9.5 NUTZERNAME

Mit dieser Funktion können Sie Ihren Namen eingeben.

### NUTZERNAME

Wird das Nutzername-Feld markiert und mit "RTN" beståtigt, erscheint ein Zeichenauswahl-Menü auf dem Display zur Eingabe des Namens.

| 1/3        | REDEFGHIJ | UVWXYZabcd<br>efshijklmn | oPerstuowx<br>yz !"#\$%8° |
|------------|-----------|--------------------------|---------------------------|
| NUTZERNAME | ROBBE     | ZURÜCK<br>ENTER          | + +<br>+ +                |

Die Eingabe erfolgt in Groß-, Kleinbuchstaben und Zeichen.

Der Nutzername kann bis zu 10 Zeichen (einschließlich Leerschenb lang sein. Zuenst markiehen Sie mit dem "OAP TOUCH FELD" den zu ändermden Buchstaben in der Namenszeile, dam wählen Sie "LÖSCHN" um den Buchstaben zu löstenen. Wahlen Sie danach den richtigen Buchstaben im Feld mit Hilfe des "Gap Touch Felds" aus und bestäfigen Sie die 'RTN"-Taste. Der neue Buchstabe ist damit übernommen.

Um eine Änderung im bestehenden Namen vorzunehmen, begeben Sie sich auf die entsprechende. "PFEIL" Funktion. Nun können Sie durch Drücken der "RTN" Taste den Cursor in die entsprechende Richtung bewegen. Um den Buchstaben zu löschen, klicken Sie den Cursor vor den zu löschenden Buchstaben, wechseln Sie dann mit dem "CAP TOUCH FELD" auf das Feld "LÖSCHN" und bestätigen Sie mit "RTN". Um den Namen zu übernehmen, bewegen Sie den Cursor auf das Feld "ENTER"und bestätigen Sie mit "RTN".

### Funktionsbeschreibung:

### ZURÜCK:

Mit der "ZURÜCK"- Funktion springt der Cursor an den Zeilen Anfang und zeigt den ursprünglichen Namen wieder an.

#### í ľ

#### ENTER:

der eingegebenen Daten. Die "ENTER"- Funktion dient zum Bestätigen und Ubernehmen

zernamen. Die "PFEIL"- Funktion dient zur Steuerung des Cursors im Nut-

### LOSCHEN

loschen. Mit der "LÖSCHN"- Funktion können Sie einzelne Buchstaben

### Abbrechen:

"NUTZERNAME" und betätigen Sie die "RTN" - Taste. ren, navigieren sie mit dem "CAP TOUCH FELD" auf das Feld Um die Aktionen abzubrechen und in das Menü zurückzukeh-

### 9.6 WARNUNGEN

Dadurch ist es möglich den Alarm für folgende Funktionen Einbzw. Auszuschalten: Im System Menü ist die Funktion "WARNUNGEN" enthalten.

- "STOPPUHR"
- "MIX- ALARM"
- "TELEMETRIE"
- "ANDERE TÖNE" (Z.B. TASTEN TÖNE)
- "LAUTSTARKE" auszuschalten

Das Menü stellt sich wie folgt dar

| SYSTEM MENO        | WARNUNGEN   |     |
|--------------------|-------------|-----|
| TRAINER START-AUSW | STOPPUHR    | EIN |
| DISPLAY AUTO LOCK  | MIX-ALARM   | EIN |
| NUTZERNAME: INFO   | TELEMETRIE  | EIN |
| MERNUNDEN SERVO    | ANDERE TÖNE | EIN |
| GEBEREINST         | LAUTSTÄRKE  | J   |

### 9.7 GEBEREINSTELLUNG

### Geberumpolung

ziehen. Sonderfälle gedacht, wo Piloten bestimmte Funktionen, ihrem keine speziellen Anforderungen vorliegen. Diese Option ist für Wir empfehlen die Einstellung auf NORM zu lassen, sofern Anzeige (Prozentwert / Vorzeichen) ändert sich dadurch nicht des Gebers für alle Modellspeicher umgekehrt wird. Die Display Umpolung der Hardware führt dazu, dass die Funktionsrichtung und Schalter umgedreht werden (Hardware-Umpolung). Eine individuellen Stil gemäß, 'verkehrt herum' betätigen z.B. Gas Vlit dieser Funktion kann die Wirkrichtung sämtlicher Geber

Option im System-Menü und bestätigen Sie die Auswahl mit "RTN". Danach "GEBERUMPOLG" markieren und aufrufen. Markieren Sie mit dem "CAP TOUCH FELD" die 'GEBEREINST'-

| SH NOR | SD NORM | J4 NORM  |
|--------|---------|----------|
| sg NOR | SC NORM | JI3 REV  |
| SF NOR | SB NORM | J 2 NORM |
| SE NOR | SA NORM | J1 NORM  |
| 1      | POLG    | GEBERUM  |

#### Hinweis:

Dabei bedeuten: Bei Anderung einer Geber Wirkrichtung wird der dazugehörige Trimmer automatisch mit umgedrent

#### · NORM:

Der Geber arbeitet mit normaler Wirkrichtung

#### · REV

Der Geber arbeitet mit umgekehrter Wirkrichtung

# STEUERKNUPPELMODUS (STICK MODE)

Die Software des Senders hat neben dem voreingestellten der Sender über eine Funktionszuordnung der Steuerknüppel Neben der mechanischen Umstellung der Drosselraste verfügt Mode 2' noch drei weitere Steuerknüppel-Modi.

Modell betreibt. werden, mit welcher Steuerknüppel-Anordnung der Pilot sein Steuergewohnheiten anpassen. Es muss lediglich festgelegt Damit können Sie das System optimal an Ihre

> wählen. FELD" können Sie nun den gewünschten Mode (1...4) aus-Durch Drücken der RTN- Taste und Drehen des "CAP TOUCH

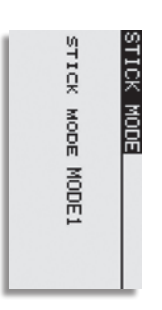

Mode4: Gas links, Quer links, Seite rechts Höhe rechts Mode3: Gas rechts, Quer links, Seite rechts, Höhe links Mode2: Gas links, Quer rechts, Seite links, Höhe rechts Mode1: Gas rechts, Quer rechts, Seite links, Höhe links

#### Hinweis:

automatisch übernommen! Modellspeicher wird der zuletzt eingestellte "Stick Mode" Modellspeicher. Beim Wechsel auf einen neuen Die Stick Mode Einstellung wirkt global für alle

## STEUERKNÜPPEL KALIBRIERUNG

die Funktion "STICK KALIB" hinzugefügt worden. Diese der Steuerknüppel einzustellen. Drosselumbau, ist im "SYSTEM MENÜ" unter Gebereinstellung Funktion ist notwendig um den Neutralpunkt und die Endpunkte Um die Steuerknüppel J1-J4 zu kalibrieren, z.B. nach einem

naturiich bestehen. stellte Trimmungskorrekturen bleiben nach der Kalibrierung Die Kalibrierung betrifft nur die Steuerknüppel. Vorher einge-

KALIB" und wählen dieses mit der "RTN" Taste aus Navigieren Sie mit dem "Cap Touch Feld" auf das Feld "STICK

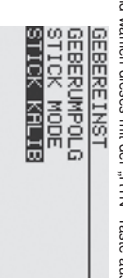

mit dem "Cap Touch Feld" aus und bestätigen Sie dies mit der "RTN" Taste Wählen sie den gewünschten Steuerknüppel (J1-J2 / J3-J4)

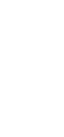

29

J1-J2

J3-J4

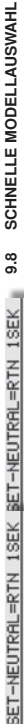

### 1. START-AUSW

Über die Funktion "Start-Ausw" im "System-Menü" kann in kurzer Zeit direkt nachdem der Sender eingeschaltet wurde ein anderer Modellspeicher ausgewählt werden.

J1-J2

13 - .14

J1-J2

13-14

Jm das Schnellauswahlmenü zu öffnen, wie folgt vorgehen:

Stellen sie nun den Steuerknüppel in die angezeigte ca. 1 sek. gedrückt halten. die Übernahme wird mit einem

Veutralposition. Nun zur Bestätigung die "RTN" Taste für Piepston signalisiert. Der Neutralpunkt ist nun übernommen. Die Einstellung für den Endpunkt rechts unten beginnt automa-

ENDPUNKT-EINSTELLUNG

SETZE ENDPUNKT

isch.

Über das "System-Menü" muß das "Start-Ausw"-Menü gewählt werden.

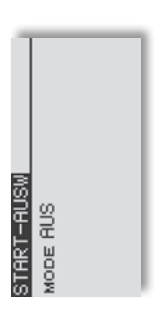

- Danach in der Zeile "MODE" "QUICK AUS" einstellen.

Stellen sie nun den Steuerknüppel in die angezeigte Position

J1-J2

J3-J4

J1-J2

J3-J4

und halten Ihn dort bis der Signalton die Übernahme bestätigt.

Auf die aleiche weise muß nun der Endpunkt links oben einge-

ENDPUNKT-EINSTELLUNG

| START-AUSW<br>MODE QUICK-AUS MDL<br>LNK<br>MDL<br>S1 |
|------------------------------------------------------|
|------------------------------------------------------|

Nun kann die Start Methode ausgewählt werden. Dabei stehen zwei Arten zur Verfügung:

J1-J2

J3-J4

J1-J2

J3-J4

-Taste während des Einschaltens des Senders gedrückt und "MDL": Wenn dieser Modus gewählt wird, muß die "MDL" gehalten werden, um in das Schnellauswahlmenü zu gelangen.

wurden eingestellt und der Vorgang wurde beendet. Nun kann im gleichen Verfahren der andere Steuerknüppel eingestellt

UORGANG BEENDET!

verden.

Die neue Neutralposition und die neuen Knüppel Endpunkte

.IMMER": In diesem Modus, wird beim Einschalten des Senders automatisch das Schnellauswahlmenü angezeigt.

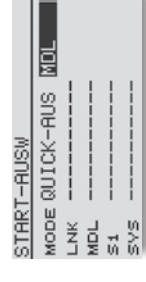

|                   | IMMER     |     |     |         |        |
|-------------------|-----------|-----|-----|---------|--------|
| r-AUSW            | QUICK-AUS |     |     |         |        |
| STAR <sup>1</sup> | MODE      | LNK | MDL | 91<br>1 | 10 A U |

Nun kann für jeden Sensor ( "LNK", "MDL", "S1" und "SYS") ein Modellspeicher eingestellt werden.

|        | IMMER     |      |      |        |      |
|--------|-----------|------|------|--------|------|
| r-AUSW | QUICK-AUS | NEW1 | NEW2 | NEW3   | NEW4 |
| STARI  | MODE      | Ľ    | MDL  | 1<br>1 | s/s  |

Das nachfolgende Display erscheint nun entweder immer beim Einschalten des Senders, wenn der Modus "IMMER" gewählt wurde, oder nur wenn die "MDL" Taste während des Einschaltvorgangs gehalten wird.

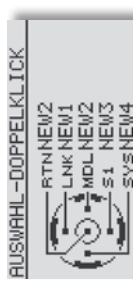

einem Doppelklick ausgewählt werden, dabei befindet sich auf Nun kann, wie gewohnt, der gewünschte Modellspeicher mit der "RTN"-Taste immer der zuletzt genutzte Modellspeicher.

#### Hinweis:

Diese Funktion kann nur für Modellspeicher genutzt werden die auf dem Sender gespeichert sind. Modellspeicher die auf der SD-Karte gespeichert sind, werden nicht unterstützt.

stellt werden.

SETZE ENDPUNKT

## 2. MODELLAUSWAHL DISPLAY

Ähnlich wie bei der schnellen Modellauswahl, kann auch der gesamte Modellspeicher nach dem Einschaften des Senders dargestellt werden. Dadurch kann schneil der entsprechende Modelspeicher ausgewählt werden.

Um das "Modellwahlmenü" zu öffnen, wie folgt vorgehen:

 Über das "System Menü" muß das "Start-Ausw" Menü gewählt werden.

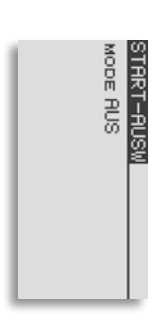

- Danach in der Zeile "MODE" "MODELLWAHL" einstellen.

|--|

- Nun kann die Start Methode ausgewählt werden.
 Dabei stehen zwei Arten zur Verfügung:

"MDL": Wenn dieser Modus gewählt wird, muß die "MDL" Taste während des Einschaltens des Senders gedrückt und gehalten werden, um in das Schnellauswahlmenü zu gelangen.

"IMMER": In diesem Modus wird beim Einschalten des Senders automatisch das Schnellauswahlmenü angezeigt.

> Das nachfolgende Display erschleint nur entweder immer beim Einschalten des Senders, wenn der Modus "IMMER" gewählt wurde, oder nur wenn die "MDL" Taste während des Einschaltvorgangs gehalten wird.

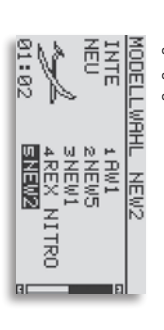

Nun kann wie gewohnt, der gewünschte Modellspeicher mit einem Doppelklick ausgewählt werden.

#### Hinweis:

Diese Funktion kann nicht gleichzeitig mit der "schnellen -Modellauswahl" betrieben werden. Ausserdem werden die Funktionen "Kopieren", "Löschen" und "Namneu" nicht unterstürt.

### AUTO LOCK FUNKTION

9.9

Uber die neue Funktion "Auto Lock" im "System-Menü" kann nun in eine automatische Tastensperre eingestellt werden. Es gibt zwei Varianten die Automatische Tastensperre einzustellen, dazu wie folgt vorgehen:

 Über das "System-Menü" muß das "Auto Lock" -Menü ausgewählt werden.

 Danach kann in der Zelie "Lock Timer" eine gewünschte Zeit eingesteilt werden. Sobald die letzte Eingabe gemacht wurde wird dieser Countdown aktiviert und nach Ablauf werden die Tasten automatisch gesperrt.

| RUS |
|-----|
|-----|

 In der zweiten Zeile, kann eingestellt werden, ob die Tastensperre bereits nach dem Einschalten des Senders aktiviert sein soll. Dazu muß die Einstellung "EIN" gewählt werden.

Dieses Menü gibt Auskunft über die Gerätenummer, Spracheinstellung, Softwareversion, Einsatzgebiet und Modellspeicher.

|      | 130601715 | 132902392 | DEUTSCH | д. Ю    | EUROPA | 0/3862    |
|------|-----------|-----------|---------|---------|--------|-----------|
| INFO | GERÄT     | RF ID     | SPRACHE | VERSION | GEBIET | MODL MEMO |

| Gerät:   | Seriennummer des Senders                                                                                                    |
|----------|----------------------------------------------------------------------------------------------------|
| Sprache: | Es kann zwischen Deutsch, Holländisch,<br>Französisch, Spanisch, Tschechisch,<br>Russisch, Italienisch, Englisch und Japanis<br>gewählt werden. |
| Version: | Die Versionsnummer der Anwendersoftwar<br>kann im Feld "Version" angeschaut werder                                                              |
| Gebiet:  | Zeigt den Area Code für das zugelassene                                                                                                    |

Ч С

setzt ist, wird hier die belegte Speicherkapazität in Anzahl von Modellspeichern (Modelldaten) angezeigt. Der Sender verwaltet SD-Sofern eine SD-Karte im Sender einge-Karten bis zu 2 GB = 3862 Modelle. Modl Memo:

Sollte keine SD-Karte eingesetzt sein, erfolgt keine Anzeige.

### Bsp.: 49/3862

49 ist die Anzahl des verbrauchten Speichers. 3862 ist die Gesamtkapazität der eingesetzten SD-Karte.

### 9.11 S-BUS SERVO

einem 4/5-zelligen NiMH/ NiCD Akku an die "S.BUS" Buchse an In diesem Menü kann ein S.BUS Servo direkt am Sender proarammiert werden. Dazu muß das Servo über ein V-Kabel mit der Sender Rückseite angeschlossen werden.

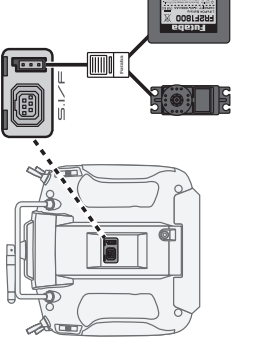

Die Displays stellen sich wie folgt dar:

e, \_

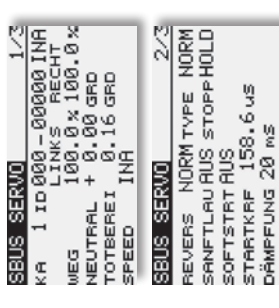

SBUS SERVO

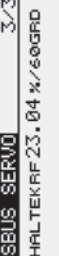

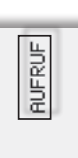

muß die "AUFRUF"-Taste auf S. 3/3 gedrückt werden. Dadurch werden Sobald die Akkuspannung angeschlossen ist, die Servodaten gelesen und angezeigt.

# Folgende Parameter können eingestellt werden:

- KA: Einstellung der S.BUS Kanalnummer

## - Servoweg Einstellung (WEG):

Das entspricht einem Servoweg von ca. 25° bis ca. 70°, je Servowegeinstellung Einstellbereich -55% bis 172 %. Getrennte Seite

für links und rechts.

Standardeinstellung: 100%

#### - Neutral:

Verschiebt die Servomittelstellung um +/- 30 Grad. Standardwert : 0°

### · Totberei:

-eat den Bereich fest, in welchem das Servo beim "Stoppen" aufhört sich zu bewegen. Je kleiner der Wert um so kleiner der Bereich.

### Hinweis:

Ein zu kleiner "Stoppbereich" kann dazu führen, dass das Servo ständig arbeitet und vorzeitig verschleißt. Standardeinstellung: 0,03° bis 3,98°

# Speed (Geschwindigkeitseinstellung):

Zunächst die Funktion durch Anklicken des Kästchens "aktiv" aktivieren.

Einstellbereich 0,07 bis 9 Sekunden / 45° Servoweg. Danach gewünschten Verzögerungswert einstellen. Standardwert: Deaktiviert

### - Revers:

-egt die Laufrichtung des Servos fest. Standardeinstellung: Normal (NORM)

### Weicher Anlauf (Sanftlau):

Die erste Servobewegung aus der Stoppposition nachdem Erhalt eines Steuerbefehls wird mit dieser Funktion weicher Standardeinstellung: Aus (langsamer) ausgeführt.

### Weicher Servolauf:

gestaltet. Ist eine superschnelle Servoaktion erforderlich, kann Größe der Signaländerung "weicher" also leicht verzögert Mit dieser Funktion wird der Servolauf in Abhängigkeit der diese Funktion abgeschaltet werden (AUS).

### **SYSTEM MENU**

Gebiet an.

positioniert werden kann. auf geringste Steuersignale, wodurch die Zielposition genauer der Servomotor anlaufen soll. Dadurch reagiert das Servo auch Einstellung der Impulsbreite (Minimal-Stromwertes), ab dem

### Dämpfung:

Flugmodellen kann durch die Massenträgheit ein Aufschwingen Besonders bei der Ansteuerung von großen Rudern bei (Flattern) erfolgen.

Effekt reduziert oder unterdrückt werden. Durch Veränderung dieses Dämptungs-Parameters kann dei

Unterdrückung des Effekts. Je höher der Wert um so größer die Dämpfung und

### Servo Typ (TYP):

Normalmodus um und nimmt die neue Position ein Signal zur Ansteuerung, so schaltet das Servo wieder auf automatisch 30 Sekunden nach Erreichen der Stoppposition Hier wird die Einstellung für ein "Normales" oder ein den Stromverbrauch in der zu haltenden Position. Erfolgt ein der Totbereich erweitert (siehe auch 10.3), dies reduziert "Einziehfahrwerksservo" gewählt. In der Stellung "EZFW" wird

als Sicherheitsfunktion. Der Servo Type Mode O.L.P. (Overload Protection Mode) dient

weiter Uberlastung mehr detektiert, arbeitet das Servo wieder Normal einen Servoschaden zu verhindern. Sobald das Servo keine schaltet das Servo IC die Spannung des Servomotors ab um Falls ein Servo für min. 5 Sekunden überlastet werden sollte,

Servos) nutzbar und nicht bei den älteren S.BUS Servos wie Diese Funktion ist nur bei den neuen S.BUS2 Servos (SV z.B.: S3171SB, S9071SB, S9072SB, S9074SB und S9075SB.

### Wichtiger Hinweis:

haben. Servos genutzt wird und eine mechanische Uberlastung auftritt, Funktion genutzt werden soll. Falls Sie z.B. für die Querruder Der Anwender sollte genau prüfen, für welche Steuerservos diese kann dies gravierende Folgen zur Steuerbarkeit des Modells

Standardeinstellung: Norma

### - Stop Mode:

Standardeinstellung: Frei Rudern aus der Position gezogen werden In der Einstellung "Frei" wird es "kraftlos" und kann von den Sende-Signals die letzte gültige Position, unter Kraft, bei. In der Einstellung "Hold" behält das Servo bei Verlust des

í Γ. 

### Haltekraft:

zuhalten, je höher die Haltekraft um so höher der Stromverbrauch Definiert die Haltekraft mit der das Servo versucht die Position

ഗ

Werkseinstellung zurückzusetzen, die "INITI"-Taste betätigen. Parameter ubertragen. Um die eingestellten Parameter auf die "SCHREI"-Taste drücken. Nach ca. 2 Sek. sind die neuen Parameter auf das Servo geschrieben werden. Dazu Nachdem alle Parameter eingestellt wurden, müssen die

### **1**0 BASIS-MENÜ (LNK-MENÜ)

einem separaten Speicher abgelegt Diese individuellen Daten werden unter einem Modelinamen in lungen für ein Modell bzw. einen Modellspeicher vorzunehmen beschrieben werden, dienen dazu die grundsätzlichen Einstel-Die Funktionen des Basis-Menüs, welche nachstehend einzeln

> ഗ ഗ

Das Basis-Menü stellt sich wie folgt dar:

1

S

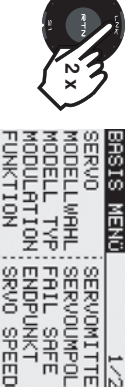

werden konnen. zweites Display, in dem die restlichen Funktionen ausgewählt den, in einem Display dargestellt werden können, gibt es ein Da nicht alle Funktionen, die im Basis-Menü bereitgestellt wer-

umgeschaltet. Die Auswahl erfolgt durch Betätigung des Cap letzte Position hinaus, wird automatisch auf die nächste Seite schaltet werden. Durch Drehen des Cap Touch Feldes über die Touch Feldes in die entsprechende Richtung Mit der Taste S1 kann zwischen Anzeige 1/2 und 2/2 umge

c

Das zweite Basis-Menü stellt sich wie folgt dar

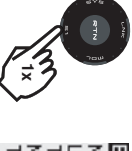

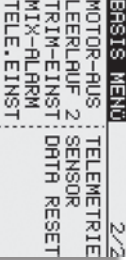

Ξ

|                | טושפוועפ סטווטוופוו במרע פוועשטווש.                         |
|----------------|-------------------------------------------------------------|
| Servo:         | Servomonitor                                                |
| Modellwahl:    | Modellspeicherwahl                                          |
| Modell Typ:    | Modelltypauswahl                                            |
| Modulation:    | Frequenz- und Modulationswahl                               |
| Funktion:      | Geberauswahl und -reihenfolge                               |
| Servomitte:    | Servomittenverstellung                                      |
| Servoumpolung: | Servolaufrichtungsumkehr                                    |
| Fail Safe:     | Fail Safe Einstellungen                                     |
| Endpunkt:      | Servowegeinstellungen                                       |
| Srvo Speed:    | Servogeschwindigkeit                                        |
| Motor-Aus:     | Motorabschaltfunktion                                       |
| Leerlauf 2:    | Zweite Gas-Leerlaufposition                                 |
| Trim-Einst:    | Trimmer-Schrittweiteneinstellung                            |
| Mix-Alarm:     | Einstellung von akustischen Warnunge                        |
| Telemetrie:    | Konfiguration und Anzeige der Teleme<br>triedaten           |
| Sensor:        | Konfiguration und Anzeige der ange-<br>schlossenen Sensoren |
| Data Reset:    | Zurücksetzen der Daten                                      |

#### Hinweis:

Je nach gewähltem Modelltyp ist die Darstellung der einzelnen leicht unterschiedlich Funktionen in den Motormodell, Segler oder Heli Basis-Menüs

Im Menü "SERVO" werden, in einer Balkengrafik mit Prozentwerten. übersichtlich alle Servowege angezeigt, welche sich letztendlich aus allen vorgenommenen Einstellungen und Mischfunktion ergeben. Markieren Sie mit dem "CAP TOUCH FELD" die Option SERVO" im Basis-Menü und bestätigen Sie die Auswahl mit "BTN"

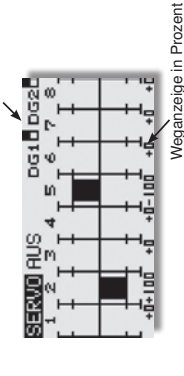

Um in die zweite Display Darstellung zu wechseln, die "S1"-

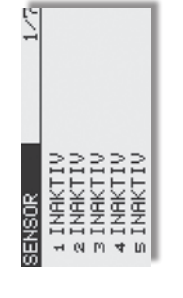

Der Servomonitor besitzt 3 verschiedene Modi:

### Servotest "Aus"

In diesem Modus werden, die der aktuellen Steuergeberposition en Kontrolle der Mischfunktionen und Wegeinstellung der einentsprechenden, Servowege/Positionen angezeigt, zur manuelzelnen Servokanäle.

Bewegen Sie die gewünschten Geber. Im Display wird bei den entsprechenden Kanälen die Ausschlagsgröße als Balkendiaaramm und als Prozentwert angezeigt.

### Neutral Positionen "Neutral" FUNKTION SERVOTEST

vohebel auf korrekte Neutralposition. Sie ist auch ideal beim Durch Bewegung am "CAP TOUCH FELD" den Testmodus im Alle Kanäle werden senderseitig auf Neutralstellung gebracht. Dies ist eine perfekte Funktion zur Prüfung von Servos und Ser-Einbau von Servos zur Findung der Neutralposition. rechten Feld von 'AUS' auf 'NEUTRAL' umstellen.

### Automatischer Servotest "Bewegen" Schaltkanäle 9+10

abgefahren. Die Funktion ist ideal zum Test der Servos oder der Dieser Mode aktiviert einen automatischen Servotest, alle Kanäle werden langsam von einem Geberende zum anderen maximalen Ruderausschläge. Dazu den Test-Modus (Bewegen) einschalten. Diesen Button mit dem "CAP TOUCH FELD" anwählen und den Modus einschalten und bestätigen. Während des Tests werden die eingestellten Servo Limit Wege berücksichtigt. Alle vorgenommenen Einstellungen Dual-Rate, Geberweg etc. werden bei der Servoansteuerung berücksichiat.

### WICHTIGER HINWEIS:

Funktions-, Servo- und Reichweitentests sollten immer mit deaktiviertem Motor / Antrieb vorgenommen werden. Luftschrauben (Propeller), Rotoren bei Hubschraubern und generell alle sich drehenden Teile, die durch einen Motor angetrieben werden, stellen eine ständige Verletzungsgefahr dar.

### 0.2 MODELLWAHL

Neben der eigentlichen Auswahl der Modellspeicher-Datei wird in diesem Menü auch das gesamte Handling der Modelldateien, wie neu anlegen, kopieren, löschen und umbenennen vorgenommen. Ein Modellspeicher besitzt eine Größe von ca. 500 kB, intern können 30 Modelle gespeichert werden, auf einer 32 MB SD-Karte ca. 60 Modelle. Der Sender verwaltet SD-Karten bis 2 GB, damit können ca. 3862 Modelle gespeichert werden.

### Hinweis:

rimentieren. Beim Ausschalten des Senders werden die jeweils Erstellen Sie eine Sicherheitskopie Ihres Modellspeichers, insbesondere, wenn Sie mit unterschiedlichen Einstellungen expeaktuellen Daten in den Modellspeicher geschrieben.

## MODELLSPEICHER AUFRUFEN

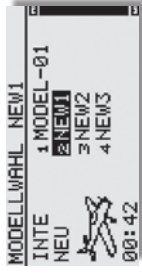

Markieren Sie das Menü "MODELLWAHL" und wählen Sie mit dem "CAP TOUCH FELD" das gewünschte Speichermedium aus. Entweder "INTE" für den internen Speicher oder "CARD" für Modellspeicher die auf der SD-Karte gespeichert sind.

kieren Sie mit dem "CAP TOUCH FELD" das gewünschte ten Speichermediums angezeigt. Dort sind alle angelegten Modellspeicher mit dem Namen des Modells aufgelistet. Mar-Modell und betätigen Sie die 'RTN'-Taste.

 Danach das Feld "AUSWAL" markieren und mit "RTN" bestätiden.  Es erscheint eine Sicherheitsabfrage, die Sie nochmals mit ISek. drücken der "RTN" Taste bestätigen müssen.

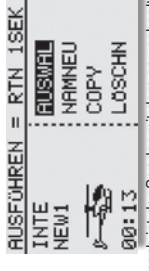

 Erst hiernach ist der Sender mit dem gewechselten Modellspeicher betriebsbereit.

# NEUEN MODELLSPEICHER ANLEGEN

- Das Feld "NEU" markieren und aktivieren. Aus Sicherheits
  - Bestätigen Sie die folgende Sicherheitsabfrage ebenfalls gründen wird die Funkverbindung unterbrochen.
    - In den automatisch erscheinenden Displays 1 Sek. mit der 'RTN'-Taste.
- Modelltyp w\u00e4hlen und Wechsel best\u00e4tigen (s. Kap. 10.3)
  - - Modulationswechsel bestätigen.
- Danach ist der neue Modellspeicher aktiviert.

Das neue Modell wird mit dem Namen "New" mit fortlaufender Nummerierung gespeichert und in der Modellliste aufgeführt. Geben Sie im Anschluss dem Modell einen charakteristischen Namen.

Taste kurz drücken.

### MODELLSPEICHER LÖSCHEN

Aus Sicherheitsgründen kann ein aktives Modell nicht gelöscht werden.

- Zu löschendes Modell aus der Liste mit dem "CAP TOUCH FELD" im entsprechenden Speichermedium auswählen und mit "RTN" bestätigen.
- Danach das Feld "LÖSCHN" markieren und mit "RTN" bestätigen
- S1 Taste bricht den Löschvorgang ab

## MODELLSPEICHER UMBENENNEN

 Das Modell dessen Name geändert werden soll, aus der Liste im richtigen Speichermedium (INTE/CARD) auswählen und mit "RTN" bestätigen.

 Danach das Feld 'NAMNEU' (umbenennen) markieren und mit "RTN" bestätigen. Es erscheint eine neue Displaydarstellung, mit allen zur Verfügung stehenden Buchstaben, Zahlen und Zeichen.

| NE <u>№1</u><br>ZURÖCK<br>ENTER<br>+ →<br>LOSCHN                                  | MODELLWAHL |             |
|-----------------------------------------------------------------------------------|------------|-------------|
| ABCDEFGHIJ<br>KLMNOPQRST<br>UVWXVZabcd<br>efshijklmn<br>opqrstuvwx<br>yz !"#\$%8° | 1/3        | S1=blättern |

Die Eingabe erfolgt in Buchstaben und Zeichen. Der Modellname kann bis zu 10 Zeichen (einschließlich Leertaste) lang sein.

## MODELLSPEICHER KOPIEREN

Sie können einen Modellspeicher innerhalb des gleichen Speichermediums, aber auch in das jewells andere Speichermedium übertragen.

- Zuerst muss der Speicherort der Quelldatei und das zu kopierende Modell bestimmt werden.
- INTE oder

- | |

- CARD.

í

Markieren Sie das entsprechende Feld und wählen Sie mit dem "CAP TOUCH FELD" das gewünschte Speichermedium aus.

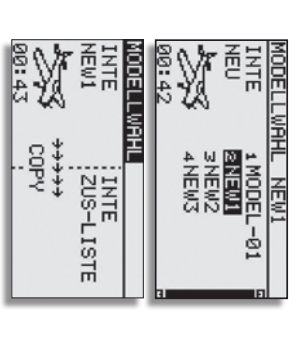

 2) Danach muss der Speicherort der Zieldatei mit dem Cursor bestimmt und mit der 'RTN'-Taste bestätigt werden.
 - INTE oder

- CARD.

3) Anschließend muss der COPY. Befehl durch Markierung mit dem Cursor und durch Bestätigung mit der 'FTN' Taste für 1 Sek. ausgeführt werden. Durch Drehen des 'Cap Touch Felds' brechen Sie den Vorgang ab Ausserdem kann unter "ZUS-LISTE" auch ein bestehender Modellspeicher überschrieben werden.

Beim Kopieren und Überschreiben wird automatisch eine fortlaufende Nummer -1,-2 etc. an den bestehenden Modellnamen angehängt.

Falls der Modellname für einen zusätzlichen Index zu lang ist werden die beiden letzten Zeichen gelöscht.

# MODELLSPEICHER KONVERTIEREN

Es ist möglich bestehende Modellspeicher der FX-20/ T8FG zu nutzen. Dies ist aber nur möglich wenn die FX-20/ T8FG Anlage auf dem neuesten Software stand ist (V5.0).

 - Kopieren Sie den Modellspeicher wie vorher beschrieben von Ihrer FX-20/ T8FG auf die SD-Karte.

 Nachdem die SD-Karte in den Sender gesteckt wurde, k
önnen Sie den Modellspeicher entweder direkt ausw
ählen, oder sie kopieren Ihn auf den Internen Speicher des Senders.

### Hinweis:

Die Modellspeicher die sich auf der SD-Karte befinden, bleiben nach einem Softwareupdate vorhanden.

### 10.3 MODELL TYP

In diesem Menü wird für Flugmodelle der Modell-, der Flächensowie der Leitwerkstyp ausgewählt.

Bei Heilmodellen die Art der Taumelscheibenmischung. Passend zur Modelltypauswahl werden die entsprechenden Mischfunktionen angeboten. Dies reduziert die Anzeige auf das erforderliche Minimum und dient der Übersichtlichkeit.

### Hinweis:

Die Modell- und Flächentypauswahl ist unbedingt vor den Modelleinstellungen vorzunehmen, weil ein Wechsel des Modell- und Flächentyps alle zu vor vorgenommenen Einstel-

Ungen Gscht! Markieren Sie mit dem "CAP TOUCH FELD" die 'MODELL TYP' Auswah! im Basis-Menü und bestätigen Sie die Auswah! mit "RTN". Es erscheint das fölgende Display, das je nach Modelltyp etwas unterschiedlich aussehen kann.

7 or of the Anzeige, R& ungültig" erscheint, wenn sich der Sender im 7 Die Anzeige, R& ungültig" erscheint, wenn sich der Sender im 7 Kanal Modus befindet.

| K8 UNGÜLT | LEITWERK |        | FLÄCHE | TYPE     | MODELL TY |
|-----------|----------|--------|--------|----------|-----------|
| IG        | NORMAL   | 2 QUER | NORMAL | MOT-MODL | P         |

Markieren Sie mit dem Cursor die Auswahl TYPE und drücken Sie "RTN".

| (8 UNGÜLT | EITWERK | LÄCHE  | TYPE     | MODELL TY |
|-----------|---------|--------|----------|-----------|
| IG        | NORMAL  | NORMAL | MOT-MODL | P         |

Unter den drei Kategorien den gewünschten Modellyp (Mot-Modl, Segler oder Heli) markieren und mit "RTN" bestätigen. Bestätigen Sie die folgende Sicherheitsabfrage, nochmals mit "RTN".

Nach der Auswahl stehen die zugehörigen Flächen-, Leitwerksoder Taumelscheibentypen automatisch zur Verfügung.

Grundsätzlich stehen folgende Auswahlmöglichkeiten bereit. Modell Typ: Motormodell - Heli - Segler

Nurflügel: 2 Quer. 2 Quer- 1 Wölb, 2 Quer-2Wölb. 2 Quer-2 Flächen Typ: (Normal: 1 Quer, 2 Quer, 2 Quer- 1 Wölb, 2 Quer - 2 Wölb. 2 Quer - 2 Wölb - 2 Brems. 2 Quer- 2 Wölb-2Brems. 4 Quer- 2 Wölb.

Wölb-2 Brems, 4 Quer-2 Wölb

- Leitwerks Typ: (Normal, V-Leitwerk und Ailvator (2. Höhenruder) für Motor- und Segelflugmodelle). Bei Umschaltung auf Nurflügel, wird die Bennenung Leitwerk zu Rudertyp!
- Taumelscheiben Typ: (H1, H3 140°C, HR3 120°C, HE3 90°C, H4 und H4X)

# FLÄCHEN- UND LEITWERKAUSWAHL

Wurde der Modell Typ Flächenmodell (Motormodell oder Segler) gewählt, so kann im nächsten Schritt der entsprechende Flächen - und Leitwerks Typ bestimmt werden.

FlächentyAuswahl.

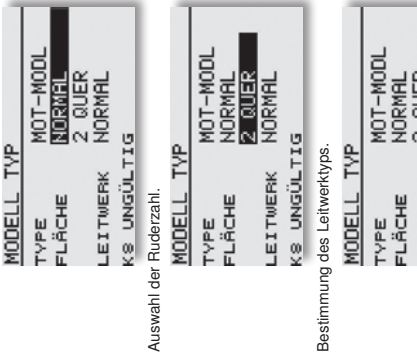

| _                     |                 |           |          | _      | _        |
|-----------------------|-----------------|-----------|----------|--------|----------|
| NORMAL                | Š.              | Ь         | MOT-MODL | NORMAL | Z WUER   |
| LEITWERK<br><8 UNGÜLT | des Leitwerktyp | MODELL TV | TYPE     | FLÄCHE | LEITWERK |

Anzeige der Auswahl und Bestätigungsabfrage.

| SEK    |                  | NEIN           |
|--------|------------------|----------------|
| = JA 1 | MOT-MO<br>NORMAL | NORMAL<br>G JA |
| OHREN  | *<br>보           | WERK           |
| RUSF   | TVPE<br>FLÄC     | LEIT<br>K8 U   |

Alternativ bei Nurflügelmodellen die Auswahl der Art des Seitenruders.

### TAUMELSCHEIBENAUSWAHL

K8 UNGULTIG

Ist als Modelltyp ein Hubschraubermodell ausgewählt, kann im nächsten Schritt die für das Modell entsprechende Taumelscheiben-Steuerung bestimmt werden.

| 1          | 0                         |            |
|------------|---------------------------|------------|
| 0.         | HELI<br>HR3(120<br>AUS    | DI         |
| MODELL TVR | TYPE<br>TAUMLSCH<br>RESET | K8 UNGÜLTI |

stehen folgende Taumelscheibentypen Insgesamt Verfügung:

zur

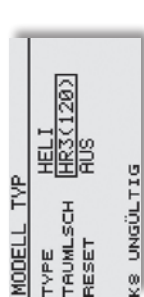

| H-1:       | Ansteuerung über 1 Servos                    |
|------------|----------------------------------------------|
| -H-4:      | Ansteuerung über 2 Nick und 2 Roll Servos    |
| HR3(120):  | Ansteuerung über 3 Servos (je 1 Nick-, Roll- |
|            | und Pitchservo) die im Winkel von 120° ange- |
|            | bracht sind                                  |
| ·H-3(140): | CCPM-Anlenkung mit 3 Servos mit Verlän-      |
|            | gerung der Anlenkpunkte für die beiden Roll- |
|            | Servos                                       |
| •HE3(90):  | Ansteuerung über 3 Servos die im Winkel von  |
|            | 90° angebracht sind                          |
| •H-4X(45): | Ansteuerung über 2 Nick und 2 Roll Servos    |
|            | +45° virtueller Drehung                      |
|            |                                              |
| RESET:     | Wenn nach einem Taumelscheibenwechsel        |
|            | alle Modelldaten zurückgestzt werden sol-    |
|            | len, muss im Feld "RESET" "EIN" ausgewählt   |

Die Aktivierung erfolgt analog zum Aufruf der verschiedenen Flächentypen.

werden.

Im Kapitel 6.1 auf der Seite 13 dieser Anleitung sind die Servobelegungen in Tabellenform sehr übersichtlich für sämtliche Flächenmodelle aufgelistet. Die Heli Servobelegung finden Sie Kapitel 12 auf Seite 46.

### Hinweis:

Die Flächentypen 2Q+2W+2B, sowie 4Q+2W sind nur im Multi- und im FASSTest<sup>®</sup> Modus verfügbar.

K8 UNGÜLTIG

### **BASIS MENU**

# 10.4 MODULATION (Auswahl Modulationsart/ Telemetrie)

und FASSTest<sup>®</sup> 14 KA. (12+2 Kanäle). FASST® MULT (12+2 Kanäle), FASSTest® 12KA. (10+2 Kanäle) ben werden: S-FHSS (8 Kanäle), FASST® 7KAN (1-7 Kanäle) Der Sender kann in fünf verschiedenen Modulationsarten betrie-

zeigi Im Startdisplay unten links wird die aktive Modulationsart ange-

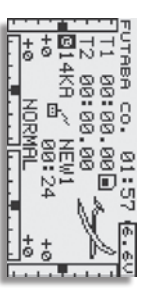

auswahlen. Startdisplay unten links oder Menü "SYSTEM" im Basis Menü 1. Zur Anderung der Modulationsart das entsprechende Feld im

2. Bewegen Sie den Cursor zur gewünschten Modulationsart und wählen Sie die entsprechende aus. Die Modulationsart wird

im jeweiligen Modellspeicher mit abgespeichert

#### LINK 3.80 FASSTest-14KA EINZEL G MODULATION HCT DL 1.0s TELEMETRIE

### Für die unterschiedlichen 2,4 GHz Empfänger ist folgende Modulationsart zu wählen:

S-FHSS: 8 Modus, Empfänger R2006GS, R2106GF und R2008SB

R617FS, R6004FF, R6203SB, R6303SB und R6106 HF/HFC FASST<sup>®</sup> 7CH: 7 Kanal Modus, Empfänger R606FS, R607FS

#### Hinweis:

ít

verschiedenen Menüs (Servomitte, Servoumpolung etc.) 8 oder die Kanäle 1-7 vorgenommen werden mehr Kanale angezeigt. Es konnen aber nur Einstellungen tur Bei der Auswahl der Modulationsart FASST® 7KAN werden in

> FASST® MULTI: 12+2 Kanal Modus, Empfänger R608FS, R6303SB, R6208SB und R6308SBT. R6008HS, R6014FS, R6014HS/ FS, R6108SB, R6203SB,

#### Hinweis:

Wenn der "MULTI" Modus aktiviert ist, kann kein virtueller Kanal (VC) vergeben werden

und R7003SB FASSTest® 12KA.: 10+2 Kanal Modus, Empfänger R7008SE

und R7003SB FASSTest® 14KA .: 12+2 Kanal Modus, Empfänger R7008SE

### Ubersicht:

|                 | Kanäle | Telemetrie    |
|-----------------|--------|---------------|
| S-FHSS          | 8      | -             |
| FASST 7KA.      | 7      | -             |
| FASST MULTI     | 12+2   | -             |
| FASSTest® 12KA. | 10+2   | 3 Funktionen  |
| FASSTest® 14KA. | 12+2   | 32 Funktionen |

# EINSTELLUNGEN FÜR TELEMETRIEDATEN

umzusetzen, muss der Empfänger an den Sender "gebunden" Um die codierten Signale des Senders zu empfangen und wergen

- Um Telemetriedaten zu empfangen, muss grundsätzlich einer der beiden FASSTest® Modulationsarten gewählt sein
- Nur mit einer dieser Modulationsarten kann auch die Alarm. gestellt werden. Dazu auf den Button "B.F/S" drücken. spannung für den Battery Failsafe dieses Empfängers ein-

Nun kann mit dem "Cap Touch Feld" die Alarmspannung im Bereich von 3,5 bis 8,4 Volt eingestellt werden

P110600010 ACT pr 1.0s TELEMETRIE LINK 3.80 FASSTest-14KA EINZEL G MODULATION

> Über die Taste "ACT" kann eingestellt werden, ob die oder nicht. Telemtrie Daten des Empfängers angezeigt werden sollen

| MODULATION<br>FASSTest-14KA EINZEL G<br>P110600010<br>LINK 3.80<br>TELEMETRIE<br>ECT DL1.0s |
|---------------------------------------------------------------------------------------------|
|---------------------------------------------------------------------------------------------|

 Durch Drücken der Taste "DL" kann eingestellt werden, wie Häufig die Telemetriedaten vom Empfänger im Mode zum Sender am Boden gefunkt werden (DL= Down Link Intervall).

| FASSTest-14KA EINZEL G<br>F110600010<br>F110600010<br>LINK 3.8U<br>TELEMETRIE<br>ACT DL <b>1.0</b> 5 |
|----------------------------------------------------------------------------------------------------|
|----------------------------------------------------------------------------------------------------|

- Der Einstellbereich beträgt 0,1 bis 2 Sekunden, das Sekunde. Wir empfehlen die Einstellung 0,5 Sekunden. entspricht: 0,1 Sek = 10 x pro Sekunde bis 2 Sek = 0,5 x pro
- siert. Je kleiner der Wert um so häufiger wird die Anzeige aktuali
- Intervallzeit (1-2 Sek) einstellen Zum Anzeigen von Durchschnittswerten eher eine langsame
- Zur Anzeige von Spitzenwerten (Geschwindigkeit, Variome ter) sollte die Anzeige Verzögert werden (D/L auf 0,1)

Die Auswahl des Modelltyps als Basis für die Mischfunktionen und Steuergeberanordnung, erzeugt automatisch eine Konfiguration der Steuergeber für den gewährten Modelltyp. Wir empfehlen diese, wenn möglich beizubehatten, damit sich ein einheitlicher Beleaungssandard erzibt.

Im Menü "FUNKTION" wird übersichtlich angezeigt, an weichem Ausgang das ensprachenden Servo angeschlossen wird und mit weichem Geber se gesteuert wird. Bei Funktionen mit 2 oder mehr Servos sind automatisch die entsprechenden Geber konfiguriert. Innerhalb eines Modelityps varient die Konfiguration weng. Bedingt durch die Anzahl der Ruder und Klappen enfolt sich die Zahl der belegten Kanäle.

Anders beim Wechsel eines Modelltyper. Andert sich der Modell-Anders beim Wechsel eines Modelltyper. Andert sich der Modelltyp beispielsweise von normalem Leitwerk auf Leitwerk mit 2. Höhenruderservos (Alivator) so ändert sich zwangsweise auch die Reihenfolge der Funktionen. Dies gilt natürlich auch für Segelflugmodelle mit und ohne Motor sowie für Nurflügelmoalle mit und ohne Winglets.

## ZUORDNUNG DER STEUERGEBER

Markieren Sie mit dem "CAP TOUCH FELD" das Einstellment FUNKTION" im Basis Mentü und bestätigen Sie die Auswahl mit "RTN". Es gibt weitere Darstellungen dieser Art, die Seitenanzeige auf der rechten Seite zeigt dies an. Für alle Funktionen können in diesem Manü die gewünschlen Geber und die Trimmungen zugeordnet und eine Funktionsreihendoge festgelegt werden. Es erscheint das folgende Display:

| - 1/4    | IM   | GLOB   | GLOB   |        | GLOB   |   | 2/4      | MI   |        |        |        |       |
|----------|------|--------|--------|--------|--------|---|----------|------|--------|--------|--------|-------|
| Æ        | F    | Ŧ      | F      | ł.     | Ê      | L |          | F    | ł.     | ł.     | ł      | ł     |
| NOR      | GEBR | J4     | II     | Ж      | 12     | l |          | GEBR | ы      | 2      | ł      | ЦЧ    |
| FUNKTION |      | 1 SEIT | 2 QUER | 3 MOTR | 4 HÖHE |   | FUNKTION |      | 5 EZFW | 6 WOLB | 7 QUE2 | a Upp |

| 374      | 5    |        |        |        |        | 4/4      |            |  |
|----------|------|--------|--------|--------|--------|----------|------------|--|
|          | TRI  | ł      | ł      | ł      | ł      |          |            |  |
|          | GEBR | ŝ      | ł      | ł      | ļ      |          | SD GEBR    |  |
| FUNKTION |      | 9 SPOI | 10 ZU1 | 11 ZU1 | 12 ZU1 | FUNKTION | 0G1<br>0G2 |  |

Jeder Steuerfunktion kann ein beliebiger Steuergeber zugeordnet werden. Ebenso kann der entsprechende Kanal frei geändert werden.

- Dazu muss zuerst das Feld 'FUNKTION' mit dem "CAP
   TOUCH FELD" markiert und mit "RTN" bestätigt werden
- Anschließend den gewünschten Steuergeber für diese Funktion festlegen. Dazu muss das Feld "GEBER" markiert und aktiviert werden. Die Anzeige wechselt, es erscheint ein Auswahlmenü, das die einzelnen Geber des Senders symbolisiert datstellt.

|   |    |   |   | ł        |   |
|---|----|---|---|----------|---|
|   | Ξ  | 2 | Ľ | <b>T</b> |   |
|   | 2  | 8 | പ | ß        |   |
|   | 끲  | ŝ | 8 | НS       |   |
| Ж | SB | 8 | 8 | S        |   |
| B | 5  | 8 | В | 4        | I |

 In diesem Display kann nun der gewünschle Geber, der aus gewählten Funktion, durch Bewegen des blinkenden Cursons mit dem "CAP TOUCH FELD" und Bestätigung mit der "RTN" Taste, zugeordnet werden.

### AUSWAHL DER TRIMMGEBER

Auch die Trimmgeber sind frei wählbar. Das Verfahren ist identisch mit der Auswahl der Steuergeber. Das Feld "Trim" der entsprechenden Funktion markieren und bestätigen, es erscheint das Trimm-Einstellmenü.

In diesem Menü können aus den symbolischen Darstellungen auf der linken Displayseite die Trimmgeber ausgewählt und zugeordnet werden.

### **TRIMMEINSTELLUNGEN**

Außerdem können in diesem Menü noch weitere folgende Einstellungen durchgeführt werden:

| RATE<br>NOR<br>NOR                                                                             |  |
|------------------------------------------------------------------------------------------------|--|
| <b>GEBER</b><br>J1 SA SE LD <b>[1]</b><br>J2 SB SF RD T2<br>J3 SC SG LS T3<br>J4 SD SH PS T4 - |  |

### Trimm Rate

Die Einstellung des Trimmweges erfolgt stufenlos von -150 bis +150% des Geberweges. Die Voreinstellung beträgt -30%. Nach der Markierung und Attivierung dieser Option, kam mit Drehbewegungen des CAP TOUCH FELDES der gewünsche %-Wert eingestellt werden. Durch Betätigung der /FTN-Taste für mindestens 1 Sek, wird wieder die Voreinstellung (30%) aktiviert.

### Trimm Mode

Nach der Markierung und Bestätigung dieses Feldes, können durch Drehbewegungen am "CAP TOUCH FELD" folgende Modi vorgegeben werden. Normal = Normale Trimmart, der Trimmbereich liegt symmeritsch um die Mitte. Der gewählte (feste) Trimmbereich wird um die Mitte verschoben, wodurch sich Endpunktverschiebungen ergeben. ATL = Asymmetrische Trimmung, ändert den Trimmwert nur an einem Steuergeberende, meist für die Drosselfunktion Benutzt, um den Leerlauf trimmen zu können, ohne die Vollgasposition zu beeinflussen. ATL Normal/Reverse= Die Wirkung der Trimmer ist nur oberhalb der Knüppelmitte (Normal) oder nur unterhalb (Reverse) wirksam.

# Unterschiedliche Trimmwerte pro Flugzustand

### GLOB / SEPA:

Die Funktion (Global / Separat) wird nur im Heli und Segler Menü angezeigt, da nur diese Modelltypen über eine Flugzustandsumschaltung verfügen. Siehe Kap. 10.13.

Beim Hubschraubermodell ist es von großem Vorteil, wenn die unterschiedlichen Trimmwerte für den statischen Flugzustand "Schweben" und den dynamischen Flugzustand "Kunstitlug" separat statt global eingestellt und gespeichert werden.

# STEUERGEBER (FUNKTION) (NUR SEGLER)

Im Basis Menü / Funktion unter "MOTR" (Motor/ Gas) und "BUTT" (Butterfly) kann nun über die 'Global' bzw. 'Separat Funktion vorgegeben werden, ob der Steuergeber in allen Flugzuständen für diese Funktion gleich sein soll (Global). Wird die Funktion auf 'Separat' ungestellt, kann der Steuergeber für diese Funktion für jeden Flugzustand unterschiedlich sein.

### Beispiel Separat Einstellung:

Bei einem Elektrosegler werden im Flugzustand 1 mit dem Steuerknüppel die Butterliyklappen gesteuert. Nun soll wieder über den Motor an Höhe gewonnen werden. Der Flugzustand 2 wird gewählt. Nun kann mit dem gleichen Steuergeber der Motor angesteuert werden.

Die Auswahl erfolgt durch Rechts- oder Linksdrehung am "Cap Touch Feld". Die Anzeige wechselt durch Betätigung des ausgewählten Flugzustands-Umschalters.

| 4 SEIT | 3 MOTR 9 | 2 HOHE ( | 1 QUER ( |      | UNKTION |
|--------|----------|----------|----------|------|---------|
| J4     | m        | 2        | 1        | SEBR | NOR     |
| T4 g   | l        | T2 GI    | T1 G     | TRIN | MAL     |
| 0B     |          | 0B       | 0B       | _    | 1       |

### FUNKTIONEN UMSTELLEN

Um die Funktionen dem richtigen Kanal zuordnen zu können, kann die entsprechende Funktion getauscht oder auf einen anderen Kanalausgang gelegt werden.

Dazu die Funktion, die geändert werden soll auswählen und markieren. Danach kann aus dem Auswahlmenü die neue Funktion ausgewählt werden.

| KA:1 QUE | SICHER ? | 4 QUE2 | 3 SEIT  | 2 HOHE  | 1 QUER  |      | FUNKTION |
|----------|----------|--------|---------|---------|---------|------|----------|
| RRUD     |          | 1      | J4      | J2      | JI      | GEBR | NOR      |
| ER       |          | 1      | T4 GLOB | T2 GLOB | T1 GLOB | TRIM | MAL 1/   |

| KA:1 QUERRUDER<br>QUERRUDER WOLBKLAPPE<br>HOHENRUDER<br>SEITE<br>SEITE<br>WOLBKLAP 2<br>EINZIEHFWK KREISEL | STCHER : |
|----------------------------------------------------------------------------------------------------|----------|
|----------------------------------------------------------------------------------------------------|----------|

HIUNE JZ

1 Z GLOB

# EMPFÄNGER KANALBELEGUNG UMSTELLEN

Neu ist auch die Umstellung der Reihenfolge der Kanäle. So kann Beispielsweise die Funktion von Kanal 4 mit der Funktion auf Kanal 1 getauscht werden, ohne das Geber oder Trimmer neu eingestellt oder am Empfänger Kabel umgesteckt werden müssen.

|   | 3 MOTR | 2 QUER  | 1 SEIT  |      | FUNKTION | 4 SEIT  | 3 MOTR | 2 QUER  | 4 HOHE  |      | SICHER ? |  |
|---|--------|---------|---------|------|----------|---------|--------|---------|---------|------|----------|--|
| 5 | ĥ      | JI      | J4      | GEBR | NOF      | J4      | Ϋ́́    | JI      | J2      | GEBR |          |  |
| 1 | 1      | T1 GLOB | T4 GLOB | TRIM | MAL 1/4  | T4 GLOB | 1      | T1 GLOB | T2 GLOB | TRIM |          |  |

### **BASIS MENU**

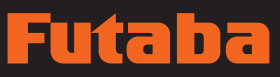

# 10.6 SERVOMITTENVERSTELLUNG

Beim Einbau von Servos in ein Modell ist es am besten, diese so einzubauen, dass der Servohebel bei Neutralstellung der Frimmung am Sender auch in Neutralstellung steht.

bei Verwendung anderer oder bereits eingebauter Servos eine Sollte sich eine Abweichung nicht vermeiden lassen oder sich abweichende Neutralstellung ergeben, so kann diese Funktion dazu eingesetzt werden die Servos aller Kanäle in die exakte Veutralstellung zu bringen.

chen werden, andernfalls wird der Servoweg eingeschränkt und Mit dieser Option sollten nur kleine Abweichungen ausgegliasvmmetrisch.

# Es empfiehlt sich, wie folgt vorzugehen:

genaues Montieren der Servohebel und Justieren der Rudergestänge einstellen. Dabei sollten der Trimmspeicher und die Einstellungen in diesem Menü auf 0 % stehen. Danach dieses Zuerst sollte man die erflogenen Trimmwerte durch möglichst Menü benutzen, um die Mittelstellung genau einzugeben.

### Hinweis:

Vor der Servomitteneinstellung zuerst die Laufrichtung (Ser voumpolung) festlegen.

MITTE' Funktion im Basis-Menü und bestätigen Sie die Aus-Markieren Sie mit dem "CAP TOUCH FELD" die 'SERVOwahl mit "BTN".

| 1       | 9+     | 9+    | 9+    | 9     | 2/2     |       |         |       |       |
|---------|--------|-------|-------|-------|---------|-------|---------|-------|-------|
|         | 50UE3  | 60UE4 | 7WOLB | sWÖL2 |         |       |         |       |       |
| ΤTE     | 9      | 9     | 9     | 9     | E       | 9     | 9       | 9     | 9+    |
| SERVOMI | 1 QUER | 2HÖHE | ∃SEIT | 40UE2 | SERVOMI | 9SP0I | 1 ØEZFW | 11GAS | 12VPP |

entsprechende Kanal markiert werden. Nachdem der richtige Kanal ausgewählt wurde, erfolgt die Verstellung der Servomitte durch Drehbewegung am "CAP TOUCH FELD". Der Einstellbereich liegt zwischen -240 Schritte und +240 Schritte was etwa +/- 20° Servoweg entspricht. Die Voreinstellung steht auf 0 Zur Veränderung einer Einstellung muss mit dem Cursor der Die Positionen der Servos werden jeweils als Wert dargestellt. Schritte.

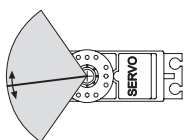

Die jeweils aktivierte Einstellung kann auf den Ausgangswert (0 Schritte) zurück gesetzt werden, wenn "RTN" für mindestens 1 Sekunde gedrückt wird.

### 10.7 SERVOUMPOLUNG

Servos elektronisch umpolen. Dadurch muss bei der Montage Mit dieser Funktion lässt sich die Servo-Drehrichtung aller der Servos im Modell keine Rücksicht auf die Drehrichtung genommen werden. Bevor Sie weitere Modelldaten programmieren, sollten Sie zuerst mit dieser Funktion die Drehrichtungen der Servos richtig einstellen.

POL' Option im Basis-Menü und bestätigen Sie die Auswahl mit Markieren Sie mit dem "CAP TOUCH FELD" die 'SERVOUM-"BTN".

| 1/2        | <pre></pre>                                                        |  |
|------------|--------------------------------------------------------------------|--|
| SERVOUMPOL | 10UER NORM<br>≥HOHE NORM<br>3SEIT NORM<br>40UE2 NORM<br>50UE3 NORM |  |

Die Laufrichtung der Servos werden im jeweiligen Anzeigefeld als 'NORM' bzw. 'REV' dargestellt.

FELD" das Anzeigefeld des entsprechenden Kanals markiert Zur Veränderung einer Einstellung muss mit dem "CAP TOUCH werden. Nach dieser Auswahl erfolgt die Verstellung der Laufrichtung durch Drehbewegung am "CAP TOUCH FELD", von NORMAL' auf 'REV' bzw. umgekehrt.

Durch eine Betätigung der 'RTN'-Taste wird der jeweilige Vorgang einer Laufrichtungsumkehr abgeschlossen. Die Abbildung zeigt die normale und umgepolte Laufrichtung eines Servos.

Hinweis:

Eine Servoumpolung ändert auch die Trimmrichtung des zugeordneten Trimmers.

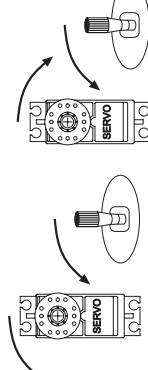

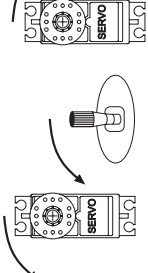

Im 7 CH Betrieb ist die Failsafe Funktion fest dem Kanal 3 zugewiesen und kann nicht geändert werden. Bei "MULT" Betrieb, können die Kanäle 1-8 frei belgt werden. Folgende Einstellungen können vorgenommen werden:

1. HOLD-Mode: Im Empfänger werden die lezten fehlertreien Impulse zwischengespeichert und im Störungstall an die Servos weitergegeben. Diese werden solange beibehalten, bis wieder einwandtreie Signale vom Sender kommen. Dieser Modus ist werkseitig voreingestellt.

 (F/S) Fail-Safe: Hierbei laufen die Servos auf eine, über den Sender vorprogrammierte Position, welche ebenfalls im Empfänger zwischengespeichert wird.

3. Zusätzlich steht noch die "Batterie-Fail-Safe" Funktion bereit. Im 7CH Bertieb ist die B/FS fest eingestellt und kann nicht ausgeschaltet werden. Damit ein Model im B/FS-Fall steuerbar bleibt muss ein Resetschalter festgelegt werden. Sobald die Spannung des Empfängerakkus unter einen Wert von ca. 3.8 V sinkt, laufen die Servos für welche B/FS gewählt ist auf die voreingestellte F/S Position und zeigen dem Piloten an, dass der Akku des Modells entladen ist. Es muss dann unverzüglich gelandet werden.

Empfehlung für F/S: Bei Motormodellen: Motor auf Leerlaufposition und Kurveneinstellung, bei Seglern: Wölb-, Lande- oder Störklappen ausfahren.

Bei Helimodellen sollte man genau überlegen ob und welche F/S Position für Gas eingestellt wird. Eine Einstellung von 80 % Gas scheint sinwoll um den Heli am Hoovern zu hatten. Allerdings besteht die Gefahr, dass ein E-Heli, wenn man versehentlich den Sender vor dem Empfänger ausschaltet, selbststandig abhebt. Eine Einstellung von ca. 20%, verhichet ein "Wagfliegen" bei Störungen, jedoch stürzt der Heli ab. **Da der** 2,4 GHz Betrieb recht störsicher ist, ist der Hold-Mode im Heil Modus die bessere Alternative!

Markieren Sie mit dem "CAP TOUCH FELD" die 'FALL SAFE-Option im Basis-Menü und bestätigen Sie die Auswahl mit "RTN".

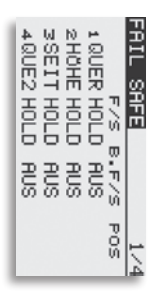

Dieses Menü hat für die Kanäle 5 bis 8 eine weitere Ebene, der Seitenzähler an der rechten Seite zeigt dieses an. Markieren Sie mit dem "CAP TOUCH FELD" das "K3"-Feld des Kanals für den die Fail-Safe- Vorgaben geändert werden sollen. Durch eine Drehbewegung nach links am "CAP TOUCH FELD" kann der Modus von "HOLD" auf "K3" ungestellt werden. Zur Bestätigung muss die 'RTN'-Taste gedrückt werden.

### F/S Postion einstellen!

Für die Fali-Safe Einstellungen müssen anschließend die entsprechenden Positionen vorgegeben werden. Dazu muss mit dem "CAP TOUCH FELD" das ganz rechte Fald (F/S-POS) des entsprechenden Kanals markiert werden. Dann bringen Sie den zugehörigen Geber in die gewünschte Position und betätigen Sie die 'RTN'-Taste für min. 1 Sekunde. Der jeweilige Servoausschlag wird als %-Wert angezeigt. Dieser Vorgang muss für alle Kanäle mit 'F/S'-Einstellungen durchgeführt werden.

Um von 'F/S' wieder auf 'HOLD' unzustellen, muss nach Marklerung des linken Feldes des entsprechenden Kanals, das "CAP TOUCH FELD" nach rechts gedreht und die 'RTN-Taste gedrückt werden.

Auf die gleiche Art und Weise kann für jeden Kanal im "Mult" Modulationsbetrieb eine Batterie-Fail-Sate-Programmierung 'BAT-F/S' vorganommen werden. Die Anzeige wechselt von 'AUS' auf 'B.F/S'. Die Vorgabe der Warnposition des Servos erfolgt auf die bereits beschriebene Art und Weise. Die Vorgabe wird als %-Wert angezeigt. Es empfiehtt sich, für diese Warnfunktion das Gas- oder das Brems- bzw. Landeklappenservo vorzusehen.

Nachdem die Werte eingespeichert wurden, werden die Daten per Autotranster an den Emptänger geschickt. Diese Übertragung kann ca. 30-60 Sek. dauem (zu erkennen an der blinkenden Monitor LED am Emptänger). Während dieser Übertragung darf das Modell nicht geflogen werden!

Diese Battery-Fail-Safe Funktion kann zurückgesetzt werden Um das zu nutzen, muss ein Schalter vorgegeben werden. Dei

> eingestellte Geber wird im Feld "--" in der dritten Displayebene angezeigt. Im Beispieldisplay wurde der Schalter "SA" ausgewählt.

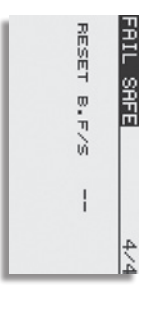

### Wichtiger Hinweis:

Um die Failsafe-Einstellungen am Gaskanal zu Überprüfen, entfernen Sie die Luftschraube oder die Rotorblätter (vom Motor) um eine Verletzungsgefahr durch ungewolltes Loslaufen des Motors zu verhindern. Die Funktion kann auch ohne Risiko mit einem am Gaskanal angeschlossenen Servo getestet werden.

Erst danach den Sender zur Failsafe Prüfung ausschalten.

#### Hinweis:

Grundsätzlich sind werkseitig die Kanäle auf HOLD programmiert. Prüfen Sie, ob dies für Ihren Anwendungsfall korrekt ist.

voweg-Einstellung, getrennt für jede Seite, für alle 8 Kanäle. Dies ist erforderlich. um zu verhindern. dass das evtl. zulassen. Für spezielle Fälle kann der Servoweg auch vergrößert werden. Die Funktion wirkt auf den n diesem Menü lässt sich für jeden Servo einen größeren Weg macht, als es mechanische Begrenzungen eweiliaen Servokanal und alle zugemischten Funktionen dieses Kanals. Diese Funktion ermöglicht die Ser

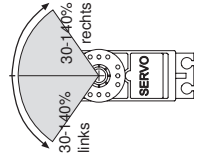

Kanal auch ein Begrenzungspunkt des Servoweges (Limit) vor-

aeben.

alls proportional auf den Trimmweg und evtl. eingestellte Dual-Beachten Sie bitte, dass sich die veränderte Einstellung eben-Rate-Anteile auswirkt. Markieren Sie mit dem "CAP TOUCH FELD" die 'Limit'-Option im Endpunkt-Menü und bestätigen Sie die Auswahl mit "RTN". Das Display stellt sich dann wie folgt dar:

m

### Servoweg-Einstellungen

Rechts- oder Linksausschlag des Servos. Das Feld wird dun-Markieren Sie mit dem "CAP TOUCH FELD" die Spalte für vel hinterlegt. Stellen Sie dann mit dem "CAP TOUCH FELD" den Servoweg als %-Wert, entsprechend den Gegebenheiten ein. Soll der Weg für beide Richtungen geändert werden, muss auch der Wert in der zweiten Servoweg-Spalte verändert werden. Die Voreinstellung beträgt 100%, der Weg kann im Bereich zwischen 30 und 140% verstellt werden. Durch eine Betätigung der 'RTN'-Taste für mind. 1 Sek. wird die Grundeinstellung wieder hergestellt

### Limit-Endpunkt-Vorgaben

Das Festlegen des Begrenzungspunkts läuft nach dem gleichen Verfahren ab. Das entsprechende Feld markieren und den Wert mit dem "CAP TOUCH FELD" einstellen.

Auch der Begrenzungspunkt kann für jede Ausschlagsseite des beträgt 135%, der Punkt kann im Bereich zwischen 0 und 155% eingestellt werden. Durch eine Betätigung der 'RTN'-Taste für Servos individuell vorgegeben werden. Die Voreinstellung min. 1 Sek. wird die Grundeinstellung wieder hergestellt.

## Warum Limit-Endpunkt-Vorgaben?

gestellten Geberweg oder das Vermischen von 2 Funktionen überschritten werden. Um ein Anschlagen des Servos zu verhindern sollte man den maximal möglichen Weg des Servos gen. Dadurch ist sichergestellt dass das Servo keinen größeren Weg zurücklegt als mit dem Limit Point festgelegt wurde, egal Der vorgegebene Servoweg kann durch einen zu groß einozw. der mechanischen Anlenkung mit dem Limit Point festlewelcher Geberwert und Mischer auf das Servo wirken.

# 10.10 SERVOGESCHWINDIGKEIT (SRVO SPEED)

In diesem Menü kann für die Kanäle 1-12 Global die Servoaeschwindiakeit einaestellt werden. Das Display stellt sich wie folgt dar

| 8 60UE4 8<br>8 7WOLB 8<br>8 8WOL2 8 |
|-------------------------------------|
| ∂ 7WOLB 0<br>8 8WOL2 0              |
| 0 sWOL2 0                           |
|                                     |

gewählte Funktion immer mit einer Geschwindigkeitsverzögerung Eine Einstellung wirkt Global auf die Funktionen, d.h. das die ausangesteuert wird. Bei einer Flugzustandsumschaltverzögerung (siehe S.48), wird die gewählte Funktion nur so lange Verzögert bis der Flugzustand aktiv ist.

Einstellung erfolgt durch eine Drehbewegung am "CAP TOUCH Die Voreinstellung ist jeweils auf '0' gesetzt, d.h. es ist keine die FELD". Der Einstellbereich lieat zwischen 0 und 27 Schritten. Markieren Sie den Kanal bzw. Funktion, für den Sie Geschwindigkeitseinstellung verändern möchten. Geschwindigkeitsverzögerung programmiert.

# MODELL MENU (FLÄCHENMODELLE)

|                                     | Querruder ->Bremsklappen Mischer                                             | • QUER - BREMS:                                                                 |
|-------------------------------------|------------------------------------------------------------------------------|---------------------------------------------------------------------------------|
|                                     | Querruder ->Wölbklappen Mischer                                              | • QUER - WÖLBKLAP:                                                              |
|                                     | Weg-Einstellung der Klappen                                                  | KLAPPEN EINST:                                                                  |
|                                     | Querruder-Differenzierung                                                    | • QUER-DIFF.:                                                                   |
|                                     | Gaskurven Verzögerung                                                        | <ul> <li>GAS-VERZÖG:</li> </ul>                                                 |
|                                     | Gaskurven Einstellung                                                        | GAS KURVE:                                                                      |
|                                     | Programmierbare Mischer                                                      | PROGR MIXER:                                                                    |
| GEMISCHVER:                         | Umschaltbare 2. Steuerkurve.                                                 | • DUAL-RATE:                                                                    |
| LANDEKLAPN                          | Auswahl der Flugzustände                                                     | FLUGZUSTAND:                                                                    |
| <ul> <li>STÖRKLAPPE:</li> </ul>     | Servomonitor                                                                 | · SERVO:                                                                        |
| SNAP ROLL:                          | EITE+HOHE: MOTOR                                                             |                                                                                 |
| • Seite->Höhe:                      | EITE→QUER KREISEL                                                            | JA<br>MAN<br>ME                                                                 |
| • MOTOR:                            | DHE+SPOI LANDEKLAPN                                                          |                                                                                 |
| • WINGLET:                          | DDEL MENU                                                                    |                                                                                 |
| <ul> <li>AILVATOR:</li> </ul>       | nde Optionen zur Verfügung:                                                  | hen unter anderem folge                                                         |
| • V-LEITWERK:                       | der die restlichen Funktionen ausge-                                         | eine weitere Anzeige, in                                                        |
| • KREISEL:                          | n, die im Modell-Menü bereit gestellt                                        | Da nicht alle Funktioner                                                        |
| • TRIMM MIX:                        | AS KURVE QUER+SEITE                                                          | ۵                                                                               |
| BUTTERFLY:                          | ROGR-MIX ¦KLAP-EINST<br>ITCH KURV¦QUER≁WÖLB                                  |                                                                                 |
| <ul> <li>SEITE-&gt;QUER:</li> </ul> | ERVO GAS-VERZÖG<br>UAL RATE QUER-DIFF                                        |                                                                                 |
| <ul> <li>WÖLB-&gt;HÖHE:</li> </ul>  | DDEL MENO 1/2                                                                |                                                                                 |
| <ul> <li>HÖHE-SPOI:</li> </ul>      | er dem programmierten Modellnamen<br>her abgelegt.                           | Diese Daten werden unt                                                          |
| • SPOILER-WÖ:                       | II Menüs, welche nachstehend einzeln<br>nen dazu die weitergehenden Einstel- | Die Funktionen der Mode<br>beschrieben werden, die<br>lungen für ein Modell hzw |

| Querruder -> Seitenruder Mischer | 11.1 SERVO, SIEHE SEITE 31                                     |
|----------------------------------|----------------------------------------------------------------|
|                                  | 11.2 FLUGZUSTAND (NUR SEGLER)                                  |
| Spoiler- Wölbklappen Mischer     |                                                                |
|                                  | Die Software der T14 SG stellt für die einzelnen Modellspeiche |
| Höhenruder- Spoiler Mischer      | jeweils fünf Flugzustände bereit. Für die verschiedenen Flug   |
|                                  | aufgaben lassen sich so die jeweils optimalen Einstellunge     |
| Wölbklap> Höhenruder Mischer     | abspeichern und bei Bedarf durch eine Schalterbetätigung auf   |
|                                  | rufen.                                                         |

≓.

MODELL-MENÜ (FLÄCHENMODELLE)

QUER->SEITE:

zu geben. Um eine stabile Fluglage zu gewährleisten, besteht bestimmten Geberstellung abgeruten werden. Startphase können diese Werte mit einem Schalter oder einer um die Querachse, einen Offset vorzunehmen. Während der die Möglichkeit, mit dem Höhenruder einen Momentausgleich nach unten ausgefahren, um dem Modell möglichst viel Auftrieb mieren. Dabei werden die beiden Querruder und die Klappen optimalen Rudereinstellungen für die Startphase einprogram-Mit dieser Option lassen sich z.B. für ein Segelflugmodell die

Butterfly Mischer

Trimm Einstellung

Seitenruder -> Querruder Mischer Wölbklap. -> Höhenruder Misc

stände können kopiert werden. Es lässt sich eine Verzögemiert, kann die Priorität frei vorgegeben werden. Die Flugzu-Sind für einen Modellspeicher mehrere Flugzustände program ablautt. tung nicht schlagartig, sondern mit einem sanften Ubergang rungszeit für jeden Kanal programmieren, damit die Umschal-

"RTN". Option im Modell-Menü und bestätigen Sie die Auswahl mit Markieren Sie mit dem "CAP TOUCH FELD" die 'FLUGZUST

Seitenrud. -> Höhenruder Mischer

SnaRoll-Funktion

Motor Einstellung Winglet-Funktion Ailvator Einstellung V-Leitwerk- Einstellungen Kreisel Einstellung

Der Programmiervorgang umfasst folgende Schritte:

Schalterfunktion SINGLE / LOGIC

Gemischverstellung Landeklappen Mischer Störklappen Mischer

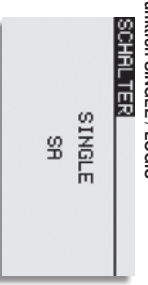

einzelnen Schalter (Single) oder einer logischen verknüpften Schalt-Funktion (Logic) zweier Schalter gewählt werden Zum Umschalten der Flugzustände kann zwischen einem

 AND: UND Verknüpfung von in Reihe liegenden Schaltern
 z.B. "SA UND "SB" aktivieren die Funktion. Dabei stehen folgende Funktionen zur Verfügung

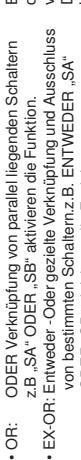

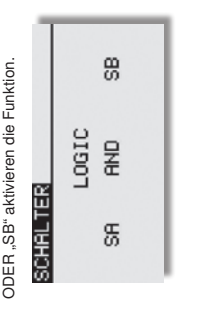

## FLUGZUSTÄNDE KOPIEREN

Wählen Sie zunächst den Flugzustand (Quelle), der kopiert werden sus. Damach markieren Sie das Ziel Feld, in den der ausgewählte Flugzustand kopiert werden soll. Nun das Feld "Copy" markieren anschließend beitätigen Sie die "RTN"-Taste für min. 1 Sek.. Der Flugzustand wird nun kopiert.

| NORMAL 3/3 | GUELLE | NORMAL | + COPY | ZIEL    | START |
|------------|--------|--------|--------|---------|-------|
| Ë          |        | Ø      | Ø      | Ø       | Ø     |
| FLUGZUS    | VERZG  | 104Se  | 1@BUTT | 11 MOTR | 12ZU1 |

# VERZÖGERUNGSZEIT EINSTELLEN

Markieren Sie in der Liste die Funktion für den eine Veränderung vorgenommen werden soll. Damach aktivieren Sie das Feld VERZG und betätigen Sie die PTIN'-Taste. Die Anzeige wechselt, se erscheint folgendes Display.

| VORMAL 2/3 | 50UE3 0<br>€0UE4 0<br>7W0LB 0<br>8W0L2 0      |
|------------|-----------------------------------------------|
| ÷          | N040                                          |
| FLUGZUS    | JERZG<br>1 QUER<br>≥ HÖHE<br>3 SEIT<br>4 QUE2 |

Benutzen Sie das "CAP TOUCH FELD" und markieren Sie in der VETAG-Spatte den Kanal, für den Sie die Verzögerungszeit verändern möchten. Die Einstellung erfolgt durch eine Denbewegung am "CAP TOUCH FELD". Der Einstellbereich liegt zwischen 0 und 27 Schritten. Die Voreinstellung ist jeweils auf '0' gesetzt, d.h. es ist keine Verzögerungszeit programmiert.

#### Hinweis:

Diese Verzögerung wirkt nur beim Umschalten des Flugzustands, danach wird die Funktion wieder ohne Verzögerung gesteuert. Es sei denn eine Verzögerung wird Global verwendet (siehe S.39. "SRVO SPEED").

### **PRIORITÄT WECHSELN**

Markieren Sie mit dem "CAPTOUCH FELDES" in der Liste den Flugzustand, dessen Priorität Sie verändern möchten. Mit Hilfe des "CAPTOUCH FELDES" kann die markierte Zeile (Flugzustand) mit Hilfe der Pfeile nach oben der nach unten geschoben und damit die Priorität verschoben werden. Dabei gitt, dass die letzte Zeile die höchste Priorität besitzt.

| ugzustand  | MAL 1/5                      | PRIORITÄ | ÷     | +<br>+ | ÷<br>+  | ÷       |   |
|------------|------------------------------|----------|-------|--------|---------|---------|---|
| ktiver Fli | E OZ                         |          | В     | ł      | ł       | ł       | l |
| Akt        | <ul> <li>LUGZUSI.</li> </ul> | NORMAL   | START | SPEED  | THERMIK | LANDUNG |   |

## FLUGZUSTÄNDE UMBENENNEN

Markieren Sie mit dem "CAP TOUCH FELD" in der Liste der angelegten Flugzustände die Zeile mit dem Flugzustand, der umbenannt werden soll Die Nummer des markierten Flugzutandes blinkt. Mit einer Betätigung der 'RTIN-Taste leiten Sie den Vorgang ein um den Namer zu ändern.

| 1/3       | RECDEFGHIJ<br>KI MNOPORST | UVWXYZabcd | efshijklmn | OPArsturwx | '9Z !"#\$%8? |
|-----------|---------------------------|------------|------------|------------|--------------|
| FLUGZUST. | START                     | ZURÖCK     | ENTER      | ↑<br>↓     | LOSCHN       |

## 11.3 DUAL-RATE-EINSTELLUNG

Es lassen sich bis zu fünf verschiedene Dual-Rate-Einstellungen (zweiter schaltearer Geberweg) mit unterschiedlichen Wegen (Dual Rate / oder unterschiedlicher Expo Kurven) vorgeben. Davon können max. vier mit einem Umschalter gesteuert werden. Feld "DUAL RATE" markieren und mit RTN1-Taste auswählen. In dem folgenden Untermenü können Sie die Einsteltungen durchführen.

Zunächst müssen Sie die gewünschte Funktion auswählen, die Sie benutzen wollen. Dazu setzen Sie den Marker in der entsprechenden Zeile auf das erste Feld.

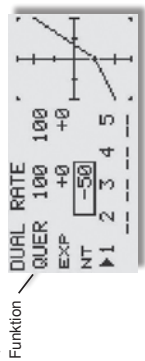

Nach dem gleichen Verfahren werden auch die Einstellungen für den Endpunkten und der Kurvenform (Normal/ Expo) kann auch Danach müssen die Werte, getrennt für die rechte und linke Seite der Kurve, eingestellt werden. Dazu das entsprechende Feld markieren und mit dem 'CAP TOUCH FELD' den Wert verändern. Der Einstellbereich liegt zwischen -200% und +200%. Die Voreinstellung beträgt +100%. Durch eine Betätigung der 'RTN'die beiden exponentiellen Kurven durchgeführt. Zusätzlich zu der Neutralpunkt (NT) der Geberkurve eingestellt werden (+/-120%). Wie bei einer AFR Funktion kann somit die Geberkurve zu einer Linie auf den Nullpunkt gefahren werden. wodurch der Geber unwirksam ist. Bei den Funktionen Wölbklape, Spoiler Faste von mind. 1 Sek. wird die Voreinstellung wieder aktiviert. und Butterfly ist der Einstellbereich der Endpunkte ebenfalls auf +/- 120 erweitert, wodurch die Geberkurve über den ganzen Bereich zu einer Geraden umfunktioniert werden kann.

Im Heli und Segler Menü kann zudem gewählt werden, ob die Umstellung für die Kurven von einem normalen Schalter wie im Eltenenndell Menü, oder durch die Flugzustandsumschaltung funktionnieren soll.

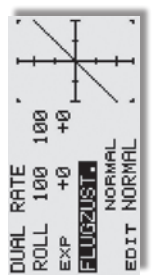

#### न्तनग

| Im Einzelnen steh<br>folgende Optionen | en nach der Aktivierung des Modelltyps Heli<br>zur Verfügung:          |
|----------------------------------------|------------------------------------------------------------------------|
| Servo:                                 | Servoweganzeige siehe S.31                                             |
| Modellwahl:                            | Modellspeicherwahl siehe S.31                                          |
| Modell Typ:                            | Modelltypauswahl siehe S.32                                            |
| System:                                | Frequenz- und Modulationswahl S.34                                     |
| Funktion:                              | Geberauswahl und -reihenfolge                                          |
| Servomitte:                            | Servomittenverstellung siehe S.37                                      |
| Servoumpol:                            | Servolaufrichtungsumkehr siehe S.37                                    |
| Fail Safe:                             | Fail Safe Einstellungen siehe S.38                                     |
| Endpunkt:                              | Servowegeinstellungen siehe S. 39                                      |
| Srvo Speed:                            | Servogeschwindigkeit siehe S.39                                        |
| Motor-Aus:                             | Motorabschaltfunktion siehe S.40                                       |
| Tauml-Ring:                            | Wegbegrenzung                                                          |
| Taumelsch.:                            | Taumelscheibenauswahl                                                  |
| Trim-Einst:                            | Trimmer-Schrittweiteneinstellung S.41                                  |
| Mix-Alarm:                             | Warnung vor unbeabsichtigten<br>Einstellungen siehe S.42               |
| Telemetrie:                            | Konfiguration und Anzeige der Teleme-<br>triedaten siehe S.43          |
| Sensor:                                | Konfiguration und Anzeige der ange-<br>schlossenen Sensoren siehe S.44 |
| Data Reset:                            | Zurücksetzen der Daten siehe S. 46                                     |
|                                        |                                                                        |

#### Wichtig!:

lungen für ein Modell bzw. einem Modellspeicher vorzunehmen.

beschrieben werden, dienen dazu die grundsätzlichen Einstel-Die Funktionen des Basis-Menüs, welche nachstehend einzeln BASIS-MENÜ (HUBSCHRAUBERMODELLE)

12

5,6V für NiMH-Betrieb eingestellt. Für den im Lieferumfang derlich. Der Senderakku-Unterspannungsalarm ist Werksseitig auf befindlichen 2S LiPo-Akku ist ein höherer Alarmwert erfor-

auf 7,2 Volt einstellen. Vor der ersten Inbetriebnahme den Alarmwert unbedingt

Eine interne Schutzschaltung des Akkus schützt diesen vol den Alarmwert auf 7,4 Volt stellen. Im Winter bzw. an kalten Tagen unter 10° C Außentemperatur

Abschalten des Senders zur Folge haben. Ein falsch eingestellter Alarmwert kann also ein plötzliches Tiefentladung und schaltet bei 6V Akkuspannung ab.

Die Einstellung des Senderakku- Unterspannungsalarm kann im "MIX-ALARM" Menü eingestellt werden.

# 13. MODELL-MENÜ (HUBSCHRAUBERMODELLE)

In diesem Abschnitt werden die speziellen Einstellungen für Hubschraubermodelle beschrieben. Zur Aktiviterung muss mit dem "CAP TOUCH FELD" im Basis Menü der Modelltyn "Heli" ausgewählt sein und mit "ATN" bestätigt werden. Danach wird die Übersicht über die Modell-Menüs für Hubschrauber angezeigt.

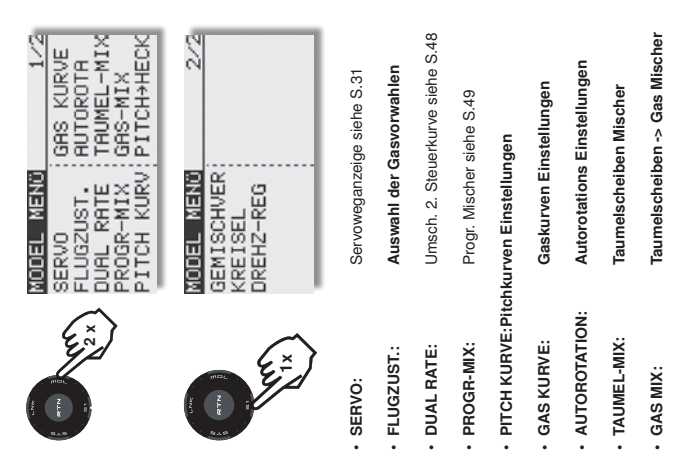

## Drehzahlregler Einstellungen

Gemischeinstellung für Motor

DREHZ-REG:
 GEMISCHVER:

# 13.1 FLUGZUSTAND (GASVORWAHL)

Die Software der T14 SG stellt für die einzelnen Modellspeicher jeweils fünf Flugzustände bereit. Für die verschiedenen Flugaufgaben lassen sich so die jeweils optimalen Einstellungen abspeichern und bei Bedarf durch eine Schalterbeitätigung aufrufen. Mit dieser Option lässt sich für ein Heilmodell die optimale Kreisel, Drehzahl und Ruderausschlags Einstellung für bestimmte Flugphasen per Schalter abrufen. Sind für einen Modellspeicher mehrere Flugzustände programmiert, kann die Priorität frei vorgegeben werden. Die Flugzustände können kopiert werden. Ei asst sich eine Verzögerungszeit für jeden Kanal programmieren, danit die Umschaltung nicht schlagartig, sondern mit einem sanften Übergang abläuft.

Markieren Sie mit dem "CAP TOUCH FELD" die 'FLUGZUST.' Option im Modell-Menü und bestätigen Sie die Auswahl mit "FTN". Hinweis: Die Schatter "SF" und "SE" sind voreingestellt. Bitte berücksichtigen Sie dies beim Einschalten des Senders (siehe Kap. 12 Seite 47).

Der Programmiervorgang umfasst folgende Schritte:

## Schalterfunktion SINGLE / LOGIC

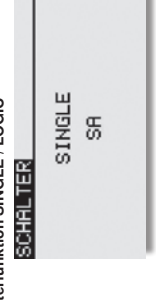

Zum Umschalten der Flugzustände kann wischen einem einzelnen Schalter (Single) der einer logischen verknüpften Schalt-Funktion (Logio) zweier Schalter gewählt werden. Dabei stehen folgende Funktionen zur Verfügung:

 AND: UND Verknüpfung von in Reihe liegenden Schaltern z.B. "SA UND "SB" aktivieren die Funktion.

Pitch -> Heckrotor Mischer

PITCH -> HECK:

KREISEL:

Kreisel Einstellungen

MODELL MENU (HELICOPTER)

# 13.2 PITCHKURVEN EINSTELLUNGEN

bis zu 5 einstellbare Punkte zur Verfügung stehen, zugeordnet steuerung kann der Pitch-Funktion eine Steuerkurve, für die ert. Zur individuellen Abstimmung zwischen Pitch- und Motor-Bei Betätigung des Pitch-Steuerknüppels wird nicht nur das Pitchservo, sondern auch automatisch das Gasservo angesteuwerden.

#### Hinweis:

Bevor Werte geändert werden, entsprechenden Flugzustand über den zugewiesenen Schalter wählen.

Markieren Sie mit dem "CAP TOUCH FELD" die 'PITCH KURV'. Funktion im Hubschrauber-Modell-Menü und bestätigen Sie die Auswahl mit "RTN".

Das Display hat drei Ebenen, die sich wie folgt darstellen:

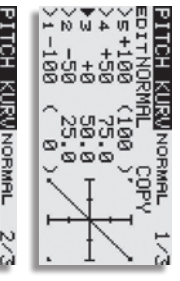

| -1%) |
|------|
|------|

| ( 20+ ) | RATE +30% | ACT INA | MIN-PITCH | 8         | PIICH KURVL |
|---------|-----------|---------|-----------|-----------|-------------|
| ( +8+ ) | RATE +30% | ACT INA | MAX-PITCH | IT NORMAL | NORMHL 3/3  |

kurven eingestellt werden: In diesem Menü können für die folgenden Flugzustände Pitch-

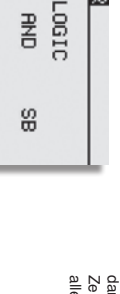

## FLUGZUSTANDE KOPIEREN

Sek.. Der Flugzustand wird nun kopiert. "COPY" markieren und betätigen Sie die 'RTN'-Taste für min. 1 ausgewählte Flugzustand kopiert werden soll. Nun das Feld den soll aus. Danach markieren Sie das Ziel Feld, in den der Wählen Sie zunächst den Flugzustand (Quelle) der kopiert wer-

| 04ZU1 0  | V3ZU1 0 | v2ZU1 0 | V1ZU1 0 | VERZG  | FLUGZUST.  |
|----------|---------|---------|---------|--------|------------|
| GASVORW1 | ZIEL    | + COPY  | NORMAL  | QUELLE | NORMAL 3/3 |

# VERZOGERUNGSZEIT EINSTELLEN

len. Zuerst mit dem entsprechenden Schalter den Flugzustand wäh-

zwischen 0 und 27 Schritten. Die Voreinstellung ist jeweils auf bewegung am "CAP TOUCH FELD". Der Einstellbereich liegt zeit verändern möchten. Die Einstellung erfolgt durch eine Drehder 'VERZG'-Spalte den Kanal, für den Sie die Verzögerungs-Benutzen Sie das "CAP TOUCH FELD" und markieren Sie in '0' gesetzt, d.h. es ist keine Verzögerungszeit programmiert.

| FLUGZUST. | NORMAL | 2/3 |
|-----------|--------|-----|
| VERZG     |        |     |
| 1 ROLL 0  | SKRSL  | Ø   |
| 2NICK 0   | 6PIT   | Ø   |
| 3GAS 0    | 7 DREG | Ø   |
| 4 HECK 0  | 8NADL  | ø   |

### PRIORITAT WECHSELN

ODER "SB" aktivieren die Funktion. von bestimmten Schaltern.z.B. ENTWEDER "SA"

SCHALTER

鉛

z.B "SA" ODER "SB" aktivieren die Funktion. ODER Verknüpfung von parallel liegenden Schaltern

OR:

den Flugzustand, dessen Priorität Sie verändern möchten. Mit alle Flugzustände! die Pfeilmarkierung nach oben oder nach unten geschoben und Markieren Sie mit dem "CAP TOUCH FELDES" in der Liste Zeile die höchste Priorität besitzt. Die Priorität wirkt global auf damit die Priorität geändert werden. Dabei gilt, dass die letzte Hilfe des ",CAP TOUCH FELDES" und der ",RTN" Taste kann

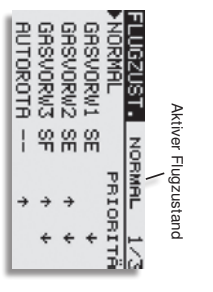

# FLUGZUSTÄNDE UMBENENNEN

angelegten Flugzustände die Zeile mit dem Flugzustand, der Markieren Sie mit dem "CAP TOUCH FELD" in der Liste der standes blinkt. Mit einer Betätigung der 'RTN'-Taste leiten Sie umbenannt werden soll. Die Nummer des markierten Flugzuden Vorgang ein um den Namen zu ändern.

| LOSCHN      |            | ZURÜCK     | GASVORW1   | FLUGZUST. |
|-------------|------------|------------|------------|-----------|
| 27.5#" i ZF | OPADSTACMX | UVWXYZabcd | KLMNOPORST | 1/3       |

ACT INA --- ACT INA --MIN-PITCH MAX-PITCH (78+) RATE +30% (20+) RATE +30%

EDIT NORMAL

PITCH KURVNORMAL

gungen des 'CAP TOUCH FELDES' der gewünschte %-Wert eingestellt werden. Durch Betätigung der 'RTN'-Taste für mindestens 1 Sek. wird wieder die Voreinstellung (30%) aktiviert.

um die Mitte, dadurch ergeben sich Endpunktverschiebungen. lung des Steuergebers, verändert aber die Endpunkte nicht. Die Die Center-Trimmfunktion arbeitet ebenfalls um die Mittelstel- Weiterhin kann der Trimmbereich (BEREI) bestimmt werden. in der Nähe der Mittelstellung des Steuerknüppels. Trimmwege werden dadurch asymmetrisch.

Wenn ein kleiner Bereich gewählt wird, wirkt die Trimmung nur

Displays, ein anderer Flugzustand konfiguriert werden, für den Ausserdem kann direkt aus der zweiten und dritten Ebene des

evtl. noch kein Geber im Flugzustands Menü eingestellt wurde. Plloi

| PITCH KURUN<br>SCHWE ED:<br>ACT INA<br>MODE CTRM<br>FATE +30%<br>BEREI 100% | IORMAL 2/ | tTGASVORW | 1   |      | (*8+) |       |
|-----------------------------------------------------------------------------|-----------|-----------|-----|------|-------|-------|
| PITCH<br>SCHWE<br>ACT<br>MODE<br>RATE<br>BEREI                              | KURUN     | ED        | INA | CTRM | +30%  | 100%  |
|                                                                             | PITCH     | SCHWE     | ACT | MODE | RATE  | BEREI |

Dazu auf das Feld neben "EDIT" navigieren und mit "RTN" auswählen. Danach mit Hilfe des "CAP TOUCH FELDES" den gewünschten Flugzustand auswählen.

geben. Die Programmierung ist vollkommen identisch mit der In der dritten Ebene werden die Einstellungen f
ür 'MIN'- und "MAX-PITCH", für die Endausschläge des Pitchservos, vorge-Festleauna der Voraaben für die Schwebeflua-Trimmungen. Allerdings kann kein Trimmmodus und kein Trimmbereich vorgegeben werden. Zum Abschluss wird der Trimmweg (RATE)

vorgegeben. Die Einstellung erfolgt stufenlos von -30 bis +30%

des Geberweges. Die Voreinstellung beträgt +30%. Nach der Markierung und Aktivierung dieser Option, kann mit Drehbewe-

Um die erstellte Kurve zu kopieren, mit dem "CAP TOUCH FELD" "COPY" markieren und auswählen. Danach Kann die entsprechende Gasvorwahl eingestellt werden, die überschriepen werden soll.

In den beiden Displayebenen 2 und 3 kann die Pitchtrimmung optimiert werden. In der zweiten Ebene werden ausschließlich die Trimmungen für den Schwebeflug (SCHWE) eingestellt. Zunächst muss diese Option aktiviert werden.

mung verstellt werden kann (LD bei Normal). Nach der Markierung mit dem "CAP TOUCH FELD" und der Aktivierung mit In der Zeile '--' bestimmen Sie einen Geber mit dem die Trim.

'RTN", wird das Geberauswahl Menü dargestellt. Nach dem bereits mehrfach beschriebenen Verfahren wählen Sie den gewünschten Geber aus.

Bei der normalen Trimmart liegt der Trimmbereich symmetrisch Trimmung. Zur Verfügung stehen die Modi 'NORM' und 'CTRM'. Motor abschaltet oder in Leerlaufposition unterer Gaswert eingestellt der den bringt.

Hubschraubers eine möglichst hohe Drehzahl des Rotorkopfs zu erhalten. Der Minimalwert wurde erhöht, um das Modell mit einem hohen Anstellwinkel möglichst weich abfangen und aufsetzen zu können. Die abgebildeten Kurven sind nur Beispiele, die Sie unbedingt durch Probeflüge mit Ihrem Modell optimieren müs-

nach dem bekannten Schema. Zunächst muss die Kurvenform bestimmt werden. Markieren und aktivieren Sie den ieweiligen Punkt (1-5) und setzen Sie Ihn mit Hilfe des "CAP TOUCH FELDES" an den von Ihn gewünschten Platz. Die Einstellungen werden genau so vorgenommen wie bei der Programmierung Die Programmierung der Kurve, in der ersten Menüebene, erfolgt der Dual-Rate-Kurven.

Pitchtrimmungen vornehmen

behält. ś

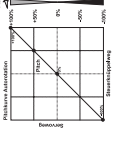

Autorotation'. Bei 'HOLD'-wird nur ein

erfolgt über die dem jeweiligen Flugzustand zugeordneten

Die Umschaltung zwischen diesen Kurven (Flugzuständen)

Autorotationslandung

· Autorotat:

'Flugzustands)-Schalter. Beim Einschalten muss der Flugzustand Normal gewählt sein, ansonsten ertönt der Mischeralarm

und der Sender schaltet die HF- Anstrahlung abl.

# sen!

"Kurve so, dass die Motordrehzahl über

ŝ ŝ

den gesamten Einstellbereich möglichst

-- konstant bleibt.

stand 'NORMAL'. Programmieren Sie die

Beispiel einer Pitchkurve für den Flugzu-

Der Programmiervorgang läuft für alle Flugzustände wie folgt

### Pitchkurven programmieren

### Pitchkurven kopieren

"Beispiel einer Kurve für den Flugzustand 'Gasvorwahl 2'. Für den Rundflug wurden "die Werte optimiert, damit der Motor für ede Pitchanstellung die richtige Drehzahl oehält.

die Werte optimiert, damit der Motor für jede Pitchanstellung die richtige Drehzahl ... Beispiel einer Kurve f
ür den Flugzustand 'Gasvorwahl 3'. Basiskurve ist eine lineare Kurvenform. F
ür den Kunstflug wurden.

47

Zum Anlassen und Abstellen des Motors

· Gasvorwahl 1 : Für Schwebeflug Gasvorwahl 2 : Für Rundflug · Gasvorwahl 3 : Für Kunstflug

Normal:

Beispiel einer Kurve für den Flugzustand

Danach bestimmen Sie im Feld 'MODE' den Modus der Pitch-

Der untere Pitchwert wurde abgesenkt, um durch das Fallen des

# :qe

Beispiel einer Kurve f
ür den Flugzustand 'Gasvorwahl 1'. Für den Schwebeflug 10 ŝ

![](_page_46_Figure_78.jpeg)

![](_page_47_Picture_0.jpeg)

**FUTABA CORPORATION** 629 Oshiba, Mobara, Chiba Prefecture 297- 8588, Japan